# Mod Mission Setup

In this page you can find step by step instructions for how to setup your own mission. We'll start with the broader side of things and go more in depth as we go along.

Set up a Mod Creating the Mod Set up the Holo Table Creating a level Make Mission playable in Campaign Creating a mission **Objectives Objective Waypoint Destroy Objective Destroy Units Objective** Scan Objective Destructible zone Objective **Timer Objective** Spawning AI Track Unit Death/Damage Waypoints MoveToWaypoint SmartObjectWaypoint **AttackWaypoint** JumpJet Links Custom unitcards Repair bays Out of bounds system (OOB) Artillery Turrets **Turret variants** Popup Turrets in MissionScript Capture turrets Indestructible units Gates Hiding Mesh from Battlegrid **Proximity Mines** NIS (Level Sequences) In game sequence **Cinematic sequence** Union ship Setup Laser Fence Ammo/Treasure Crates Ammo Crate **Treasure Crate** AeroSpaceFighterSequence BP\_AeroSpaceFighterAttackSequence BP\_AeroSpaceFighterAttackSequence\_Triggerable Dialogue

# Set up a Mod @

# Creating the Mod $\mathscr{O}$

At the top of the screen, click on **Mod manager**.

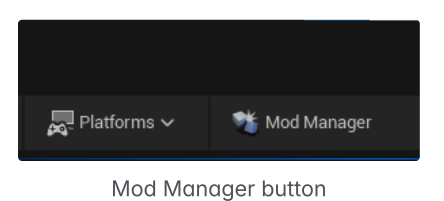

-

## Click on New Mod.

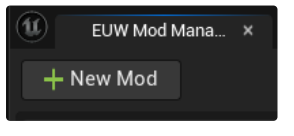

New Mod button

A screen will pop up and it'll ask you where to save the Mission. Keep the folder as is and give it a suitable name. Click on **Basic Mod** and **Create Mod** should become clickable.

| t c         | Create Mod                       | ×        |                        |      |         | - |          | ×  |
|-------------|----------------------------------|----------|------------------------|------|---------|---|----------|----|
| Choose      | a template and then spe          | cify a i | name to create a new n | nod. |         |   |          |    |
| â           | Basic Mod<br>Create a blank mod. |          |                        |      |         |   |          |    |
|             |                                  |          |                        |      |         |   |          |    |
|             |                                  |          |                        |      |         |   |          |    |
|             |                                  |          |                        |      |         |   |          |    |
|             |                                  |          |                        |      |         |   |          |    |
| d:\Projects | Kelpie\MW5Clans\Mod              | ls\      |                        |      | ModTest |   |          |    |
| ▼ Descript  | or Data                          |          |                        |      |         |   |          |    |
| Author      |                                  |          |                        |      |         |   |          |    |
| Descripti   |                                  |          |                        |      |         |   |          |    |
| Advance     |                                  |          |                        |      |         |   |          |    |
| Show Co     | ontent Directory                 |          |                        |      |         |   |          |    |
|             |                                  |          |                        |      |         | C | reate Mo | bd |

Create Mod screen

Click on Create Mod and it'll ask you to **restart** Unreal.

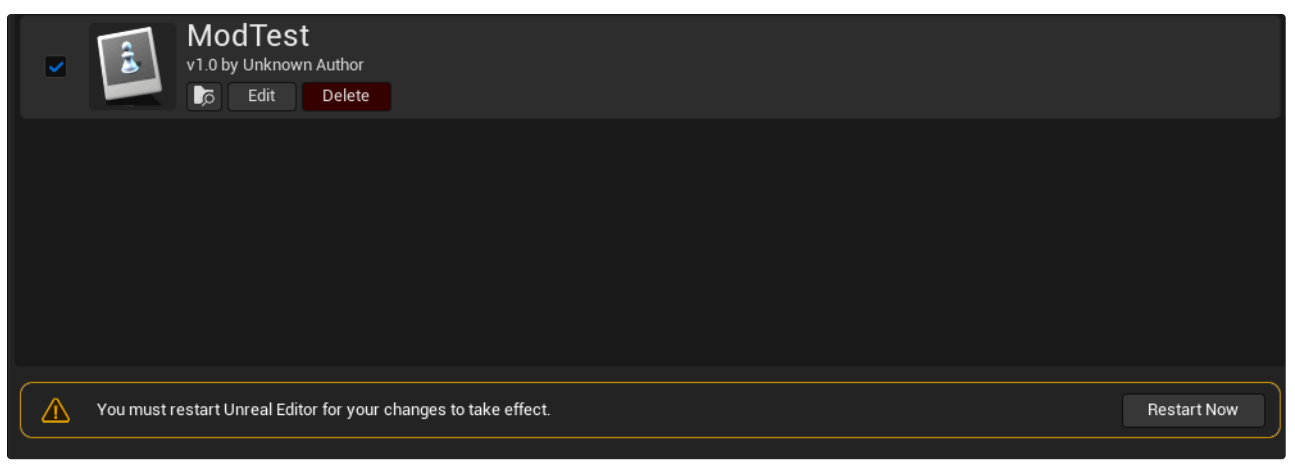

Screen after creating Mod

Now you should have a **Content** folder in the **Plugins** folder that has the same name as what you named your Mod.

| ⊛ ⊝     | All > Plugins > ModTest Content |                                                   |
|---------|---------------------------------|---------------------------------------------------|
| = ~     | Q Search ModTest Content        | •                                                 |
|         |                                 |                                                   |
|         |                                 |                                                   |
|         |                                 | Drop files here or right click to create content. |
|         |                                 |                                                   |
| 0 items |                                 |                                                   |

Mod folder

Set up the Holo Table  $\mathscr{O}$ 

Create a KelCampaignTrigger Asset. That can be found under Kelpie. Open it up, change Valid Campaigns to CoreGame\_Attributes and Active to Always True.

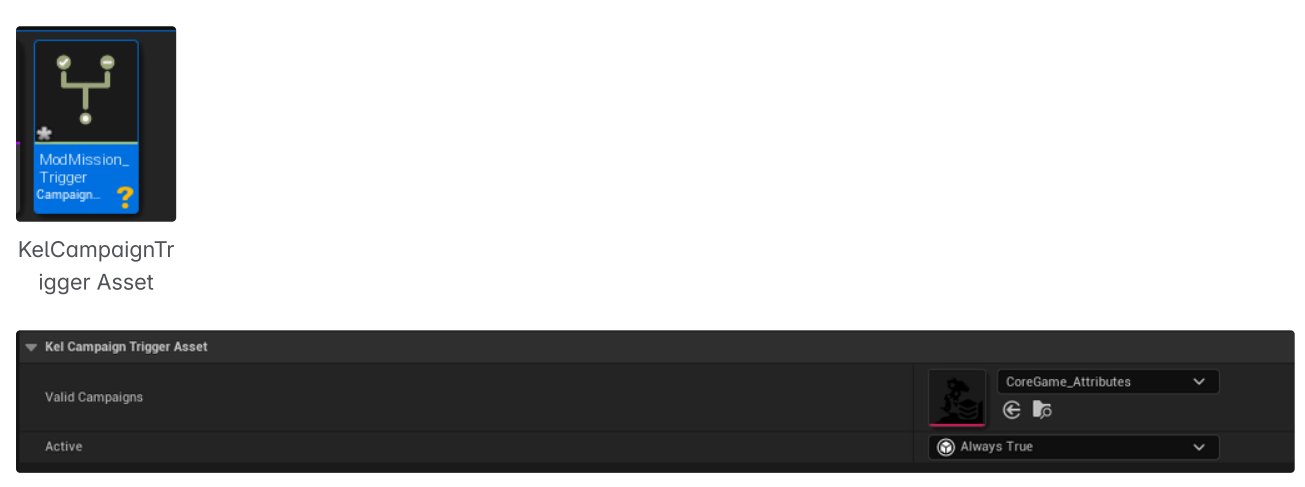

KelCampaignTrigger settings

Create a **DataTable Asset** as a **KelLocaleDataAsset**. Add a **Display Name, Holotable Prop, Component Name, Scenario** (Will be created later, see 'Make Mission Playable in Campaign') and **Trigger Asset**. Component Name should be **Planet** to make it appear.

| U                                    | Pick Class For Data Asset Instance |       | × |
|--------------------------------------|------------------------------------|-------|---|
| ALL CLASSES                          |                                    |       |   |
| × locale                             |                                    |       | ₿ |
| 🕑 Kel <mark>Locale</mark> Data Asset |                                    |       |   |
| 1 item                               |                                    |       |   |
|                                      |                                    |       |   |
|                                      |                                    | Cance |   |

Kel Locale Data Asset

| r Kel Locale Data Asset |                                   |
|-------------------------|-----------------------------------|
| Display Name            | ModMissionExample                 |
| Display Order           | 0                                 |
| Holotable Prop          | BP_LocaleProp_TurtleBay 🗸 🗲 🍺 🕀 🗙 |
| Component List          | 1 Array element 💮 🛱               |
|                         | 4 members 🗸                       |
| Component Name          | None                              |
| Component Display Name  |                                   |
| Banner Image            | None V                            |
|                         | 1 Array element 🕘 🛱               |
|                         | 3 members 🗸                       |
| Scenario                | ModMission_Scenario ✓<br>€ ₯      |
| Marker Pos              | 0.0 0.0                           |
| Widget Pos              | 0.0 0.0                           |
| Trigger Asset           | ModMission_Trigger ✓<br>€₽        |

Kel Locale Data Asset settings

# Creating a level @

I'll explain here how to setup your level before actually going in and creating a playable mission.

I would start by creating a simple **Folder structure** that start with Missions or whatever name you prefer in case you want to create multiple levels to play. In there create a folder with the actual name of your mission. That's going to be the folder that we're working in. Right click anywhere in that folder and create your level. Create two folders, one for your sublevels and one for your mission files.

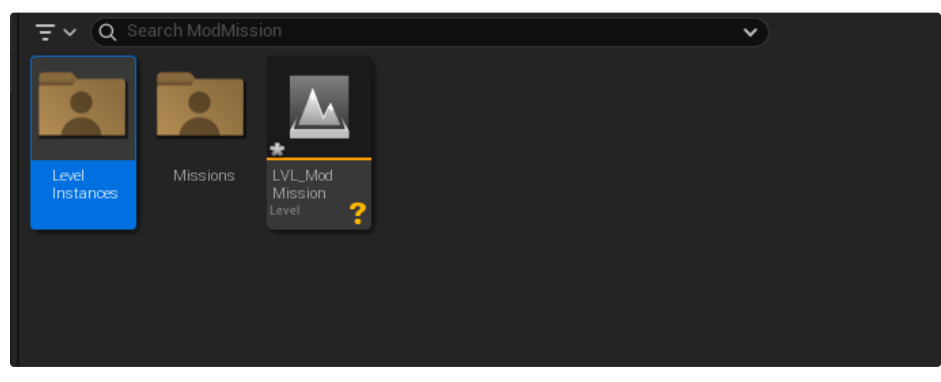

Simple setup with a folder for sublevels and a folder with your mission files

For now add an existing sublevel for lighting, so we can see things. I've added L\_Lighting\_daytime\_no\_fog.

| Û                                                                                                    |                                                                                                    | Open                                                                                                    | Level                                                                      |      |                                                                                                    |                                                               | -                                          | - 🗆 X                                          |
|----------------------------------------------------------------------------------------------------|----------------------------------------------------------------------------------------------------|----------------------------------------------------------------------------------------------------|----------------------------------------------------------------------------|------|----------------------------------------------------------------------------------------------------|---------------------------------------------------------------|--------------------------------------------|------------------------------------------------|
| Q Search Folders                                                                                                    | × lighting                                                                                                    |                                                                                                    |                                                                            |      |                                                                                                    |                                                               |                                            | 📄 🖬 🌣                                          |
| Sourch Folders      Favorites      Favorites      Generatics     Generatics     Generatics     Generatics     Generatics     Dide Comparing     Generatics     Dide Comparing     Dide Comparing     D | K     Editor       Editor     Image: State of the state of the st | Learned-<br>Union 2,5000<br>Learned-<br>Learned- | L LENIMO.<br>daytmo.<br>Level<br>Level<br>Level<br>Level<br>Level<br>Level | Lend | Libriting.<br>Libriting.<br>Librit | L Ephimol.<br>dujtimol.<br>zret<br>L L Market place<br>Epitod | Level<br>L. Market Place<br>Union<br>Level | L-Stooling<br>Range_Southing<br>Lawei<br>Levei |
| Interpretation Interpretation Interpretation Interpretation                                                                                                    | 23 items (1 selected)                                                                                                    |                                                                                                    |                                                                            |      |                                                                                                    |                                                               |                                            |                                                |
| Path: /All/Game/Art/Lighting                                                                                                    |                                                                                                    |                                                                                                    |                                                                            |      |                                                                                                    |                                                               | Open                                       | Cancel                                         |

Add a lighting sublevel

Add a landscape with a **heightmap** that you can sculpt in Unreal or import. Landscape resolution size is 4081 x 4081. Used the material **LandscapeTest\_MTL** from the project to see it properly.

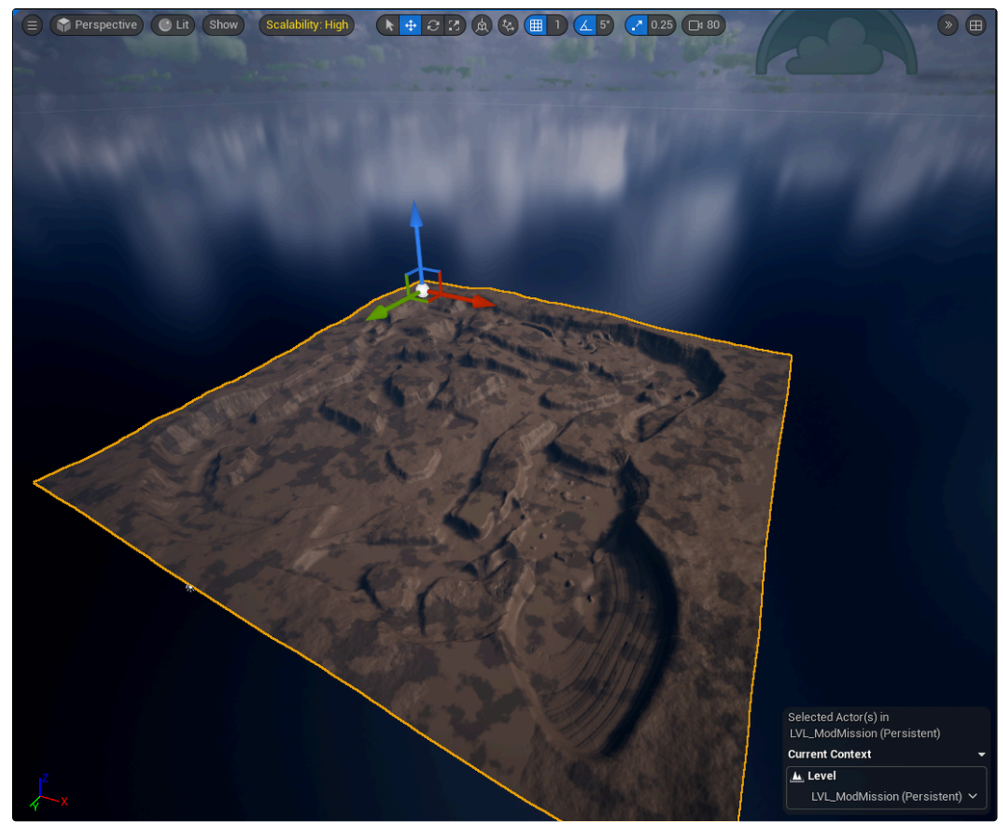

Your editor should look something like this

Create a new **Sublevel** and name it as you see fit.

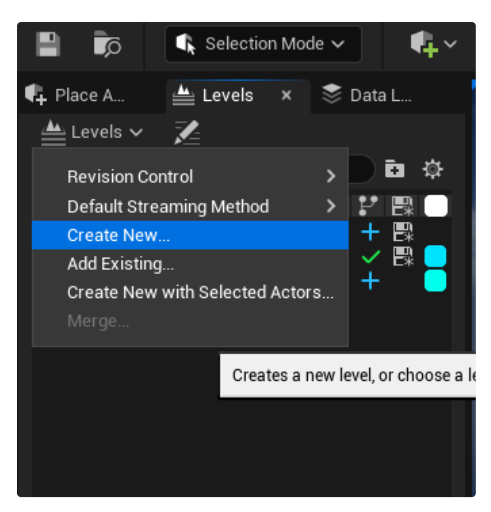

Can find it here

Make sure that the Sublevels are set to Always Loaded, so it's visible when you play the game.

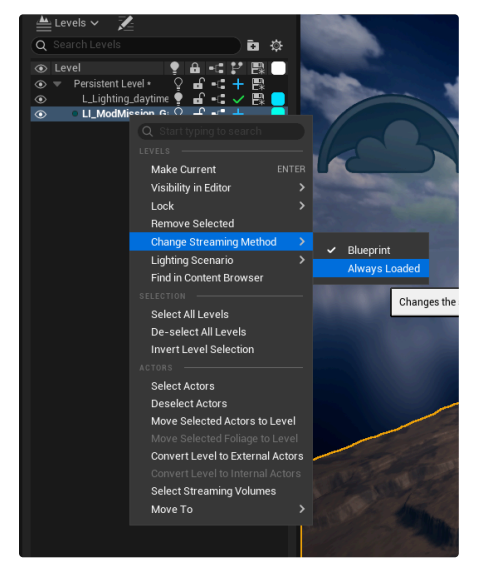

Only visible in game when loaded

Add a **NavMeshBoundsVolume** roughly the size of your map, so AI can move around.

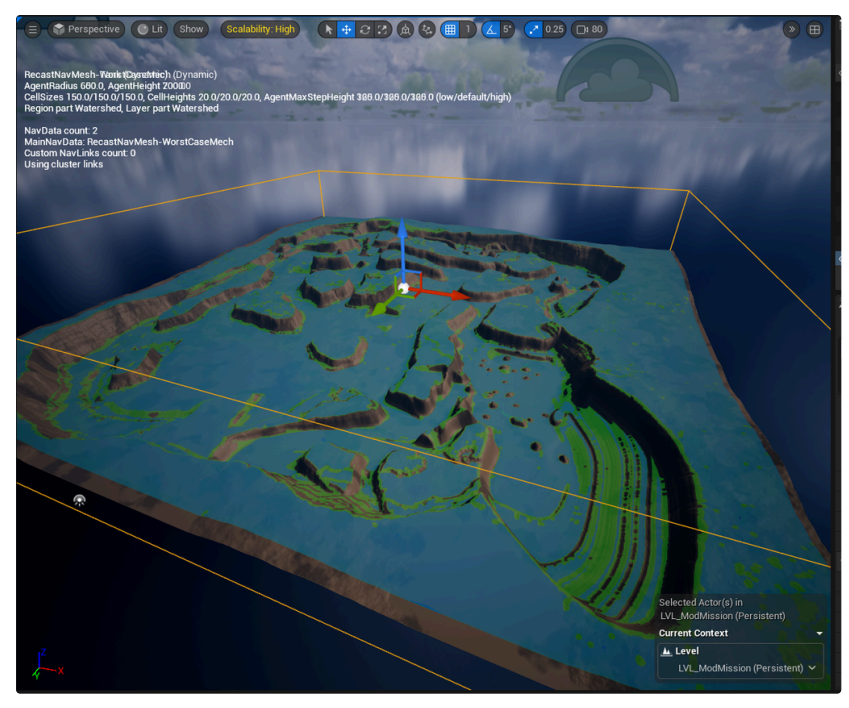

Press P to see NavMesh when build

In your Missions folder, create a **BP\_KelMissionScript\_Base** and name it according to your mission.

| Ú                                                                               | Pick Parent Class                                                                                             | ×        |  |  |  |  |
|---------------------------------------------------------------------------------|----------------------------------------------------------------------------------------------------|----------|--|--|--|--|
| COMMON                                                                          |                                                                                                    |          |  |  |  |  |
| <u>C</u> Actor                                                                  | An Actor is an object that can be placed or spawned in the world.                                             | ?        |  |  |  |  |
| <u>±</u> Pawn                                                                   | A Pawn is an actor that can be 'possessed' and receive input from a controller.                               | ?        |  |  |  |  |
| 👱 Character                                                                     | A character is a type of Pawn that includes the ability to walk around.                                       | ?        |  |  |  |  |
| 🎮 Player Controller                                                             | A Player Controller is an actor responsible for controlling a<br>Pawn used by the player.                     | ?        |  |  |  |  |
| 🕰 Game Mode Base                                                                | Game Mode Base defines the game being played, its rules, scoring, and other facets of the game type.          |          |  |  |  |  |
| Actor Component                                                                 | An ActorComponent is a reusable component that can be<br>added to any actor.                                  | ?        |  |  |  |  |
| ≜ter Scene Component                                                            | A Scene Component is a component that has a scene<br>transform and can be attached to other scene components. | ?        |  |  |  |  |
| ▼ ALL CLASSES                                                                   |                                                                                                    |          |  |  |  |  |
| X mission 🔅                                                                     |                                                                                                    |          |  |  |  |  |
| KeiAdvanced Mission Parameter Evaluator_Under Lonnage (Under Lonnage Evaluator) |                                                                                                    |          |  |  |  |  |
| VelBase <mark>Mission</mark> Script                                             | · arameter_ratator_rorae rormager manoana (rorae rormage                                                      | <u>.</u> |  |  |  |  |
|                                                                                 |                                                                                                    |          |  |  |  |  |
| v 🖳 BP_Kel <mark>Mission</mark> Script                                          | _Base                                                                                                    |          |  |  |  |  |
| O BP_ALS05_Mission                                                              | Script                                                                                                    |          |  |  |  |  |
| 🤝 🖳 BP_ArenaMode_ <mark>Mi</mark>                                               | <mark>ssion</mark> Script                                                                                     |          |  |  |  |  |
| O BP_ARENA03_Mis                                                                | sionScript                                                                                                    |          |  |  |  |  |
| O BP_CombatSim_Mi                                                               | <mark>ssion</mark> Script                                                                                     |          |  |  |  |  |
| O BP_COR01_Mission                                                              |                                                                                                    |          |  |  |  |  |
| BP_COR02_ <mark>Mission</mark> Script                                           |                                                                                                    |          |  |  |  |  |
| 253 items                                                                       | Script                                                                                                    |          |  |  |  |  |
| Loo Kenio                                                                       |                                                                                                    |          |  |  |  |  |
|                                                                                 | Can                                                                                                    | cel      |  |  |  |  |
|                                                                                 |                                                                                                    |          |  |  |  |  |

BP\_KelMissionScript\_Base is used to build your mission logic

After having created your MissionScript, drag it into your Gameplay level. Also drag in a CinematicStartEncounter.

| E Outliner                  | ×                                |                       |
|-----------------------------|----------------------------------|-----------------------|
| <b>∓</b> × α                |                                  | × 0 \$                |
| <ol> <li>Item La</li> </ol> | bel 🔺                            | Туре                  |
|                             | R LGT_SAN03B_SkyLight            | MWSkyLight            |
|                             | 흤 LGT_SAN03B_SkyLight_disable    | MWSkyLight            |
|                             | 🐢 LGT_SAN03B_SkyLight_STATIC     | MWSkyLight            |
|                             | 🔆 LGT_SAN03B_SunLight_for_baking | DirectionalLight      |
|                             | 🔆 LGT_SAN03B_SunLight_for_cloud  | DirectionalLight      |
|                             | 🚔 NA_LGT_SAN03B_AtmosphericFog   | AtmosphericFog        |
|                             | 🔆 NA_LGT_SAN03B_SunLight_STATIC  | DirectionalLight      |
|                             | 🚔 NA_LGT_SAN03B_WorldFog         | ExponentialHeightFo   |
|                             | 🚔 NA_LGT_WorldFog                | ExponentialHeightFo   |
| ۰ 👤                         | BP_ModMission_MissionScript      | Edit BP_ModMission    |
| ۰ 👱                         | CinematicStartEncounter          | Edit Cinematic StartE |
| <u>.</u>                    | KelDecorationMap0                | KelDecorationMap      |

Both in Gameplay Sublevel

Drag in 5 MWSpawnPoints and a BP\_CinematicStartEncounterSequence. Assign them in your CinematicStartEncounter.

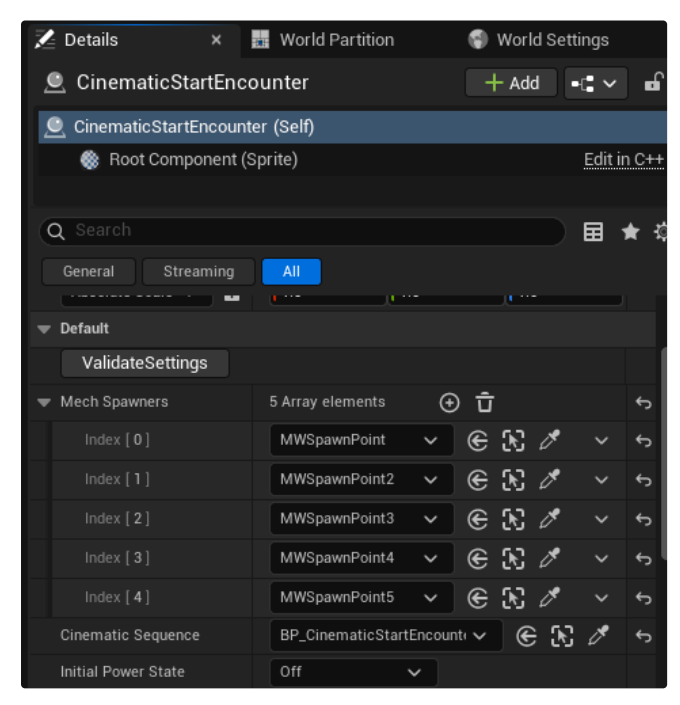

Player squad spawn points and blueprint for cinematic mission intro

Assign the CinematicStartEncounter to your MissionScript.

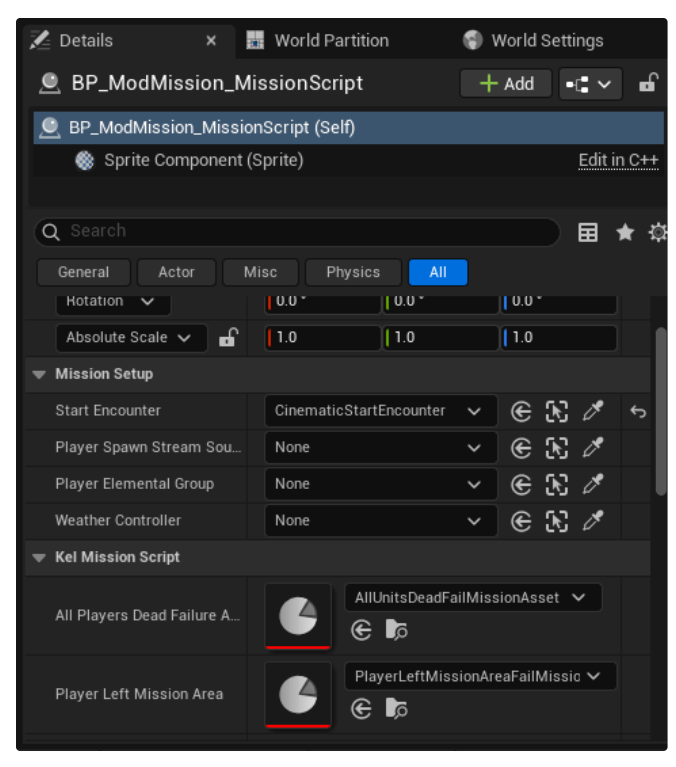

Now the Missionscript tells Players to spawn

Create a new folder for your **Level Sequences**. This project will need a sequence at the start of a mission to allow the mechs to walk around. Create a new Level Sequence and add a Fade track of 1 second. You can create any intro you like later by changing that sequence.

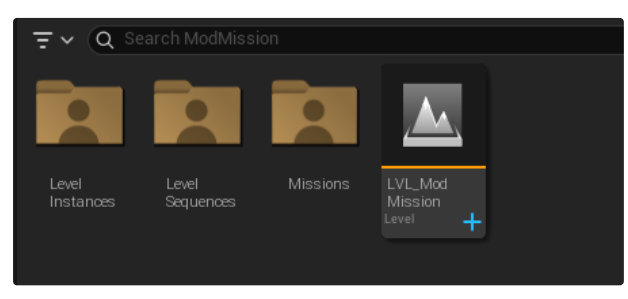

New LevelSequences folder

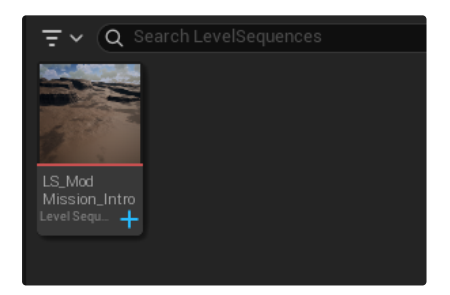

Intro Sequence

Add that Intro Sequence to your **BP\_CinematicStartEncounterSequence**.

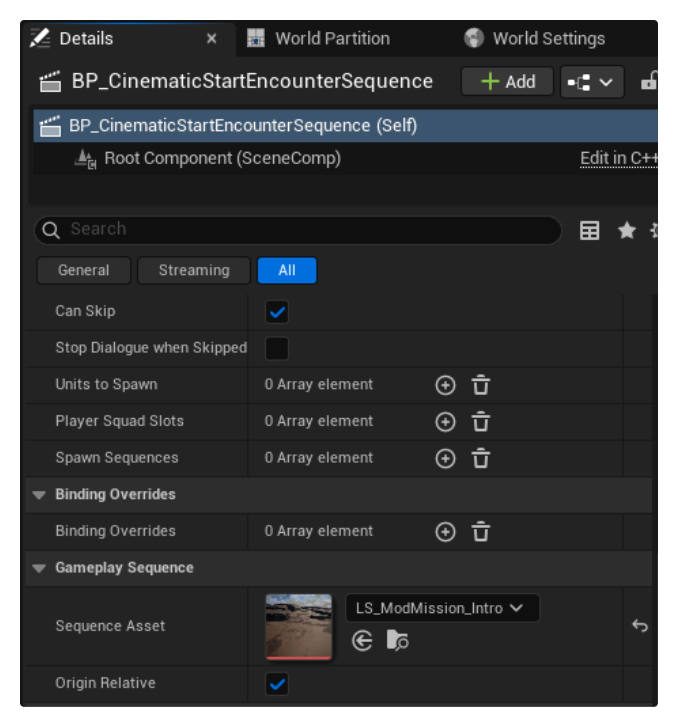

Assign it to the Sequence Asset in BP\_CinematicStartEncounterSequence

Open your MissionScript and add this to play your Intro Sequence.

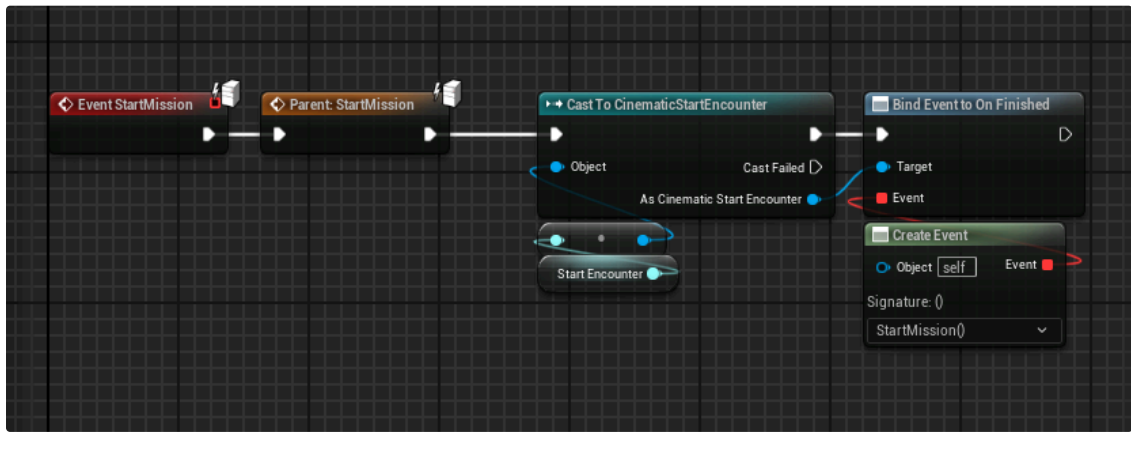

Start mission setup

To setup the Editor to test what you've created, we'll have to **Override the GameMode** in the **World Settings** to **BP\_KelMissionScriptTestMode**.

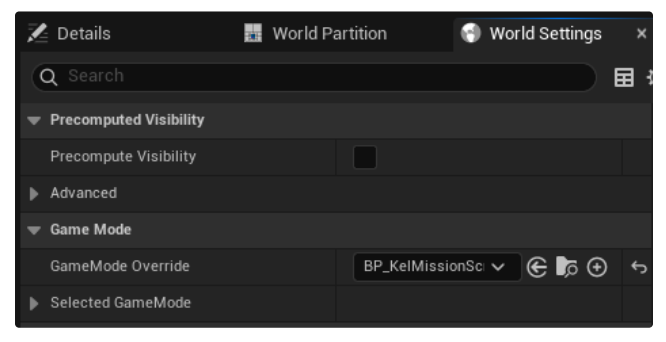

Change GameMode to play in Editor

One final step before playing the mission. Make sure that the MissionScript and the Default Mission Start are selected here.

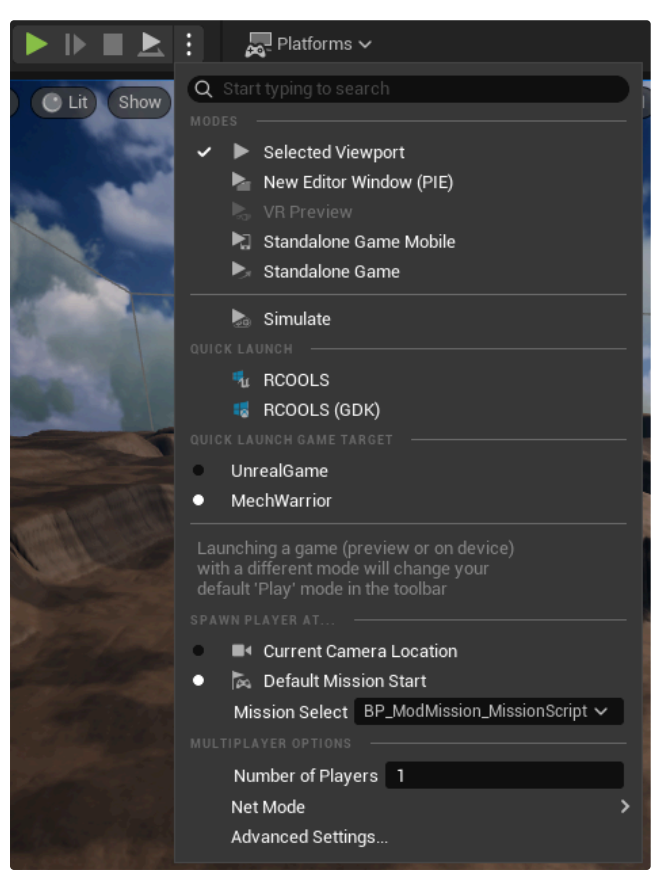

Select the MissionScript to tell the game to use your logic.

## Make Mission playable in Campaign 🖉

Create an **MW.AreaSpecification Asset**. Level Path will be your **Persistent Level**. Mission Script will be the **MissionScript** you created.

| ▼ Area                |                                     |
|-----------------------|-------------------------------------|
| ➡ Area Specification  |                                     |
| ▼ Area Information    |                                     |
| Battle Map            | None V                              |
| Music Asset Id        | None 🗸 🖉 🕼 X                        |
| ▼ Persistent Level    |                                     |
| ▶ Area Transform      |                                     |
| ▼ Level Path          |                                     |
| Level Path            | LVL_ModMission V<br>© Do            |
| Vission Parameters    | ⑦ Kel Mission Script Parameters ✓   |
| Mission Configuration |                                     |
| Mission Script        | BP_ModMission_MissionScript 🗸 🗲 🔀 🖋 |
| Game Director Class   | KelMissionScriptDirector 🗸 🗲 🍺 🗙    |
| Persona Overrides     | 0 Map elements 💮 🛱                  |

Create an **MW.ScenarioSpecification** Asset. Generate a **Scenario Id**, add a **Mission Name** and set **Allowed Tonnage** to **500** or lower depending on what weight Mechs are allowed in your mission.

| Q Search                      |                                                                                                    |
|-------------------------------|----------------------------------------------------------------------------------------------------|
| ▼ Scenario Asset              |                                                                                                    |
| ▼ Scenario Specification      |                                                                                                    |
| ▼ Scenario Details            |                                                                                                    |
| Scenario Id                   | {BC0D5D7D-0000-0000-0000-000000000000}                                                                                                    |
| Mission Name                  | ModMissionTest                                                                                                    |
| Description                   | į ir statistininti ir statistininti ir s |
| Abort Mission Disabled        |                                                                                                    |
| Completion Rewards            | 0 Array element 📀 🛱                                                                                                    |
| Allowed Tonnage               | 500                                                                                                    |
| Next Launch Additional Cycles | 0                                                                                                    |
| Briefing Elements             | 0 Array element 📀 🛱                                                                                                    |
|                               | None Y                                                                                                    |
| Utspatcher                    | None 🗲 📭                                                                                                    |
| ▼ Debrief Message             |                                                                                                    |
|                               | None 🗸                                                                                                    |
| Persona Asset                 | None 🗲 📭                                                                                                    |
| Message                       |                                                                                                    |
|                               |                                                                                                    |

Scenario setup

Set Area Spec Asset to the **MW.AreaSpecification Asset** that you created and the Trigger Condition to the **KelCampaignTrigger Asset** you created.

| Area Spec Asset             | ModMission_AreaSpec  C          |
|-----------------------------|---------------------------------|
| Show in Instant Action List |                                 |
| ▼ Scenario Asset            |                                 |
| ▼ Trigger                   |                                 |
| Trigger Condition           | ModMission_Trigger              |
| Unlock Asset                | UnlockedCampaignMissionsGroup ~ |

Scenario setup with MW.AreaSpecification and KelCampaignTrigger

# Creating a mission @

# Objectives $\mathscr{O}$

Objective Waypoint  $\mathscr{O}$ 

Drag in a **trigger**, make it quite big and make sure that **Generate Overlap Events** is true.

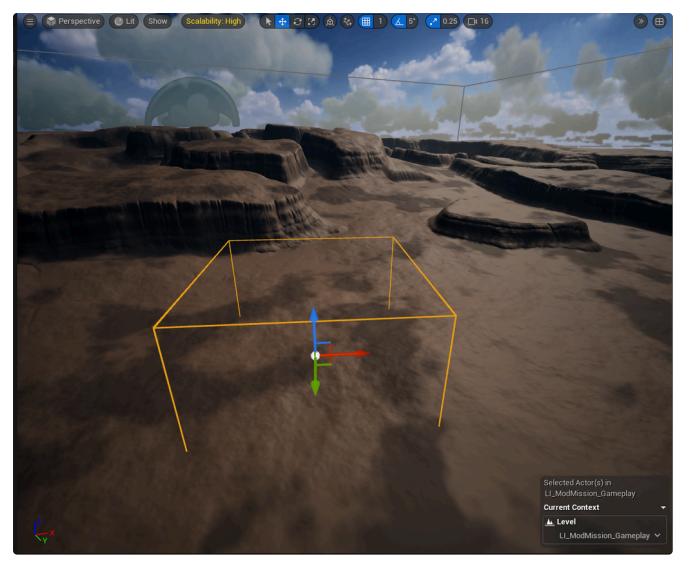

Trigger in Gameplay level

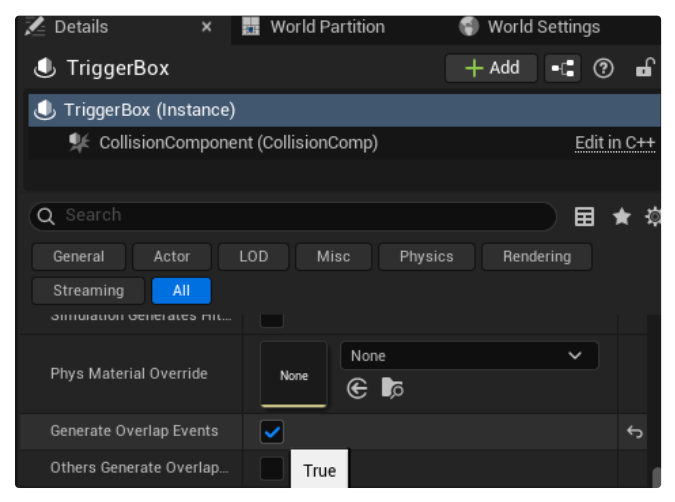

Generate Overlap Events is true

Open the MissionScript and create a new variable of type TriggerBase. Make that a Soft Object Reference.

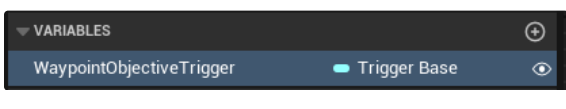

Trigger Base Soft Object Reference

From the event where you start your mission, add a node for **Add Objective**. Give it a **Display Text**(Will display objective text on left hand side of the screen) and a **Marker Class**(Marker that appears in world). Good practice is to create a variable for that to use it later if needed, but not obligatory.

| Custom Event | f Add Objective                                                             |     |           | SET                |   |
|--------------|-----------------------------------------------------------------------------|-----|-----------|--------------------|---|
|              | Parent Objective     Objective Type     Primary     Progress Style     None | Obj | jective 🌒 | Waypoint Objective | 0 |
|              | Display Text<br>Move to Waypoint                                            |     |           |                    |   |

Add Objective

To make it appear on the trigger and resolve when the trigger is hit, we need to add a **TrackVolumeEnteredByUnit** node. Plug in your trigger and objective variable to that node and it should look like this. You can add more logic that fires after that node or when the trigger is hit by what is specified in the unit filter.

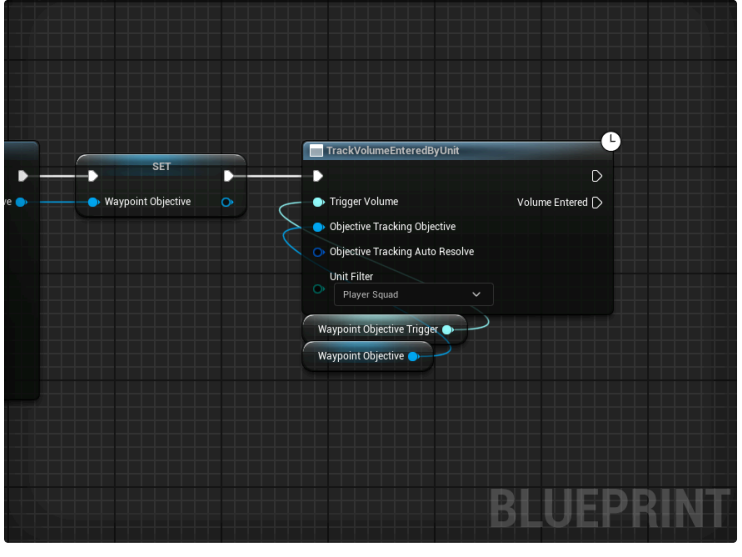

TrackVolumeEnteredByUnit

Assign the trigger to your **TriggerBase** variable in your MissionScript.

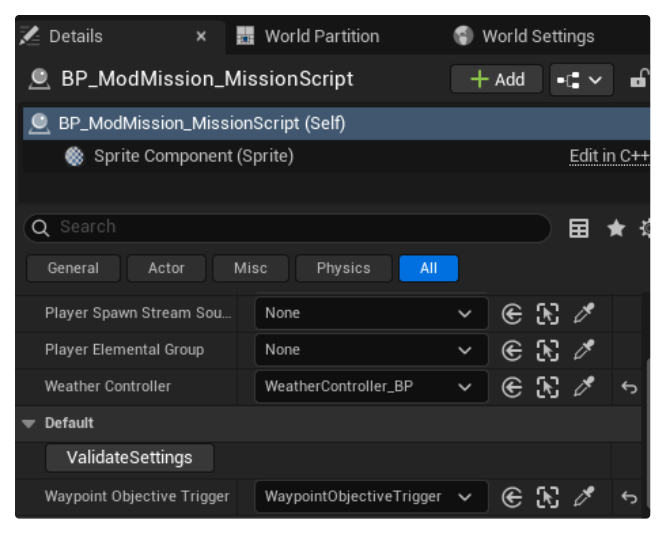

Trigger assigned to TriggerBase variable

## Destroy Objective 🖉

Drag in an object with a **Destructible Component**. In this case, I've used **UTL\_Industrial\_Military\_SatelliteDish**.

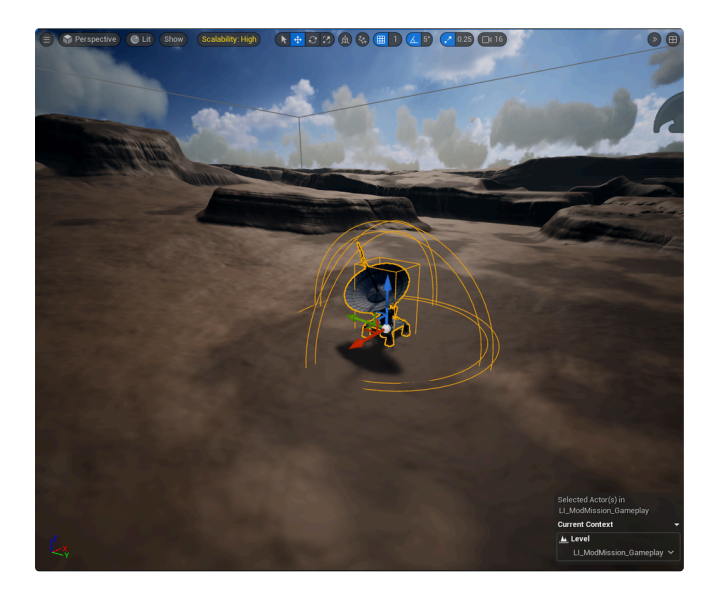

In the MissionScript, create variables for your destructible actor and your objective. The destructible actor will be of type **Actor** and a **Soft Object Reference**. The Objective variable will be of type **MWObjective** and an **Object Reference**.

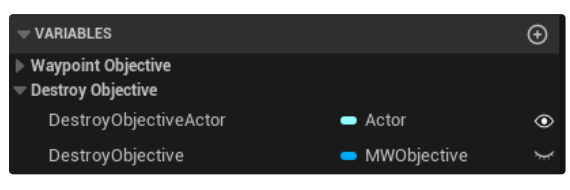

Destroy Objective variables

In the Components tab, create a **DestroyObjectivesTracker**. Drag that into the Event Graph, get the **Objectives to Detroy** variable from the Destroy Objectives tracker and add the Actor you want to destroy to that array.

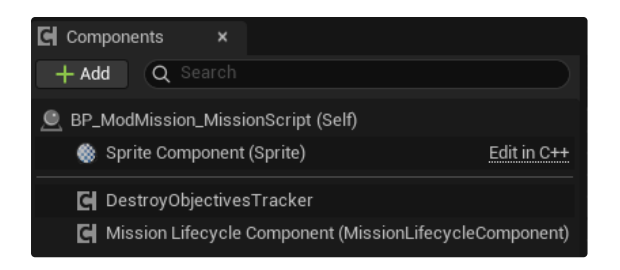

Create an **Add Destroy Object Objective** node, fill in the **Display Text** and the **Marker Class**. Plug in the variables for the Actors to Destroy and Destroy Object Tracker. You could change the Progress Style to Progress Counter if you want it to count for example, but not necessary.

| DestroyObjectiveEvent     Custom Event | J       Add Destroy Object Objective         Target is BP Kel Mission Script Base | e             | SET               | D |
|----------------------------------------|-----------------------------------------------------------------------------------|---------------|-------------------|---|
|                                        | ● Target Self                                                                     | Objective 🐤 🛑 | Destroy Objective | • |
|                                        | 🗰 Actors To Destroy                                                               |               |                   |   |
| ;≣ Make Array                          | 🔶 Destroy Object Tracker                                                          |               |                   |   |
| ● [ 0] Array III<br>Add pin ④          | ₩idget<br>Attack Building ) ✔ ⓒ Q                                                 |               |                   |   |
|                                        | • Text<br>Destroy satellite dish                                                  |               |                   |   |
| Destroy Objective Actor                | Objective Type Primary                                                            |               |                   |   |
| Destroy Objectives Tracker             | Progress Style Progress Counter                                                   |               |                   |   |

Setup for tracking if an object is destroyed

Add the Destructible actor to your DestroyObjectiveActor variable in the MissionScript.

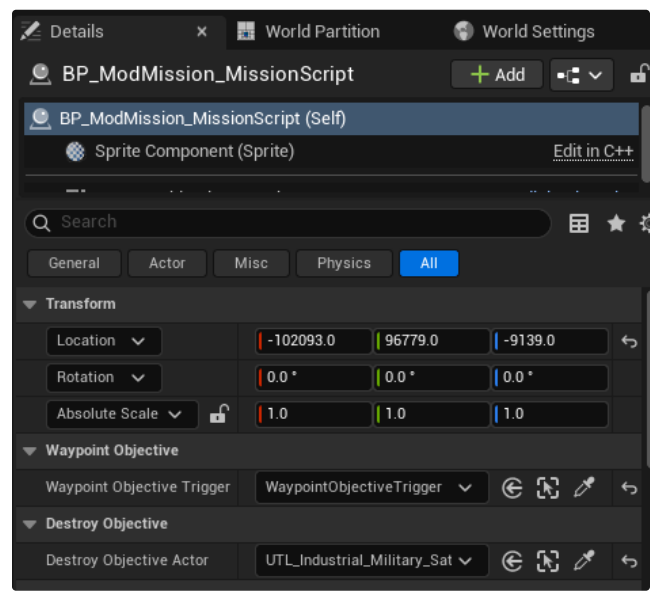

Assign object to DestroyObjectiveActor variable in MissionScript

Bind and event to **OnObjectivesDestroyed** to Resolve the objective and add more things after the objective is finished.

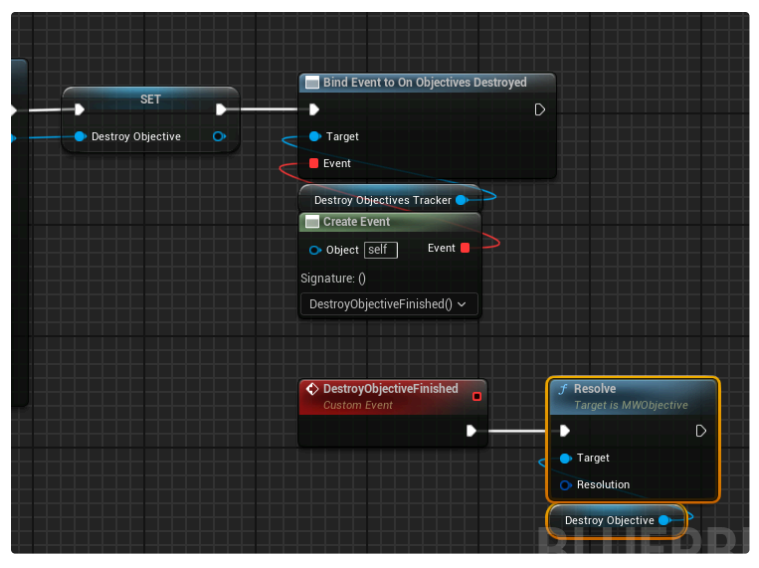

Objective doesn't resolve automatically

### Destroy Units Objective $\mathscr{O}$

Create an Add Objective node and fill in the Display Text. Everything else is optional, depending on what you want to do.

| DestroyUnitsObjectiveEvent | f Add Objective      |             |                         |   |
|----------------------------|----------------------|-------------|-------------------------|---|
|                            | •                    |             | SET                     | D |
|                            | Parent Objective     | Objective 🔷 | Destroy Units Objective | o |
|                            | Objective Type       |             |                         |   |
|                            | Primary V            |             |                         |   |
|                            | Progress Style       |             |                         |   |
|                            | Progress Counter 🗸   |             |                         |   |
|                            | Display Text         |             |                         |   |
|                            | Destroy enemy units  |             |                         |   |
|                            | Marker Class         |             |                         |   |
|                            | Primary Attack 🗸 🕞 📿 |             |                         |   |
|                            |                      |             |                         |   |

Add Objective node for tracking dead units counter

Plug in the **MWObjective** variable to the SpawnUnits node and it should track the units spawned.

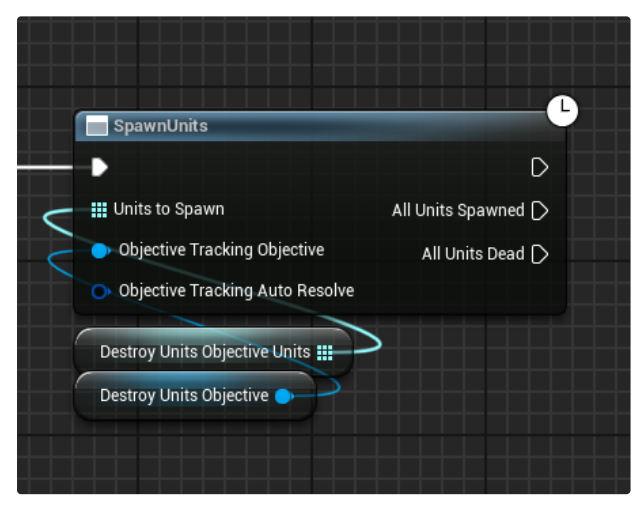

SpawnUnits node can track the destroyed units

Can also track the objective like this if you decide to Track the objective later, rather than immediately at spawn.

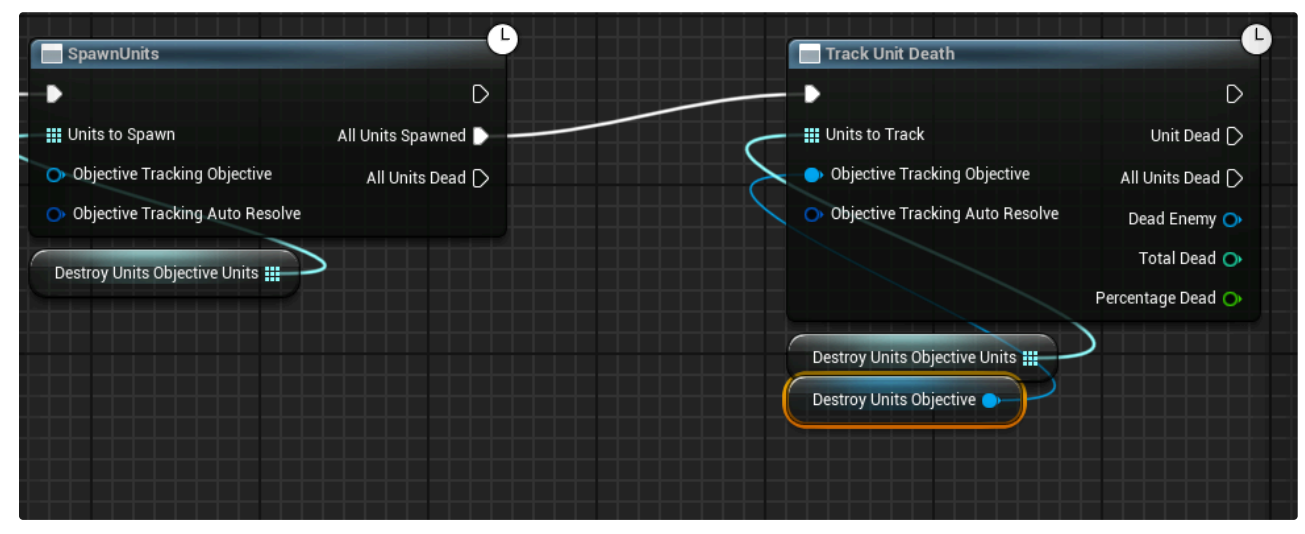

Track Destroy Units Objective after units have spawned

## Scan Objective $\mathscr{O}$

Drag an actor with a KelScannableComponent in your level. In this example BP\_GateTerminal

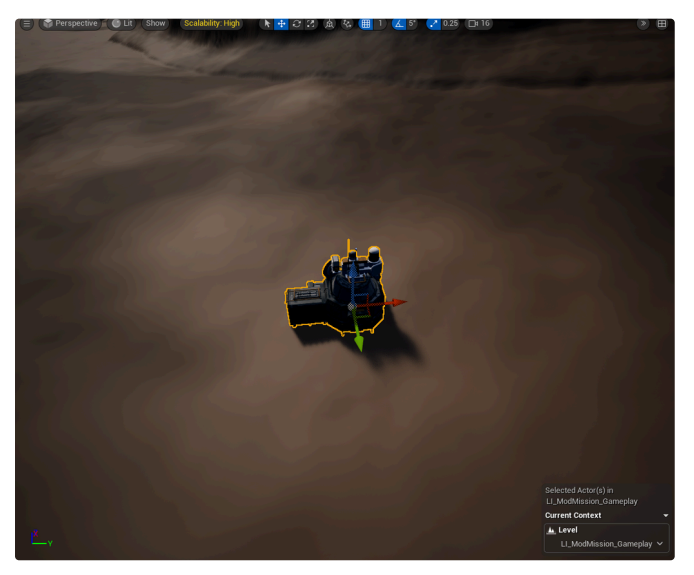

Actor with KelScannableComponent

Create variables in your MissionScript for the Actor to scan and the scan objective.

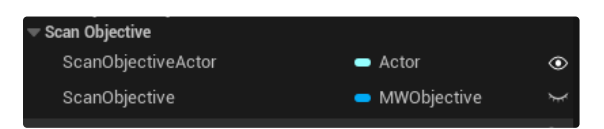

Variables for scan objective

Create an Add Objective node and set a Display Text. Everything else is optional.

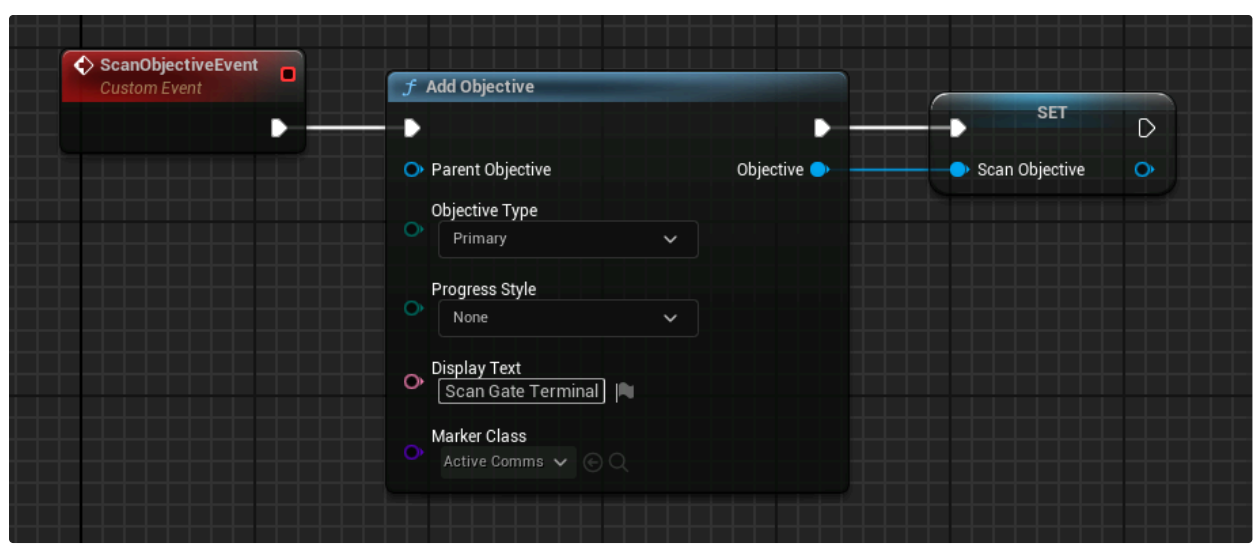

Add Objective node also used for Scan objectives

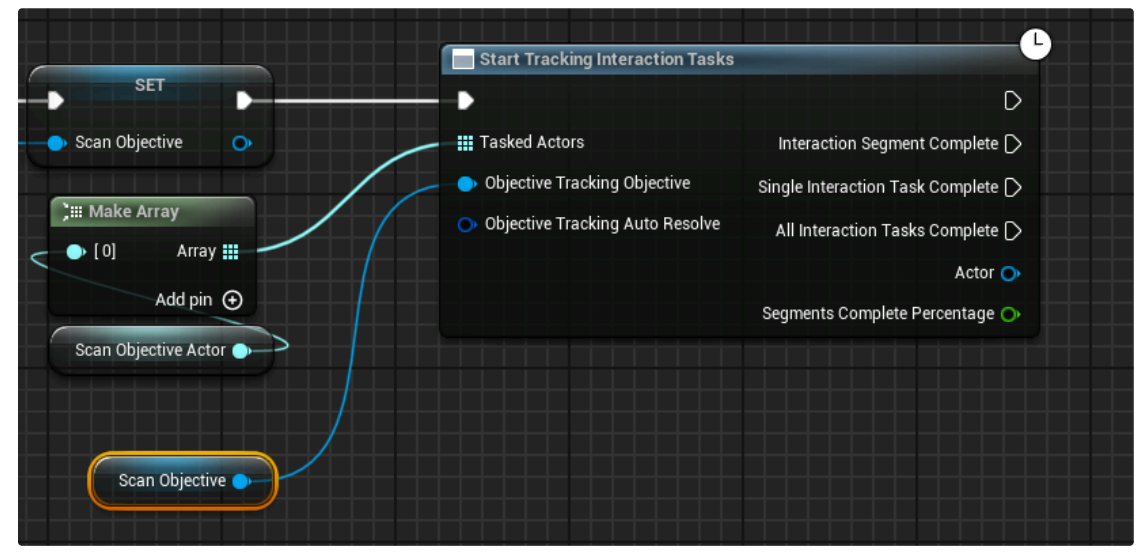

Add a **StartTrackingInteractionTasks** node and plug in the ScanObjectiveActor and the ScanObjective.

The scanning is tracked and objective completes when scanned

Assign the Actor to scan to the ScanObjectiveActor variable in your MissionScript.

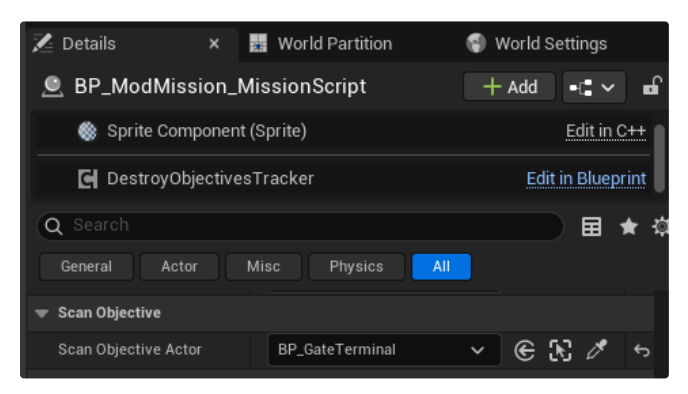

Actor to scan assigned to MissionScript

#### Destructible zone Objective $\mathscr{O}$

Before actually creating the objective, you need something to destroy. We can add a **Garrison** from MW5 Mercenaries in our level. They can be found in this folder.

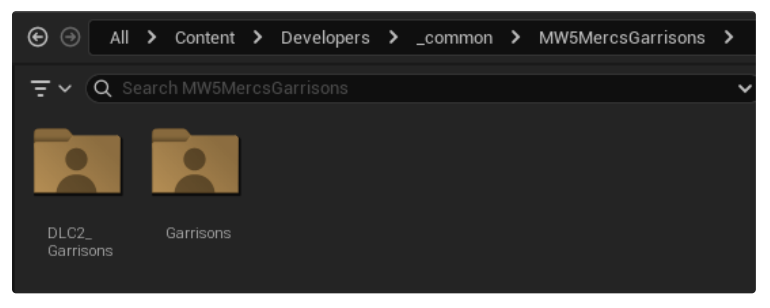

Garrisons can be found here

I recommend **copying** the Garrison that you like in your LevelInstance folder.

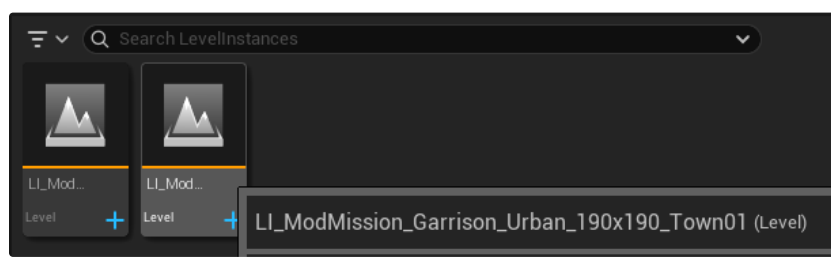

Garrison level copied

Open the level and **delete** the **foliage** and **landscape**. These actors aren't used in clans, so won't work.

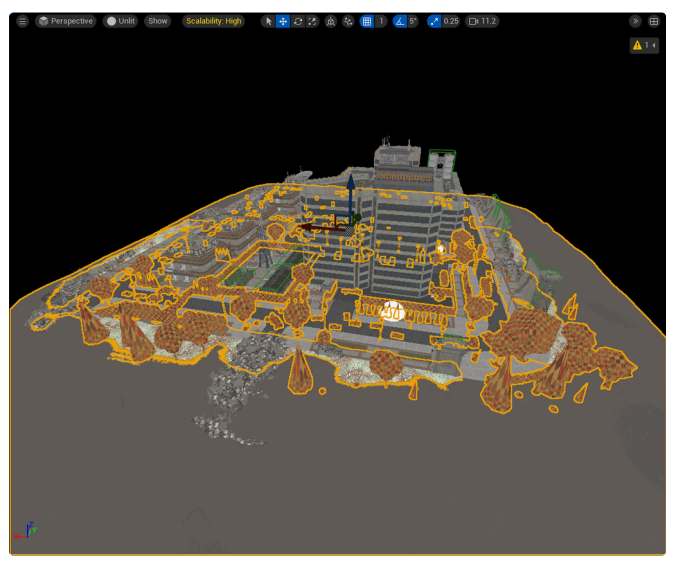

Selected Foliage and Landscape actors

Add it to your level as a **sublevel** and move it where you want it to be.

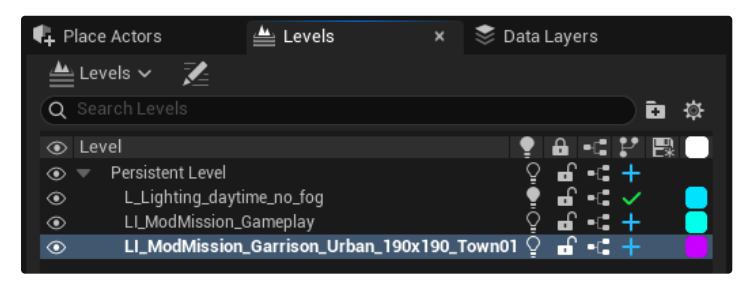

Sublevel added

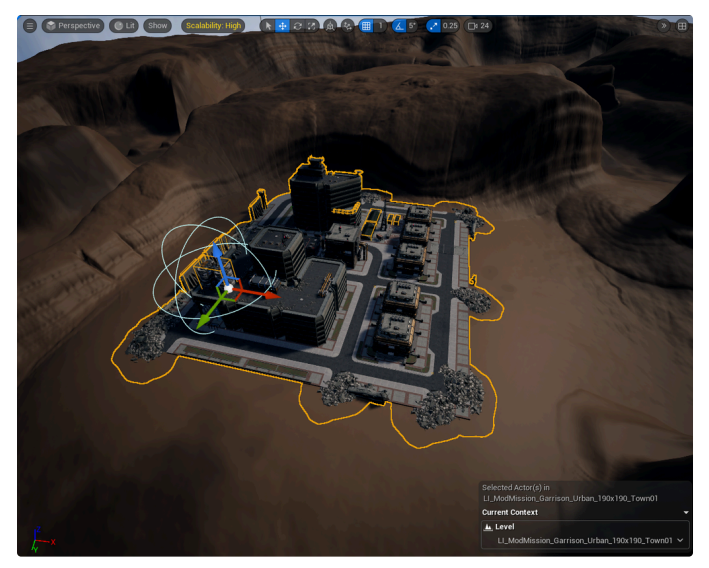

Garrison in level

Add a **BP\_KelMissionObjectiveDestructibleZone** to your level and put it on your Garrison. Change the **radius** to make it big enough.

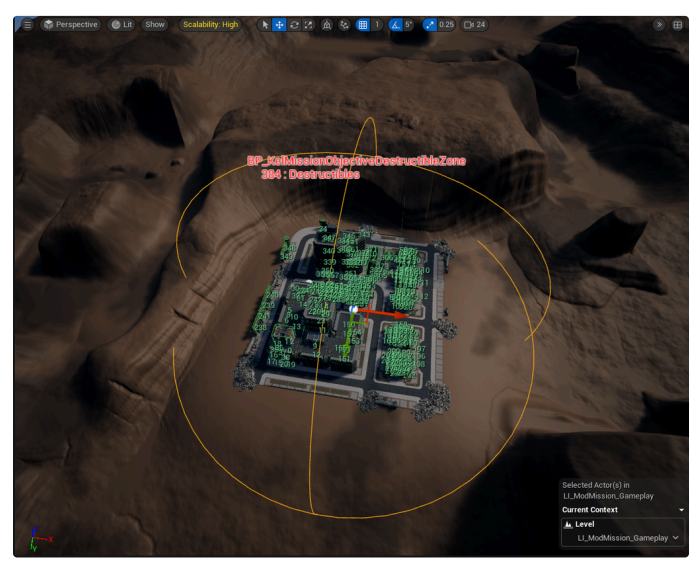

Destructible zon placed around Garrison

Go to Build and select **Kel Build Map**. This will build your destructibles and navigation at the same time.

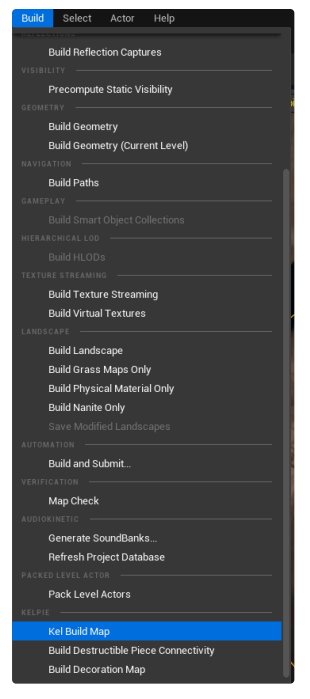

Kel Build Map can be found in Build

Select your **BP\_KelMissionObjectiveDestructibleZone** and click on **Generate** to make sure that it registers the destruction. Also set it to hostile if you want friendly mechs to target the buildings.

| 🔀 Details 🛛 🗙         | 🙀 World Partition    | 🌍 World        | Settings    |
|-----------------------|----------------------|----------------|-------------|
| 🚊 BP_KelMissionObj    | ectiveDestructible   | Zone 🕂 Add     | •C ~ d      |
| BP_KelMissionObjectiv | eDestructibleZone (S | elf)           |             |
| ≜ Root Component (\$  | SceneComponent)      |                | Edit in C++ |
| Q Search              |                      |                |             |
| General Streaming     | All                  |                |             |
| Scale 🗸 🖬             | 1.0                  | 1.0            |             |
| ➡ Default             |                      |                |             |
| ■ Generate ■ Lo       | og Inclusions 🛛 🗖 🗖  | .og Exclusions |             |
| Team Membership       | Hostile 🗸            |                | ¢           |
| Radius                | 18891.904297         |                | ¢           |
| Base Aggro            | 0.0                  |                |             |
| Auto Activate         | <b>~</b>             |                |             |
| Inclusion List        | 8 Set elements       | ⊕ ū            |             |
| Exclusion List        | 0 Set elements       | ⊕ ū            |             |
| Destructibles List    |                      | ⊕ <u>ū</u>     |             |

BP\_KelMissionObjectiveDestructibleZone settings

Create a **SoftObjectReference** variable for your Destructible zone of type **BP\_KelMissionObjectiveDestructibleZone**. This time make it a set. Also a variable for your MWObjective.

| <ul> <li>Destructible Zone Objective</li> </ul> |                                 |        |
|-------------------------------------------------|---------------------------------|--------|
| DestructibleZoneObjectiveActor                  | BP Kel Mission Objev            | ۲      |
| DestructibleZoneObjective                       | <ul> <li>MWObjective</li> </ul> | $\sim$ |
|                                                 |                                 |        |

Destructible zone objective variables

Create a new Add Objective and fill in the Display Text.

| DestructibleZoneObjectiveEvent     Custom Event | f Add Objective                                                                                                    |             | SET                         | P |
|-------------------------------------------------|----------------------------------------------------------------------------------------------------|-------------|-----------------------------|---|
|                                                 | <ul> <li>Parent Objective</li> <li>Objective Type</li> <li>Primary</li> <li>Progress Style</li> <li>None</li> <li>Display Text</li> <li>Destroy the town</li> <li>Marker Class</li> <li>Attack Building I </li> </ul> | Objective • | Destructible Zone Objective |   |

Objective for Destructible zone

Add a **Track Destructibles** node, plug in your Destructible zone and objective variables. Give the **Destruction Meter** a name to tell players what they're destroying and set a **Destruction Complete Target** of when the objective completes. As you can see in the image, you can fire logic after certain percentages of destruction.

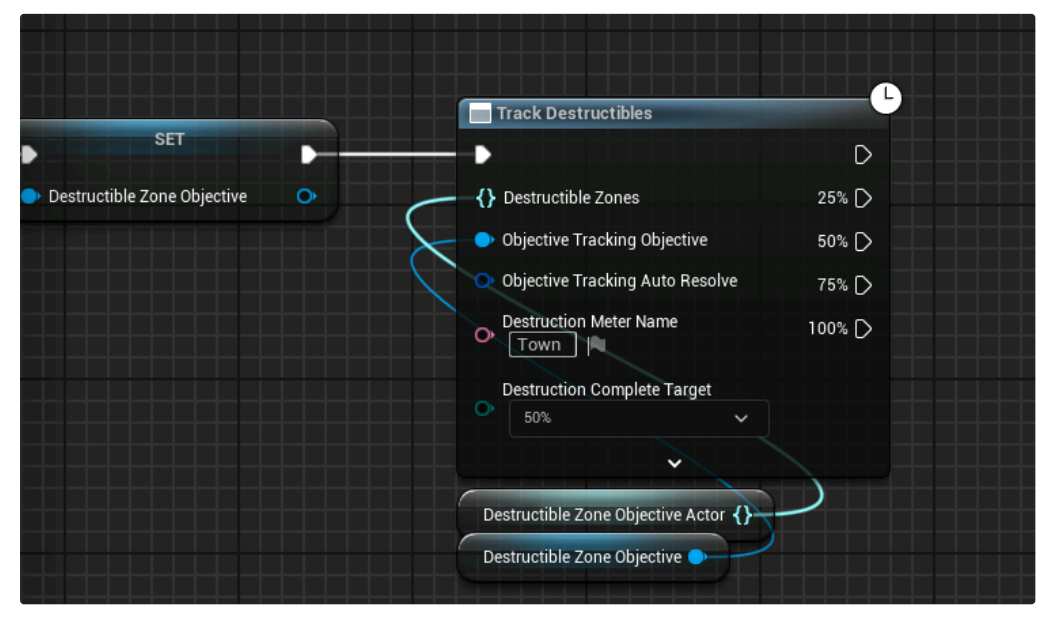

Destructible zone objective

Assign the BP\_KelMissionObjectiveDestructibleZone to your MissionScript.

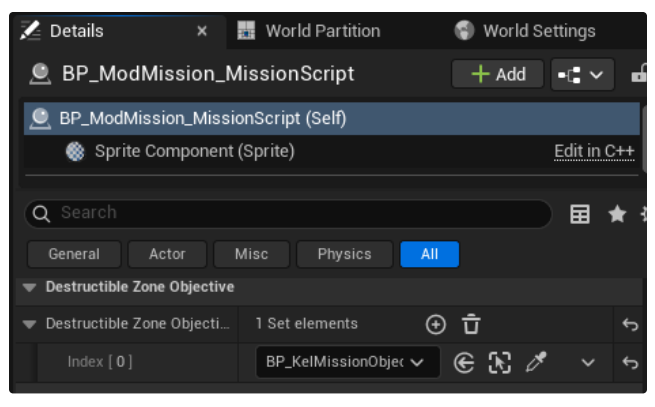

Destructible zone assigned in MissionScript

### Timer Objective $\mathscr{O}$

In the MissionScript, create an Add Timer Objective node. Fill in the Display Text, Time in Seconds and Time Expired Resolution.

| TimerObjectiveEvent<br>Custom Event | f Add Timer Objective                     |                   |
|-------------------------------------|-------------------------------------------|-------------------|
|                                     |                                           | D                 |
|                                     | Parent Objective                          | Timer Objective 🔿 |
|                                     | Objective Type<br>Primary                 | ·                 |
|                                     | Display Text<br>O Wait for reinforcements |                   |
|                                     | O Time in Seconds 60                      |                   |
|                                     | Time Expired Resolution State<br>Complete | /                 |
|                                     | Time Expired Resolution Clear             |                   |
|                                     | Ountdown                                  |                   |

Timer objective setup

# Spawning AI $\mathscr{O}$

Spawn enemies by placing **Unitcards** in your level. You can tell them to **AutoSpawn**, but I recommend telling them to spawn through the **MissionScript**. That way they can spawn in when you need them. I recommend after spawning a unit to have them walk to a **Waypoint** and then an **AttackWaypoint** to help them get out of their spawn location. Waypoints are explained in the Waypoint section.

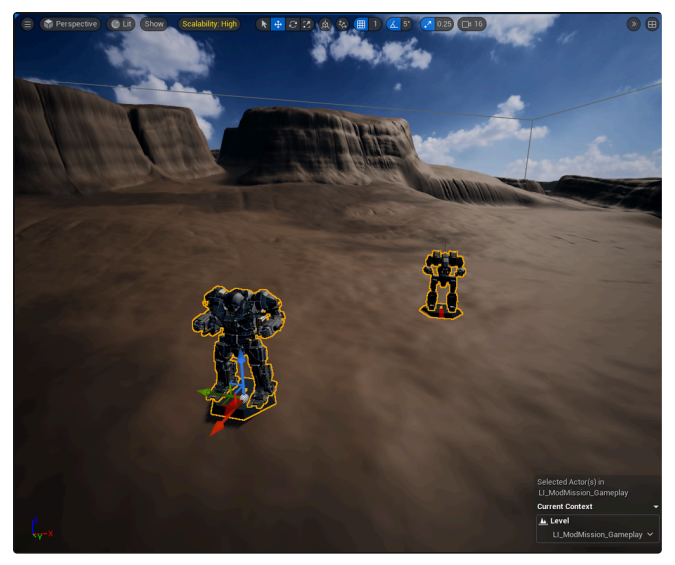

Mech UnitCards

Fill in the details for the Unit behaviour. Most important are the Team, Attitude, Behavior Config and Sequence List.

- Team (Hostile, Neutral or Friendly)
- Attitude (Passive or Aggressive behavior)
- Behavior Config (Difficulty)
- Sequence List (Movement and Targeting)

| • | Unit Spawner            |                        |   |
|---|-------------------------|------------------------|---|
|   | Snap to Smart Object    | Always 🗸               |   |
|   | Auto Spawn              |                        |   |
|   | Unit Card               | None Multiple Values V | ¢ |
|   | Paint Theme             | None V                 |   |
|   | Team                    | Hostile 🗸              |   |
|   | Initial Attitude        | Aggressive 🗸           |   |
|   | Combat Tactic           | None 🗸                 |   |
|   | Behavior Config         | MWAIBehaviourC 🗸 🗲 🍺 🗙 | ¢ |
|   | Leader                  | None 🗸 🗲 🔀 🖉           |   |
|   | Perception Config Asset | None V                 |   |
| • | Advanced                |                        |   |
|   | Cycle Sequence          |                        | ¢ |
| • | Sequence List           | 1 Array element 🕒 🛱    | ¢ |
|   |                         | AttackWaypoint 🗸 🗲 🏵 🖉 | ¢ |

UnitCard settings

Create a variable of type KelUnitSpawner as a SoftObjectReference. Use a **SpawnUnits** node in MissionScript to spawn them.

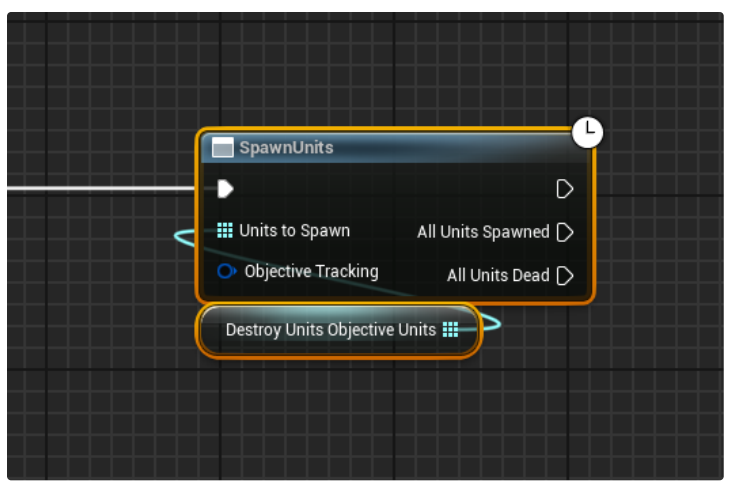

SpawnUnits node

Assign the units to your KelUnitSpawner variable in your MissionScript.

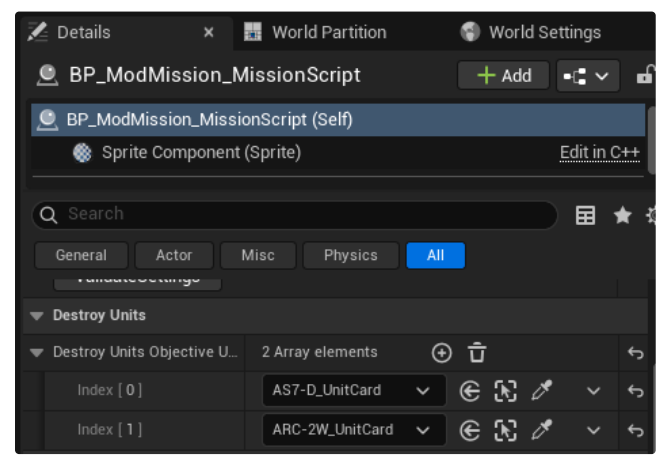

Array of UnitCards

There's a couple of locations that enemies can spawn from.

- Hide them (Use explanation above)
- Dropship:

2 Dropships that work exactly the same way **BP\_SpawnSequence\_LeopardDrop**(Inner Sphere Mechs Max 4) and **BP\_SpawnSequence\_BroadswordDrop**(Clan Mechs Max 5). Assign the Unitcards that you want to drop out of the ship and follow the instructions above.

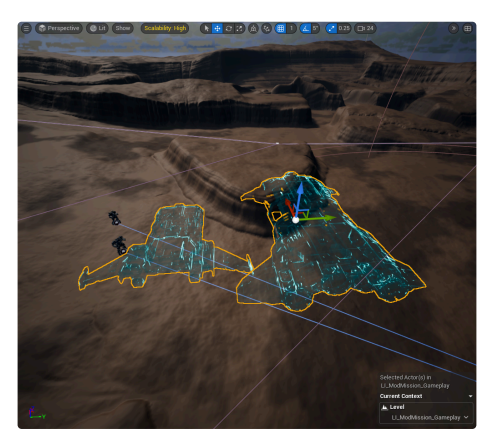

Both available dropships to spawn

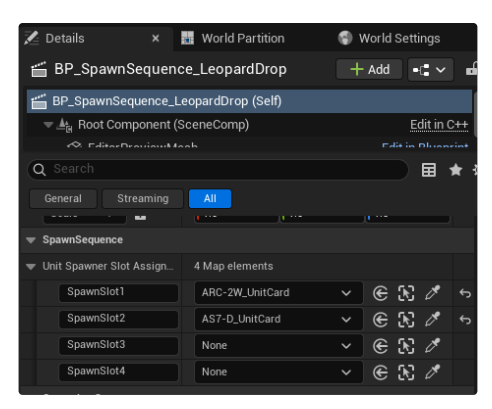

Assign Mechs to the dropship

• Spawn Door:

Drag a **BP\_SpawnSequence\_MegaFactoryDoor** in your level and assign the Unitcards that you want to spawn.

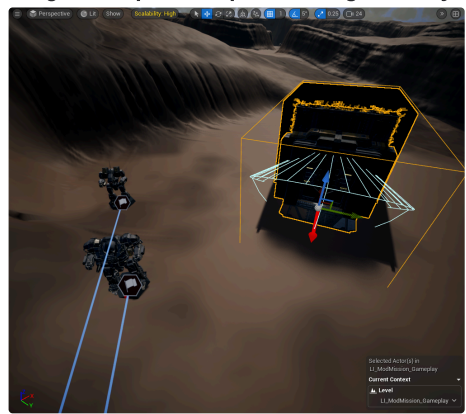

Spawn Door in level

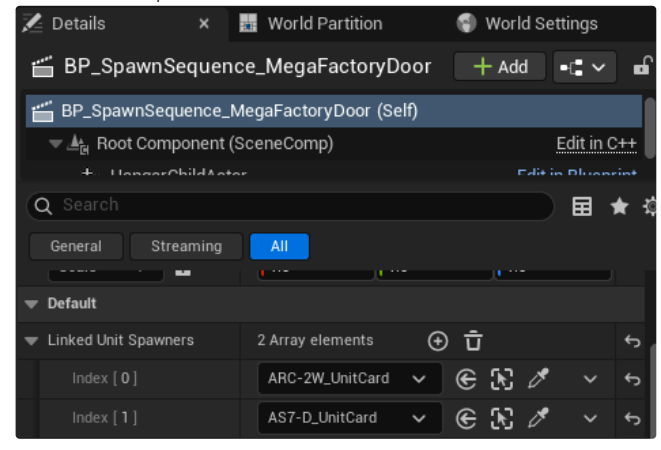

Assigned Unitcards to Spawn Door

• Spawn Garages:

Drag a BP\_SpawnSequence\_GroundGarage into your level and assign the Unitcards that you want to spawn.

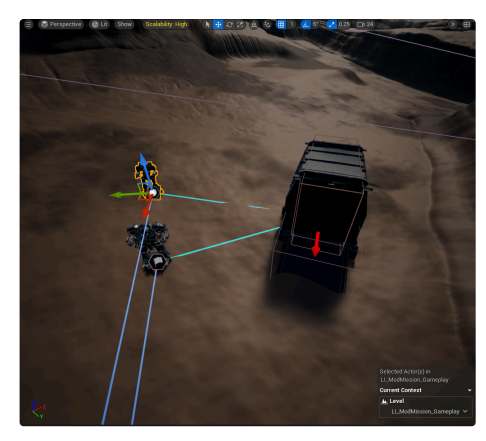

#### Spawn garage in level

| 🔀 Details 🛛 🗙                        | 🙀 World Partition  | 🕤 World Settings   |  |  |
|--------------------------------------|--------------------|--------------------|--|--|
| 凿 BP_SpawnSequenc                    | e_GroundGarage     | + Add •€ ~ 🖬       |  |  |
| BP_SpawnSequence_G                   | roundGarage (Self) |                    |  |  |
| 🗢 📥 Root Component (S                | SceneComp)         | Edit in C++        |  |  |
| 🔆 CaragaChildAstar Edit in Dhuanrint |                    |                    |  |  |
| Q Search                             |                    | 📃 🖬 \star 🗄        |  |  |
| General Streaming                    | All                |                    |  |  |
| ➡ Transform                          |                    |                    |  |  |
| Location 🗸                           | -36263.0 46971     | .0 -4477.257102 5  |  |  |
| Rotation 🗸                           | 0.0 *              | ( 144.999999 ° 😽 🕤 |  |  |
| Scale 🗸 🖬                            | 1.0                | 1.0                |  |  |
| 🔻 Default                            |                    |                    |  |  |
| ➡ Linked Unit Spawners               | 2 Array elements   | ⊕ Ū ↔              |  |  |
| Index [ 0 ]                          | ARC-2W_UnitCard 🗸  | 🕒 🕞 🕅 🧭 👻 🕤        |  |  |
|                                      | AS7-D_UnitCard V   |                    |  |  |
| Biome                                | Courchevel 🗸       |                    |  |  |

Assigned Unitcards to Spawn Garage

# Track Unit Death/Damage 🖉

You can track the units death after they've been spawned already with Track Unit Death.

- Pass through (Can continue the fire logic after firing this node)
- Unit Death (Can fire logic each time a unit dies that's tracked)
- All Units Dead (Can fire logic when all tracked units are dead)
- Dead Enemy (Retrieves the actor that died)
- Total Dead (Counter for amount of Units Died)
- Percentage Dead (Percentage dead of the total tracked Units)

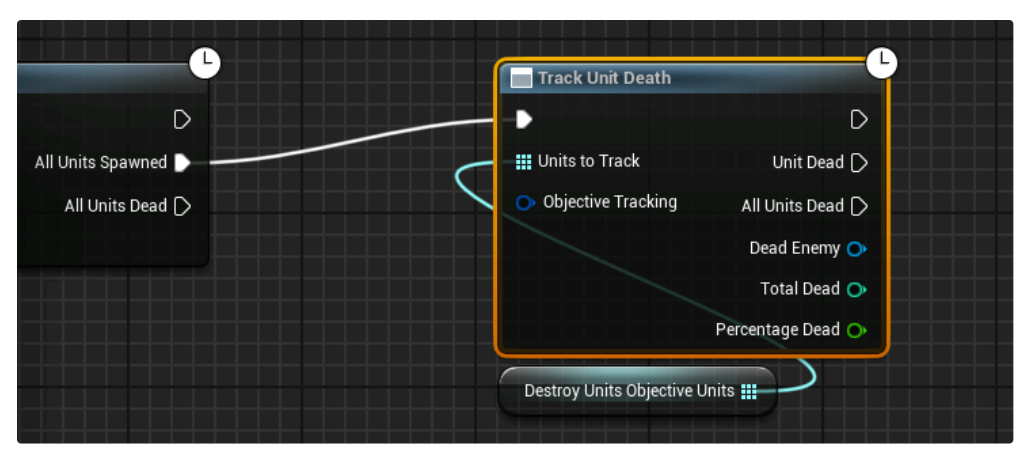

Track Unit Death node

Can also track units damage after they've spawned with Track Unit Damage.

- Pass through (Can continue the fire logic after firing this node)
- Unit Damage (Can fire logic each time a unit that's tracked receives damage)
- Damaged Unit (The tracked unit that received damage)
- Damage (Damage received)
- Accumulated Damage (Total damage received)
- Critical Health Percent (Unit at critical health)

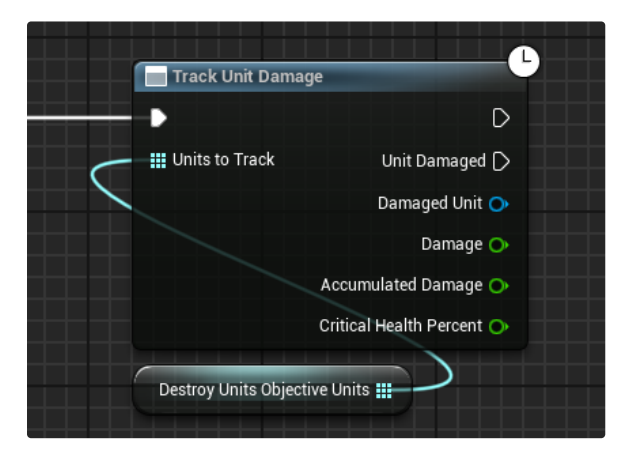

## Waypoints 🖉

#### MoveToWaypoint $\mathscr{O}$

The name kind of explains it. It's a waypoint that the unit moves to. Can do a couple of things and I'll got through each one of them.

- Assigned Actor (Not used with this Waypoint)
- Switch To (UnitCards have usually have Waypoints in Sequence, this allows the unit to move to a Waypoint that's not in that Sequence)
- Start Attitude (This is the Units Attitude when it is moving to this Waypoint)
- End Attitude (Attitude when the Waypoint is reached)
- Start Perception Config (Not used)
- End Perception Config (Not used)
- Hold Delay (Amount of seconds before going to the next Waypoint 0.0 = infinite)
- · Hold Damage (Amount of damage before moving to the next Waypoint)

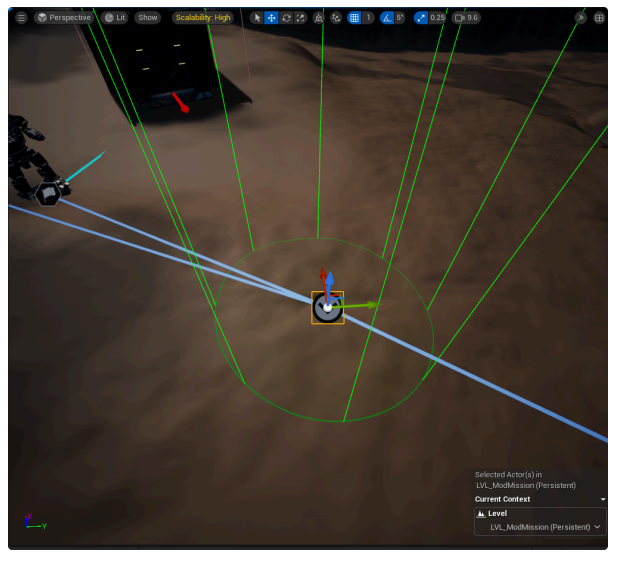

MoveToWaypoint

| 🔀 Details          |         | 📕 World I | Partition | ()<br>() | World | Sett  | ings |      |     |
|--------------------|---------|-----------|-----------|----------|-------|-------|------|------|-----|
| 🖲 MoveToWayp       | oint    |           |           | +        | - Add |       | •    |      | ď   |
| 🧕 MoveToWaypoin    | t (Self | )         |           |          |       |       |      |      |     |
| 📥 Root Compo       | nent (S | SceneRoot | )         |          |       |       | Edit | in C | ;++ |
|                    |         |           |           |          |       |       |      |      |     |
| <b>Q</b> Search    |         |           |           |          |       |       | ▤    | *    | Ľ   |
| General LOD        |         | hysics    | Streaming | All      |       |       |      |      |     |
| Assigned Actor     |         | None      |           | ~        | e     | Я     | Ø    |      |     |
| Switch To          |         |           |           |          | e     | $\Re$ |      |      |     |
| Start Attitude     |         |           |           |          |       |       |      |      |     |
| End Attitude       |         |           |           |          |       |       |      |      |     |
| Start Perception ( |         |           | None      |          |       |       |      |      |     |
| End Perception Co  |         |           | None      |          |       |       |      |      |     |
| Hold Delay         |         |           |           |          |       |       |      |      |     |
| Hold Damage        |         |           |           |          |       |       |      |      |     |

MoveToWaypointSettings

#### SmartObjectWaypoint $\mathscr{O}$

This Waypoint can do things to make the unit feel more **smart**. In my example, I'll use the **GuardPoint**, but I'll go through all of them. Same settings as a regular Waypoint, but now we can use **Assigned Actor**.

- Assigned Actor (Assign a Smart Actor to have the unit act different from Perceiving and attacking)
- Switch To (UnitCards have usually have Waypoints in Sequence, this allows the unit to move to a Waypoint that's not in that Sequence)
- Start Attitude (This is the Units Attitude when it is moving to this Waypoint)
- End Attitude (Attitude when the Waypoint is reached)
- Start Perception Config (Not used)
- End Perception Config (Not used)
- Hold Delay (Amount of seconds before going to the next Waypoint 0.0 = infinite)
- Hold Damage (Amount of damage before moving to the next Waypoint)

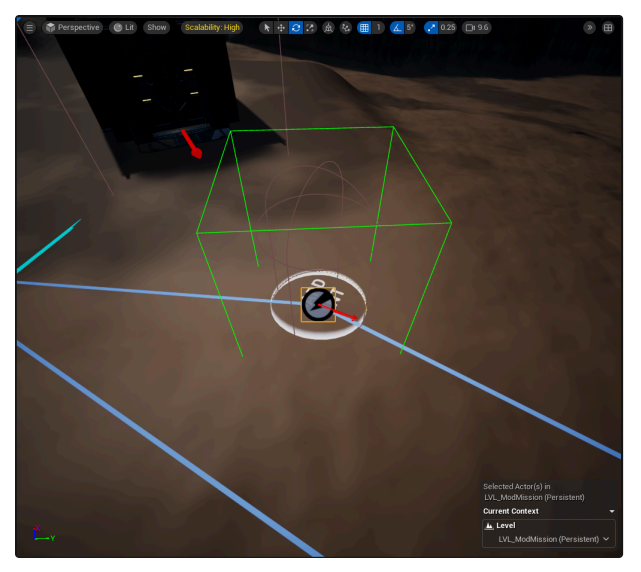

SmartObjectWaypoint

| 🔀 Details 🛛 🗙              | 🙀 World Part | tition  | 🕤 V | Vorld Set | tings      |       |
|----------------------------|--------------|---------|-----|-----------|------------|-------|
| 👱 UseSmartObjectWa         | ypoint       |         | +   | Add       | -:: ~      |       |
| 🧕 UseSmartObjectWaypo      | oint (Self)  |         |     |           |            |       |
| ≜ Root Component (S        | SceneRoot)   |         |     |           | Edit i     | in C+ |
| Q Search<br>General LOD PI | nysics Sti   | reaming | All |           | ⊞          | *     |
| Assigned Actor             | GuardPoint   |         | ~   | e k       | . 1        | ¢     |
| -<br>Switch To             |              |         |     | € K       | ) <i>d</i> |       |
| Start Attitude             | Aggressive   | ~       |     |           |            |       |
| End Attitude               |              |         |     |           |            |       |
| Start Perception Confi     |              | None    |     |           |            |       |
| End Perception Config      |              | None    |     |           |            |       |
| V Hold Delay               | 20.0         |         |     |           |            | ¢     |
| Hold Damage                |              |         |     |           |            |       |

SmartObjectWaypoint used with a GuardPoint

The Smart Actors have different uses.

- GuardPoint (Has the unit wait for the Hold time specified and look left and right)
- ParkingSpot (Unit can't move from here unless told otherwise)
- Melee Target (Will melee targets within range of this Waypoint)
- LandingPad (Only for VTOLS and works similar to the ParkingSpot)
- LookAtPlayer (Unit will focus attention on the Player)

#### AttackWaypoint $\mathscr{O}$

You want to use this one on all your AI that needs to attack. Anything that gets in the radius of this Waypoint will be selected as a **target**. This prevents AI from just standing around. Some extra functionality has been added to the **AttackWaypoint**.

- Assigned Actor (Not used with this Waypoint)
- Switch To (UnitCards have usually have Waypoints in Sequence, this allows the unit to move to a Waypoint that's not in that Sequence)

- Start Attitude (This is the Units Attitude when it is moving to this Waypoint)
- End Attitude (Attitude when the Waypoint is reached)
- Start Perception Config (Not used)
- End Perception Config (Not used)
- Hold Delay (Amount of seconds before going to the next Waypoint 0.0 = infinite)
- Hold Damage (Amount of damage before moving to the next Waypoint)

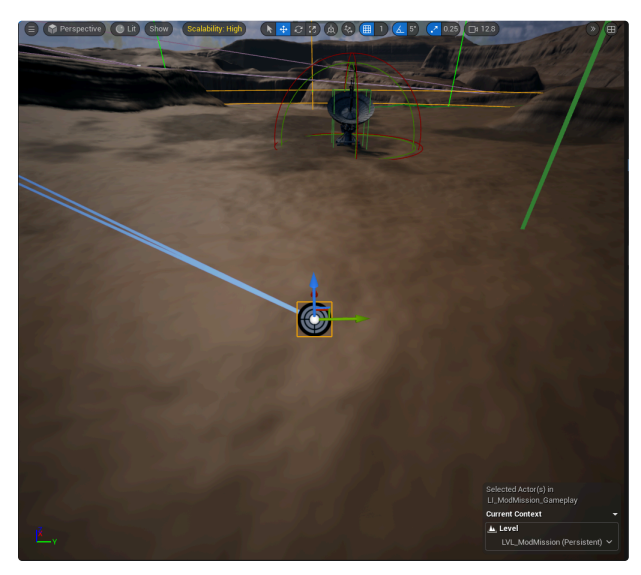

AttackWaypoint

| 🔀 Details 🛛 🗙           | World Partition | 🜒 World Settings            |    |
|-------------------------|-----------------|-----------------------------|----|
| 🚊 AttackWaypoint        |                 | + Add •C •                  | ſ  |
| 🚊 AttackWaypoint (Self) |                 |                             |    |
| 🛓 Root Component (S     | ceneRoot)       | Edit in C                   | ++ |
|                         |                 |                             |    |
| Q Search                |                 |                             | ł  |
| General LOD Ph          | ysics Streaming | g All                       |    |
| 🔻 Waypoint              |                 |                             |    |
| Radius                  | 63103.859375    | ÷.                          | 5  |
| Assigned Actor          | None            | ~ E X 🖉                     |    |
| Switch To               |                 | <ul> <li>✓ ⊕ ℜ Ø</li> </ul> |    |
| Start Attitude          |                 |                             |    |
| End Attitude            |                 |                             |    |
| Start Perception Confi  | None Rone       |                             |    |
|                         |                 |                             |    |
| End Perception Config   | None None       |                             |    |
|                         |                 |                             |    |
| Hold Delay              | 0.0             |                             |    |
| Hold Damage             |                 |                             |    |

Same options to change as other Waypoints

The new functionality gives a little bit more freedom in attack behavior.

- Hold Position (Will stay in the same location when Waypoint has been reached)
- Combat Range Override (Usually AI uses the radius from the AttackWaypoint as combat range, but this overrides that with this range instead)

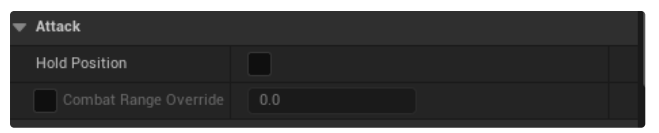

Extra functionality AttackWaypoint

# JumpJet Links @

Some mechs can use JumpJets. We can force them to use those to jump over obstacles or jump down ledges.

Drag in a **UnitCard** with **JumpJets** and set it up to spawn when you need it.

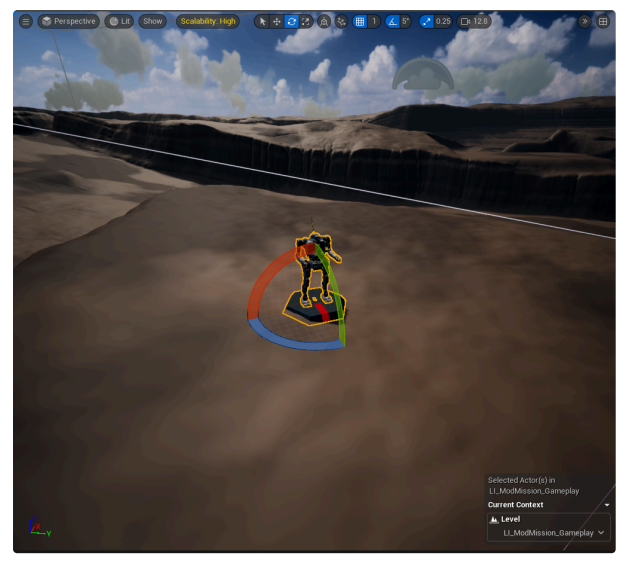

Unit with JumpJet

I recommend setting the **Initial Attitude** to either **Safe** or **Passive**, so it won't start attacking and moves away from its path. Give it a **MoveToWaypoint** to tell the unit where it should move to. Give it an **AttackWaypoint** as well to tell it to attack when the destination is reached. Set the **End Attitude** on the MoveToWaypoint to **Aggressive** to have it attack.

|   | Snap to Smart Object    | Always 🗸                                                                                                    |   |
|---|-------------------------|----------------------------------------------------------------------------------------------------|---|
|   | Auto Spawn              |                                                                                                    |   |
|   | Unit Card               | JVN-10P_UnitCard V<br>C D                                                                                                    | ¢ |
|   | Paint Theme             | None ~                                                                                                    |   |
|   | Team                    | Hostile 🗸                                                                                                    |   |
|   | Initial Attitude        | Safe 🗸                                                                                                    | ¢ |
|   | Combat Tactic           | None 🗸                                                                                                    |   |
|   | Behavior Config         | MWAIBehaviourCı 🗸 🗲 🍺 🗙                                                                                                    | ¢ |
|   | Leader                  | None 🗸 🗲 🔀 🖉                                                                                                    |   |
|   | Perception Config Asset | None ~                                                                                                    |   |
| • | Advanced                |                                                                                                    |   |
|   | Cycle Sequence          | <ul> <li>Image: A start of the start of the start of</li></ul> |   |
| • | Sequence List           | 2 Array elements 💮 🛱                                                                                                    | ¢ |
|   |                         | MoveToWaypoint2 🗸 🗲 沃 🗸 🗸                                                                                                    | ¢ |
|   |                         | AttackWaypoint 🗸 🗲 🏵 🗸 🗸                                                                                                    | ¢ |

Settings for UnitCard

| Radius         | 2000.0       |
|----------------|--------------|
| Assigned Actor | None 🗸 🗲 🔀 🖉 |
|                | None 🗸 🖉     |
|                |              |
| End Attitude   | Aggressive V |
|                | None V       |
|                | None V       |
|                |              |
|                |              |

Settings for MoveToWaypoint

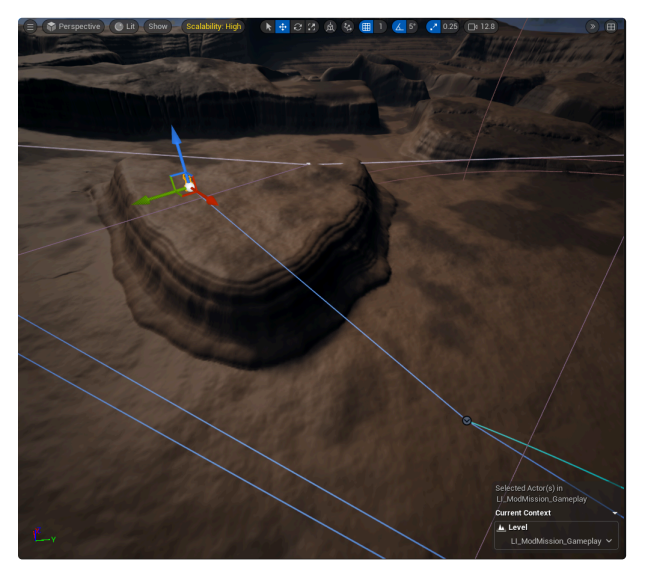

Unit path setup to move towards the ledge

Drag a **KelJumpJetNavLinkProxy** into your level. It has a **Left and Right handle** to manipulate. When you drag it in, it should sit quite **flush** with the **Landscape**.

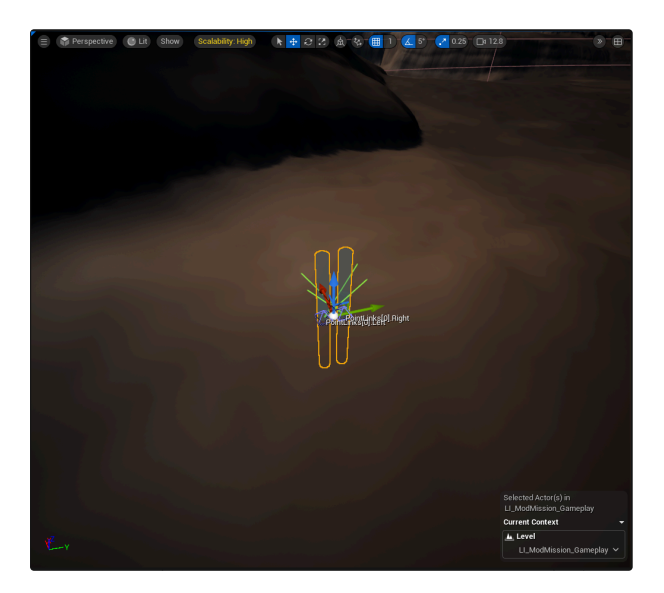

We should be able to click on one of the handles and move it around. Move the handle to the surface that the mech comes from, the ledge in my example. Make sure that it **intersects** with the **landscape mesh**, so it can influence the **NavMesh**. Put it in the **unit's path**, so it will hit it when it moves to the destination. I usually put three **KelJumpJetNavLinkProxy's** there, so it hits it even when the unit's path slightly gets adjusted. Use **KelBuildMap** to build your **navigation** and then the **KelJumpJetNavLinkProxy** should look like this when you **press P**.

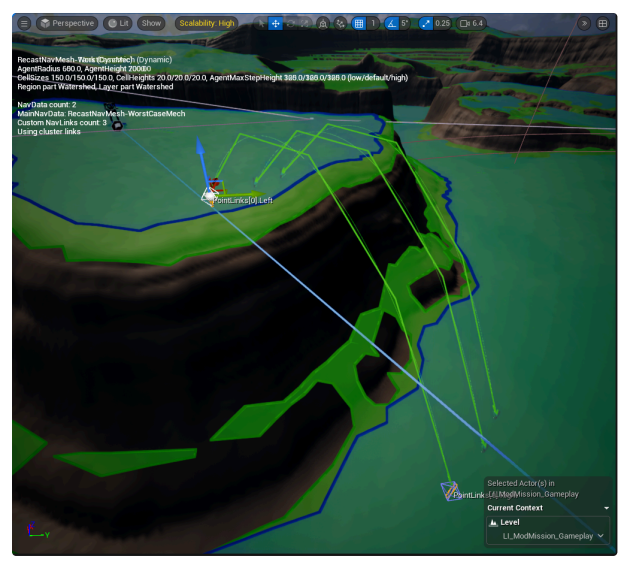

Active KelJumpJetNavLinkProxy

#### Custom unitcards @

I recommend creating a separate folder for your custom units in your Mission folder.

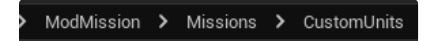

Folder for units specific to this mission

Copy any Unitcard that you want to customize into that folder.

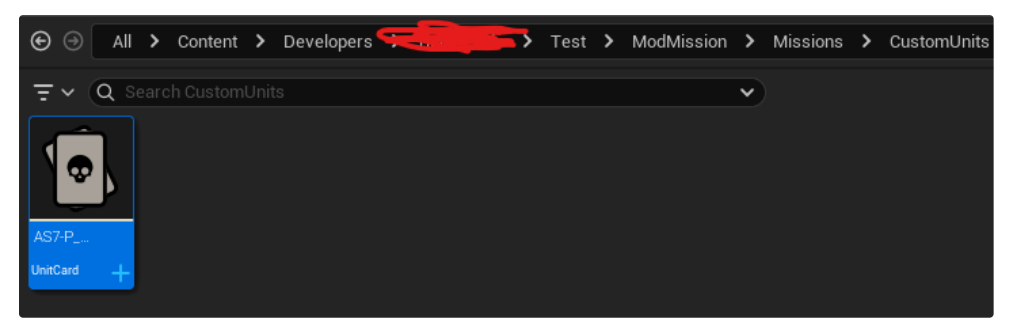

Copied unitcard to use as a Boss unit

You can **customize** the unit to be what you need for your level. I'll go through any settings you can change. Anything that isn't mentioned, shouldn't be touched.

- Mech Loadout Template (Copy this file and change it to the loadout that you want)
- Mech Starting Structure Damage (Start the Mech with internal structure damage)
- Mech Starting Armor Damage (Start with the Mech having damaged armor)
- Mech Startin Rear Armor Damage (Start with the Mech having rear armore damage)
- AIBehaviour Config (This file can also be copied and adjusted to make it specific to this unit, variables such as health and accuracy are available in there)
- Persona Asset (Pilot that speaks in conversations if that's setup for the character)
- Unit Skin Customization (Can change skin or colors of the Mech)
- Unit Quirks (Quirks can make your unit much stronger or weaker, double the damage it inflicts for example)

| 🔀 Details 🛛 🗙                  |                                          |
|--------------------------------|------------------------------------------|
| Q Search                       |                                          |
| I Unit Card                    |                                          |
| ▼ Unit Card                    | DerivedMech 🗸 🗲 🍺 🕣 🗙                    |
| Unit Type.Unit Type            |                                          |
| Mech Loadout Template          | MWMechLoadoutAsset:AS7-P_Loadout 🗸 🗲 🍺 🗙 |
| Initial Power State            | On 🗸                                     |
| Disarmed                       |                                          |
| Mech Starting Structure Damage |                                          |
| Mech Starting Armor Damage     |                                          |
| Mech Startin Rear Armor Damage |                                          |
| Name                           |                                          |
| AlBehaviour Config             |                                          |
| Persona Asset                  | None 🗸 😌 🕼 X                             |
| Unit Skin Customization        |                                          |
| ▼ Unit Quirks                  |                                          |
| Quirks                         |                                          |
| Add New Quirk                  | Quirk Filter:                            |
| Conditional Quirks             | 0 Array element 🔿 🛱                      |
|                                |                                          |
| Attributes                     | Unit.Usage.InstantAction $	imes$ 🗸       |
| Required Entitlement           | None V                                   |
| Required Entitlements          | 0 Array element 💮 🛱                      |

UnitCard settings

In the **Mech Loadout**, there are settings for structure health, armor and weapons.

|                       | Structure                        |
|-----------------------|----------------------------------|
| Head Structure        | 15.0 (15.0)<br>Current Maximum   |
|                       | 62.0 (62.0 )<br>Current Maximum  |
| Left Torso Structure  | 42.0 ( 42.0 )<br>Current Maximum |
| Right Torso Structure | 42.0 (42.0 )<br>Current Maximum  |
|                       | 34.0 (34.0 )<br>Current Maximum  |
| Right Arm Structure   | 34.0 (34.0 )<br>Current Maximum  |
|                       | 42.0 (42.0 )<br>Current Maximum  |
| Right Leg Structure   | 42.0 (42.0 )<br>Current Maximum  |

# Loadout Structure settings

|                         | Armor Values                                       |
|-------------------------|----------------------------------------------------|
| Head Armor              | 18.0 / 18.0 ( 30.0 )<br>Current Installed Maximum  |
| Center Torso Armor      | 94.0 / 94.0 ( 124.0 )<br>Current Installed Maximum |
| Left Torso Armor        | 64.0 / 64.0 ( 84.0 )<br>Current Installed Maximum  |
| Right Torso Armor       | 64.0 / 64.0 ( 84.0 )<br>Current Installed Maximum  |
| Left Arm Armor          | 68.0 / 68.0 ( 68.0 )<br>Current Installed Maximum  |
| Right Arm Armor         | 68.0 / 68.0 ( 68.0 )<br>Current Installed Maximum  |
| Left Leg Armor          | 82.0 / 82.0 ( 84.0 )<br>Current Installed Maximum  |
| Right Leg Armor         | 82.0 / 82.0 ( 84.0 )<br>Current Installed Maximum  |
| Center Torso Rear Armor | 28.0 / 28.0 ( 124.0 )<br>Current Installed Maximum |
| Left Torso Rear Armor   | 20.0 / 20.0 ( 84.0 )<br>Current Installed Maximum  |
| Right Torso Rear Armor  | 20.0 / 20.0 ( 84.0 )<br>Current Installed Maximum  |

Loadout Armor settings

|                | Weapon Groups                |
|----------------|------------------------------|
| -              | Center Torso Weapons         |
| Hardpoint ID:  | Torso_Center_EH1_mediumlaser |
| Weapon Item:   | IS_Mediumlaser               |
| Weapon Groups: | 1: 🖌 2: 3: 4: 5: 6:          |
|                |                              |
| Hardpoint ID:  | Torso_Center_EH2_mediumlaser |
| Weapon Item:   | IS_Mediumlaser               |
| Weapon Groups: | 1: 🗸 2: 3: 4: 5: 6:          |
|                |                              |
| -              | Left Torso Weapons           |
| Hardpoint ID:  | Torso_Left_MH1_Irm15         |
|                | IS_Lrm15_Stream              |
| Weapon Groups: | 1: 2: 3: 4: 5: 6:            |
|                |                              |
| -              | Left Arm Weapons             |
| Hardpoint ID:  | Arm_Left_Assault_MeleeWeapon |
| Weapon Item:   | IS_BattleAxe_Assault         |
| Weapon Groups: | 1: 2: 3: 4: 5: ✓ 6:          |
|                |                              |
| Hardpoint ID:  | Arm_Left_Hand_Actuator_Melee |
| Weapon Item:   | None                         |
| Weapon Groups: | 1: 🗸 2: 3: 4: 5: 6:          |
|                |                              |

Weapon group settings

| -              | Right Torso Weapons           |
|----------------|-------------------------------|
| Hardpoint ID:  | Torso_Right_BH1_autocannon20  |
| Weapon Item:   | IS_Autocannon20               |
| Weapon Groups: | 1: 2: 🗸 3: 4: 5: 6:           |
|                |                               |
| -              | Right Arm Weapons             |
| Hardpoint ID:  | Forearm_Right_EH1_mediumlaser |
| Weapon Item:   | IS_Mediumlaser                |
| Weapon Groups: | 1: 🗸 2: 3: 4: 5: 6:           |
|                | i                             |
| Hardpoint ID:  | Forearm_Right_EH2_mediumlaser |
| Weapon Item:   | IS_Mediumlaser                |
| Weapon Groups: | 1: 🗸 2: 3: 4: 5: 6:           |
|                |                               |
| Hardpoint ID:  | Arm_Right_Hand_Actuator_Melee |
| Weapon Item:   | None                          |
| Weapon Groups: | 1: 2: 3: 4: 5: 🗸 6:           |
|                |                               |

More Weapon group settings

# Repair bays 🖉

Sometimes we want to repair a mech mid mission. We can do that with a **MobileRepairBase** actor. Drag one into your level and set **Is Powered** to **true** to make it work.

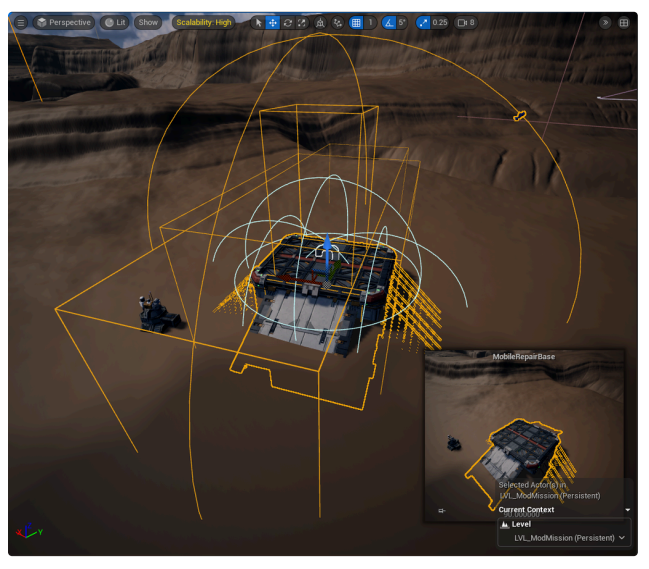

MobileRepairBase

There are some settings you can change to make it function as you like.

- Ammo Resupply (Percentage of ammo resupply)
- Armor Repair (Percentage of armor repair)
- Uses (Number of times this repair bay can be used)
- Is Powered (Active or Inactive state)
- Infinite Uses (Repair bay has inifinite uses or not)

| 🔀 Details 🛛 🗙          | World Partition  | 🌍 World Settings  |    |
|------------------------|------------------|-------------------|----|
| 🧕 MobileRepairBas      | se               | + Add •[• •       | •  |
| 🧕 MobileRepairBase (\$ | Self)            |                   | h  |
| 🗢 🛓 DefaultSceneRo     | oot              | Edit in Blueprin  | ŗ  |
| 4 TargetCompo          | nantDocitionar   | Edit in Diversion | ·  |
| Q Search               |                  | 📃 🖬 🖈             | \$ |
| General Actor          | LOD Misc         | Physics           |    |
| Rendering Stream       | ing All          |                   |    |
| Transform              |                  |                   |    |
| Location 🗸             | -77845.610: 1333 | 97.8511 -8557.0 + | 2  |
| Rotation 🗸             | 0.0 *            | -50.0 ° ←         | 2  |
| Scale 🗸 🖬              | 1.0 1.0          | 1.0               |    |
| 🗢 Configure            |                  |                   |    |
| Ammo Resupply          | 100              |                   |    |
| Armor Repair           | 100              |                   |    |
| Uses                   | 1                |                   |    |
| Is Powered             |                  |                   |    |
| Infinite Uses          |                  |                   |    |

MobileRepairBase settings

You can also change settings in the MissionScript, but all you probably need is know how to activate and deactivate it. Start by creating a variable of type **MobileRepairBase** and make it a **SoftObjectReference**.

| RepairBay                 | 👄 Mobile Repair Base | ۲ |  |
|---------------------------|----------------------|---|--|
| MobileRepairBase variable |                      |   |  |

From the variable, call **Manage Power** and set **Is Powered** to true or false. Depending if you want to activate or deactivate it. In my example, I scan an actor and it activates the Repair bay.

| Start Tracking Interaction Tasks |                                      |                              |
|----------------------------------|--------------------------------------|------------------------------|
| •                                | D                                    |                              |
| III Tasked Actors                | Interaction Segment Complete D       |                              |
| 🕒 Objective Tracking Objective   | Single Interaction Task Complete D   | Target is Mobile Repair Base |
| Objective Tracking Auto Resolve  | All Interaction Tasks Complete 📡 🗕 🗕 | <b>→</b> ► D                 |
|                                  | Actor 🔿                              | - Target                     |
|                                  | Segments Complete Percentage 🔿       | 🕞 Is Powered 🗸               |
| ;≣ Make Array                    |                                      |                              |
| 🔹 [ 0] 🛛 Array 🏢 🧹               |                                      | Repair Bay                   |
| Add pin 🕣                        |                                      |                              |
| Scan Objective Actor             |                                      |                              |
| Scan Objective 🔷                 |                                      |                              |
|                                  |                                      |                              |

Scan an actor to activate repair bay

Assign the MobileRepairBase to your MissionScript.

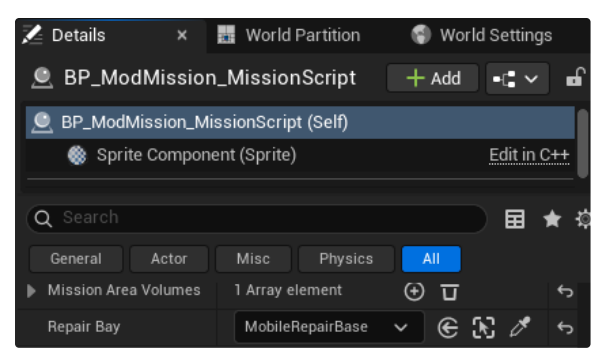

MobileRepairBase assigned to MissionScript

# Out of bounds system (OOB) 🖉

Create a **spline** that covers the whole play area. Make sure that the spline sits **flush** with the **landscape mesh** and is set to **Loop**.

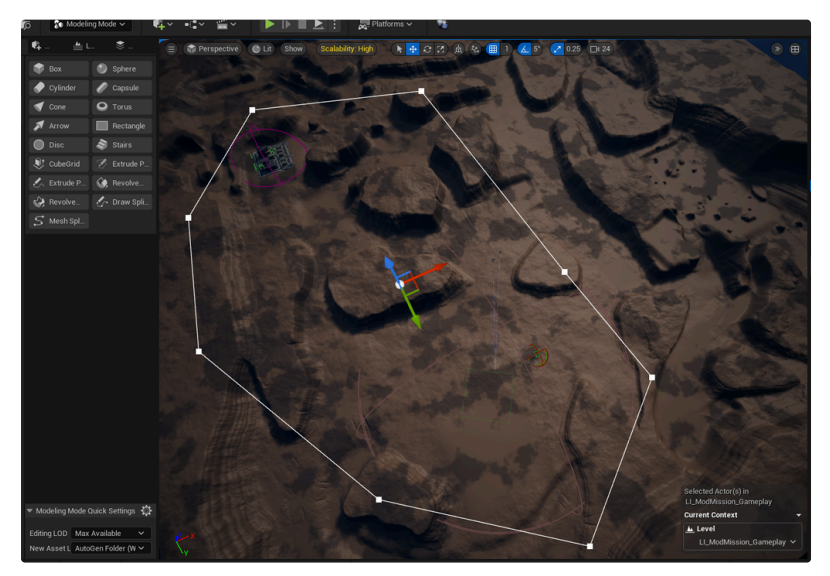

Spline covering gameplay space

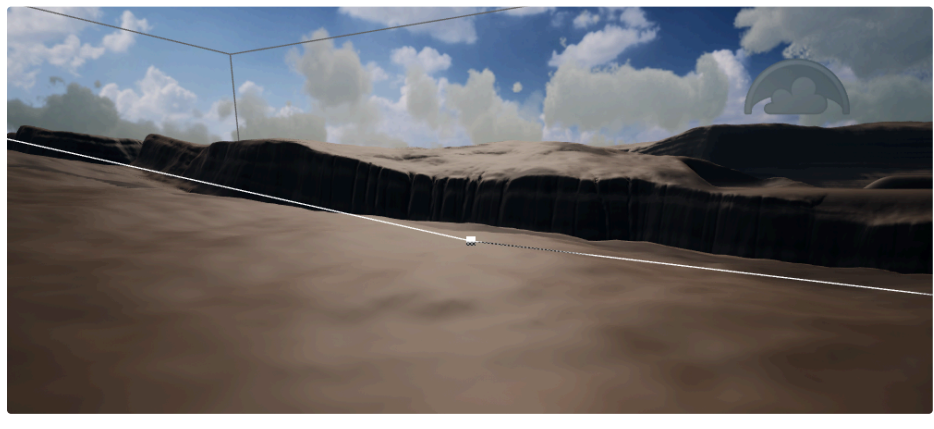

Every spline point is flush against the landscape

While the spline is selected, go to **MeshSplines**. Change the **Thickness** to **1** and **Output Type** to **Volume**. Then **Volume Type** to **KelMissionAreaVolume**.

| Triangulate Splines  | Pre              | sets 🗸 |   |
|----------------------|------------------|--------|---|
| Spline               |                  |        |   |
| Error Tolerance      | 1.0              |        |   |
| Flatten Method       | Do Not Flatten 🗸 |        |   |
| Mesh                 |                  |        |   |
| Thickness            | 1.0              |        | ¢ |
| Flip Result          |                  |        |   |
| Output Type          |                  |        |   |
| Output Type          | Volume 🗸         |        |   |
| Volume Type          | KelMissior 🗸 🗲   | X      | ¢ |
| Material             |                  |        |   |
| Material             | None Contraction | ~      |   |
| UV Scale             | 1.0              |        |   |
| World Space UV Scale |                  |        |   |
| Show Wireframe       |                  |        |   |
|                      |                  |        |   |

Settings for OOB Mesh

Click accept and it should create the KelMissionAreaVolume.

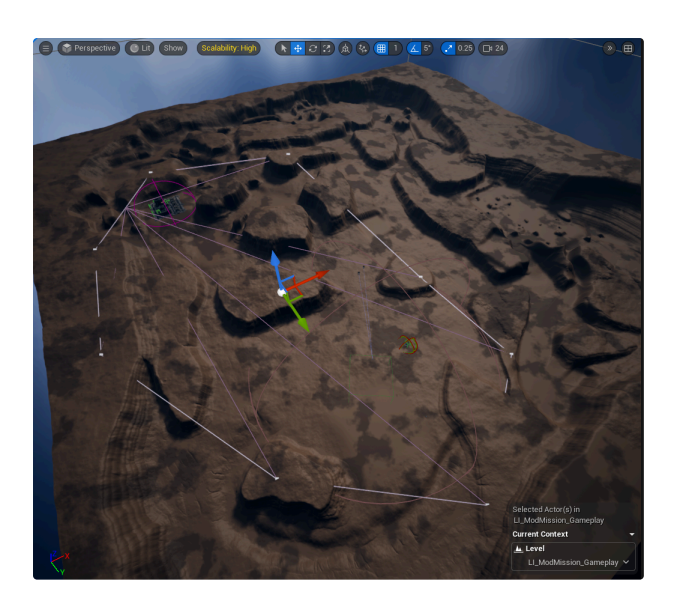

Make sure it's selected in the **Outliner** and click on **GenerateMissionAreaMesh** to create a **Mesh Actor** in the root of the mission folder. **Save** that Mesh.

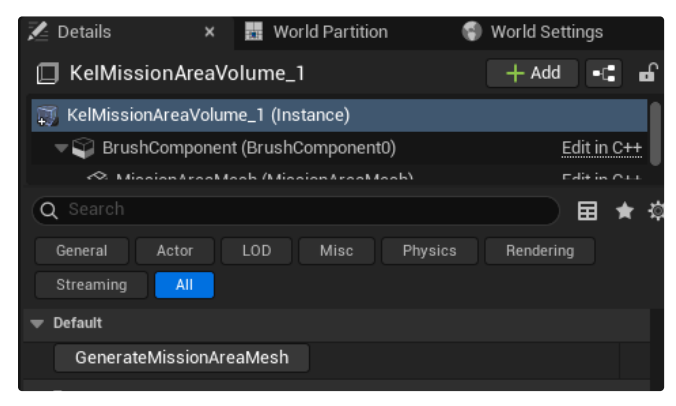

Button to create KelMissionArea Mesh

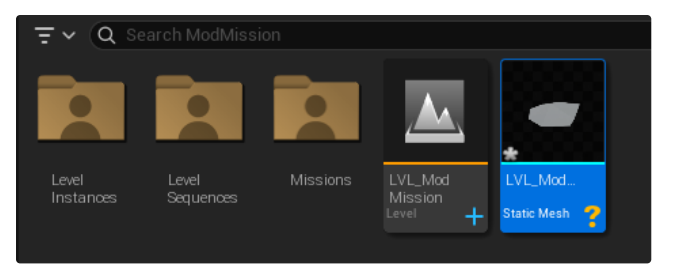

Mesh will be in your Mission root folder

You can create more than one and activate them when needed to open up more Gameplay space for example. Just make sure that the first active **KelMissionAreaVolume** is **Enabled** and the other ones **Disabled**.

| 🔻 Kel Mission Area Volume |          |
|---------------------------|----------|
| Mission Area Enabled      | <b>~</b> |

KelMissionAreaVolume Enabled

To change which one is active during runtime, you can Enable and Disable them as needed. One should be active at all times, so enable the new one before you disable the old one with **Enable Mission Area**.

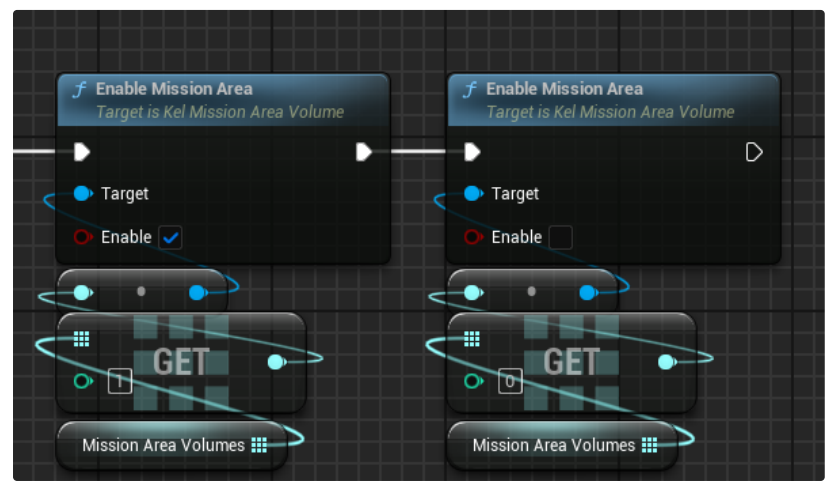

Enabling new MissionAreaVolume

Assign the KelMissionAreaVolume to your MissionScript.

| 🔀 Details 🛛 🗴 🌆 World Partition 🌒 World Settings |                                    |           |                  |  |  |  |  |
|--------------------------------------------------|------------------------------------|-----------|------------------|--|--|--|--|
|                                                  |                                    |           |                  |  |  |  |  |
| BP_ModMission_N                                  | BP_ModMission_MissionScript (Self) |           |                  |  |  |  |  |
| Sprite Component (Sprite) Edit in C++            |                                    |           |                  |  |  |  |  |
|                                                  |                                    |           |                  |  |  |  |  |
| Q Search                                         |                                    |           | ) 🖽 \star 🗄      |  |  |  |  |
| General Actor                                    | Misc Physics                       | All       |                  |  |  |  |  |
| 🔻 Mission Area Volumes                           | 1 Array element                    | ⊕ <u></u> | ¢                |  |  |  |  |
| Index [ 0 ]                                      | KelMissionArı 🗸                    | E X 1     | , ^ <del>2</del> |  |  |  |  |

KelMissionAreaVolume assigned to MissionScript

## Artillery @

Start by putting an **Artillery** in your level and setting that up. Only settings to worry about are in **Allegiance**. Set it to **Hostile** and set **Can Target** when Hostile to true.

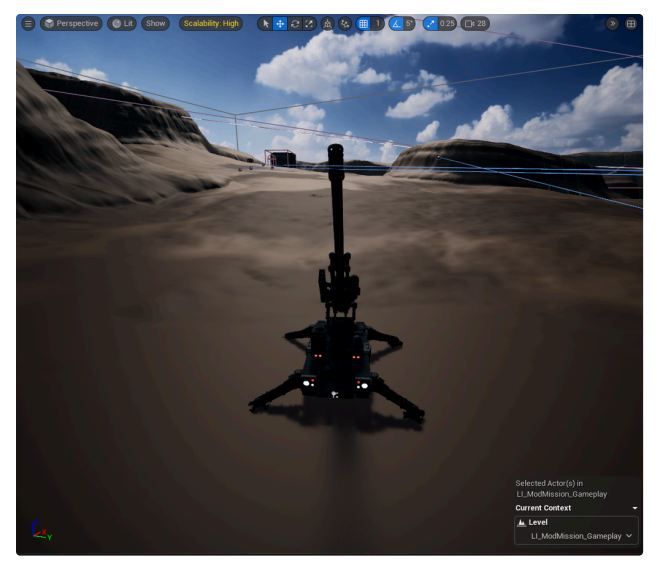

Artillery

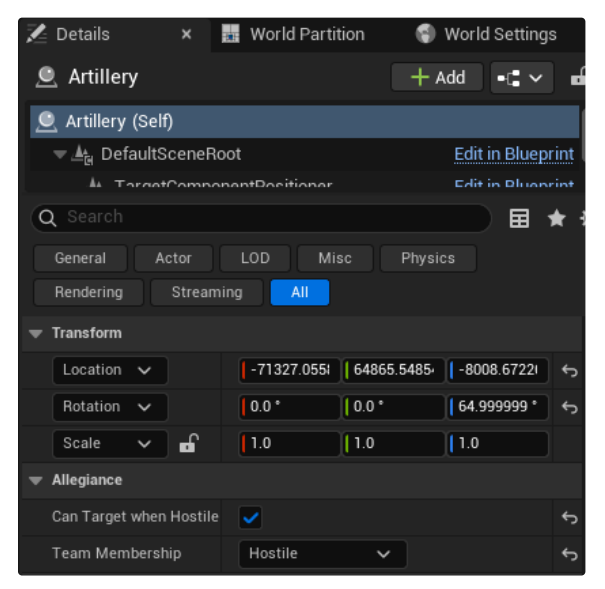

Artillery settings

We're going to put in a zone where the **Artillery** will be firing next. Put a **BP\_ArtilleryBombardmentZone** in your level where you want it to fire.

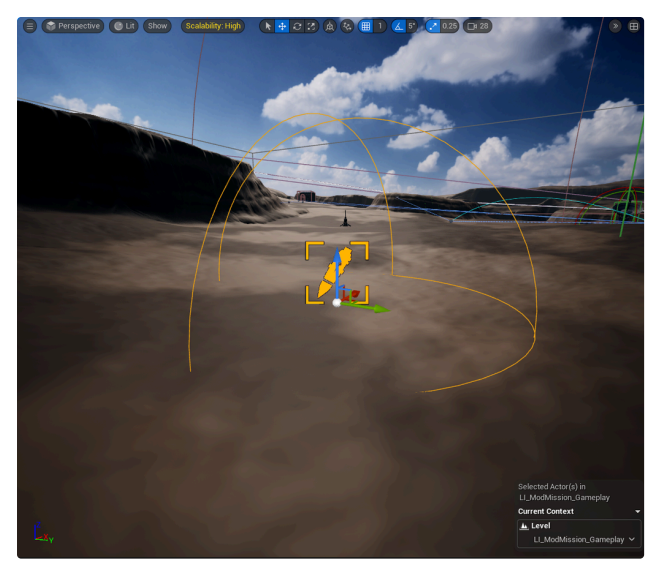

BP\_ArtilleryBombardmentZone

To make it function, Assign the Artillery in your level to **Artillery Source Soft** and set **Auto Start** to **true**. There are also settings that you can change and you can activate it in script when you need it.

- Artillery Source Soft (Artillery firing, when Artillery is destroyed, firing will stop)
- Explosion Class External (The actual explosion when it hits, don't need to change this)
- Auto Start (Will start firing automatically when mission starts)
- Radius (Radius of where explosions can hit)
- Bombing Interval in Seconds (Amount of seconds between each explosion interval)
- Num Bombs Per Interval (Number of explosions per interval)
- Max Random Bomb Launch Delay (Random delay between each explosion in an interval)

| 🔀 Details                                                                                                    | ×       | World Par    | tition    | ۹ ا | Norld  | Setting | ļs    |
|----------------------------------------------------------------------------------------------------|---------|--------------|-----------|-----|--------|---------|-------|
| 🚊 BP_Artillery                                                                                                    | Bombar  | dmentZo      | one       | + A | dd     | •[•     |       |
| 🧕 BP_ArtilleryBo                                                                                                    | mbardme | ntZone (S    | elf)      |     |        |         |       |
| च 🛓 DefaultSc                                                                                                    | eneRoot |              |           |     | Edit i | n Bluep | orint |
| ●£ Onhara                                                                                                    |         |              |           |     | Edit i | - Bluar | wint  |
| Q Search                                                                                                    |         |              |           |     |        | ▦       | ×     |
| General LO                                                                                                    | D Phy   | ysics        | Streaming |     | All    |         |       |
| Artillery Source Se                                                                                                    | oft     | None         | ~         | (   | εx     | ; Ø     |       |
| Explosion Class Explosion Class Explosion Class Explosion (Class Explosion (Class Explosin (Class Explosin (Class Explosin (Class Explosion (C | cternal | ArtilleryExp | losion. 🗸 | e   | ) 🏹    | Э×      |       |
| 👻 Kel Bombardment                                                                                                    | Zone    |              |           |     |        |         |       |
| Auto Start                                                                                                    |         |              |           |     |        |         |       |
| Radius                                                                                                    |         | 5000.0       |           |     |        |         |       |
| Bombing Interval i                                                                                                    | n Se    | 5.0          |           |     |        |         |       |
| Num Bombs Per li                                                                                                    | nterval | 5            |           |     |        |         |       |
| Max Random Bom                                                                                                    | b La    | 0.25         |           |     |        |         |       |

BP\_ArtilleryBombardmentZone settings

To activate it in MissionScript, create a variable for the Bombardment zone of type **BP\_ArtilleryBombardmentZone** as a **SoftObjectReference**.

BombardmentZone 🗢 BP Artillery Bombard 💿 BP\_ArtilleryBombardmentZone variable

Drag it into the Event graph and call **Set Enabled** from it.

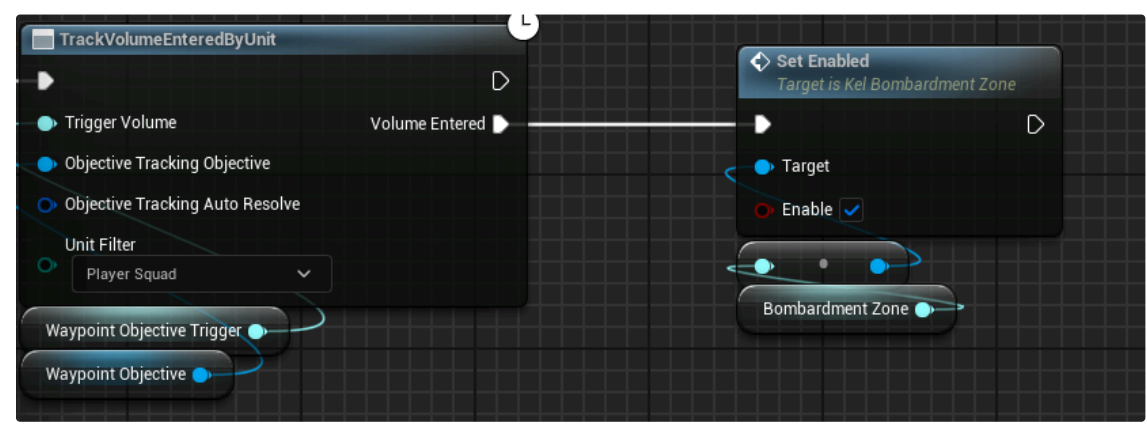

Enable BP\_ArtilleryBombardmentZone in MissionScript

Assign the BP\_ArtilleryBombardmentZone to the MissionScript.

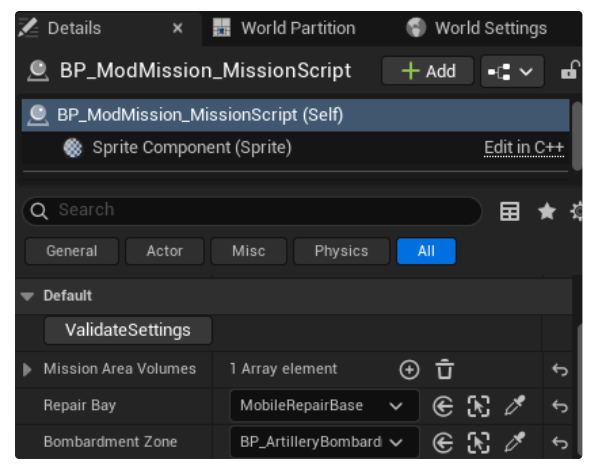

Assigned BP\_ArtilleryBombardmentZone to MissionScript

## Turrets @

#### Turret variants 🖉

We've got many different types of turrets and I recommend to try them all out to create the gameplay that you like. I'll go through what different setups we have for them.

- Regular Turret (Place in a level and it fires what type of weapon it has)
- Turret Tower (Same as a regular turret, but on a tower)
- Turret Popup (Turrets that can pop out of the ground or walls when a hostile is close enough)

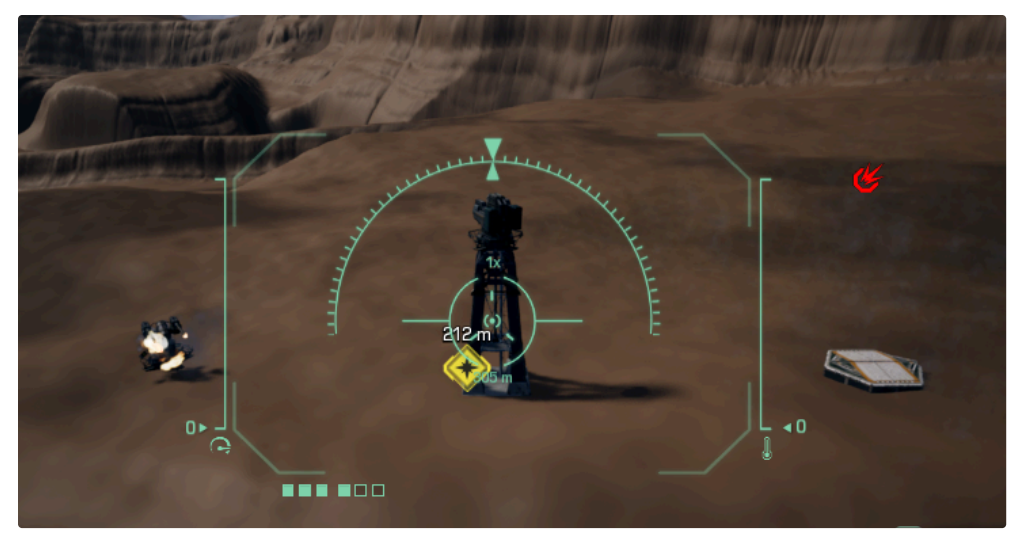

The three different turret variations

|   | Unit Spawner            |              |            |                |           |      |     |   |
|---|-------------------------|--------------|------------|----------------|-----------|------|-----|---|
|   | Snap to Smart Object    | Always       | ~          |                |           |      |     |   |
|   | Auto Spawn              |              |            |                |           |      |     |   |
|   | Unit Card               |              | Turret_AC: | 2_2x2_Pop      | up_UnitCa | rd 🗸 |     | ¢ |
|   | Paint Theme             | None         | None       |                |           | ~    |     |   |
|   | Team                    | Hostile      | ~          |                |           |      |     |   |
|   | Initial Attitude        | Aggressive   | ~          |                |           |      |     |   |
|   | Combat Tactic           | None         | ~          |                |           |      |     |   |
|   | Behavior Config         | None         |            | ~              | e D       | 5 X  |     |   |
|   | Leader                  | None         |            |                | ~         | e    | 8 🖉 |   |
|   | Perception Config Asset | None         | None       |                |           | ~    |     |   |
| • | Advanced                |              |            |                |           |      |     |   |
|   | Cycle Sequence          | <b>~</b>     |            |                |           |      |     |   |
|   | Sequence List           | 0 Array elem | ent        | ⊕ <del>–</del> |           |      |     |   |

Same as other UnitSpawners

Popup Turrets in MissionScript 🖉

**Popup Turret Unitcards** that are named **Triggered**, can be activated in the MissionScript. Create a variable of type **KelUnitSpawner** and make it a **SoftObjectReference** that references the Popup Turret Triggered Unitcard.

# \_\_\_\_\_ Turret\_AC2\_1x1\_Popup\_Triggerd\_UnitCard

Popup turret triggered unitcard

Call Activate Popup Turrets in the Eventgraph

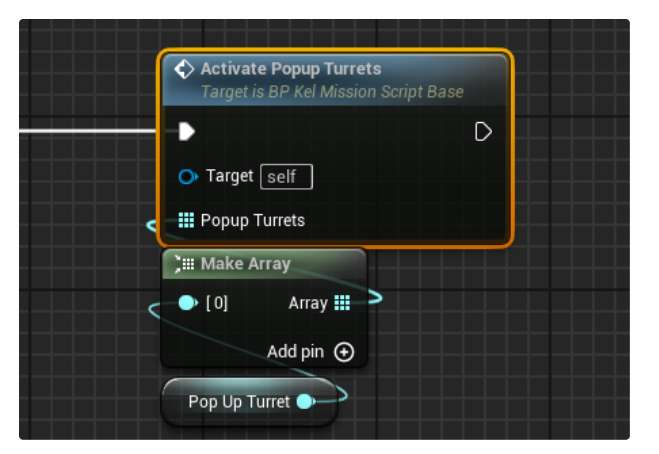

Popup turrets activation in MissionScript

Assign the Popup turret triggered unitcard to the MissionScript.

| 🔀 Details 🛛 🗡   | 🚛 World Partitio    | on 🌍 World S             | ettings |         |     |
|-----------------|---------------------|--------------------------|---------|---------|-----|
| BP_ModMission   | n_MissionScript     |                          | + Add   | •:•     | · • |
| BP_ModMission_M | issionScript (Self) |                          |         |         |     |
| 🋞 Sprite Compon | ent (Sprite)        |                          |         | Edit in | C++ |
|                 |                     |                          |         |         |     |
| Q Search        |                     |                          |         |         | *3  |
| General Actor   | Misc Physics        | All                      | J       |         |     |
| Pop Up Turret   | Turret_AC           | 2_1x1_Popup_Triggerd_Uni | t 🖌 🗲   | R Ø     | ¢   |
|                 |                     |                          |         |         |     |

Popup Turret Triggered unitcard assigned to MissionScript.

You can also deactivate the PopupTurrets by calling Deactivate Popup Turrets in the MissionScript.

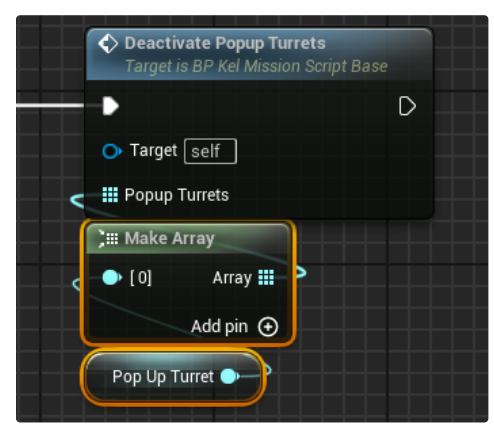

Deactivate Popup Turrets

### Capture turrets $\mathscr{O}$

Players can turn hostile turrets into friendly turrets. Start by dragging a **UTL\_GPL\_Military\_Industrial\_SmallTurretControlTower** in your level. To prevent it from being destroyed, I usually put a **BP\_TurretControlTower\_Bunker** on top of it.

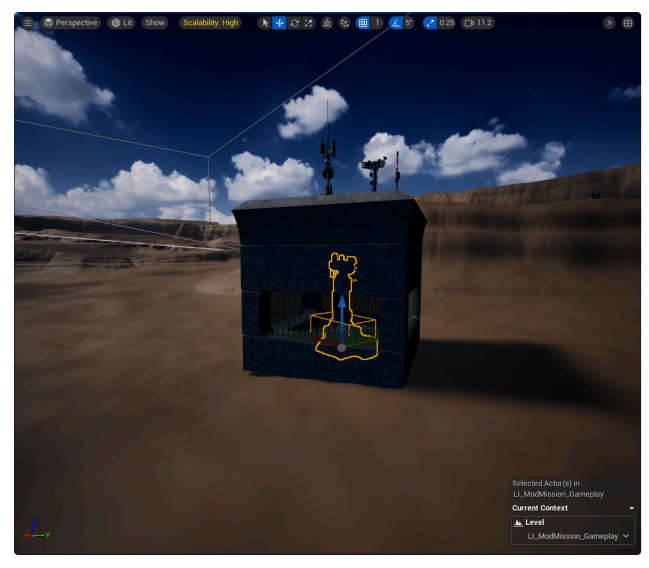

Turret control tower with bunker

You should have some turrets in your level by now and if not, drag a couple of regular turrets in and spawn them. You can assign them to Linked Turret Spawners in UTL\_GPL\_Military\_Industrial\_SmallTurretControlTower.

| 🔀 Details 🛛 🗙                              | 🚟 World Partition           | 🌍 World Settings  |
|--------------------------------------------|-----------------------------|-------------------|
| UTL_GPL_Military_                          | Industrial_SmallTurret(     | ( + Add •(= ~ •   |
| 🚊 UTL_GPL_Military_Ind                     | ustrial_SmallTurretControlT | Tower (Self)      |
| च ≜ <sub>लि</sub> DefaultSceneRoot         |                             | Edit in Blueprint |
| Q Search                                   |                             | 📃 🖬 🛨 🗄           |
| General Actor<br>Streaming All             | LOD Misc Physics            | s Rendering       |
| 🔻 Default                                  |                             |                   |
| TestAimTarget                              |                             |                   |
| <ul> <li>Linked Turret Spawners</li> </ul> | 2 Array elements 🕒          | ) <b>Ū</b> (      |
| Index [ 0 ]                                | Turret_AC2_1x1_Uni 🗸        | E 🕅 🖉 🗸 🕤         |
| Index [1]                                  | Turret_LRM20_1x1_' V        | @ K 🖉 🗸 🕤         |

Assigned turrets to UTL\_GPL\_Military\_Industrial\_SmallTurretControlTower

Create a variable for the UTL\_GPL\_Military\_Industrial\_SmallTurretControlTower in the MissionScript as type **Actor** and make it a **SoftObjectReference**.

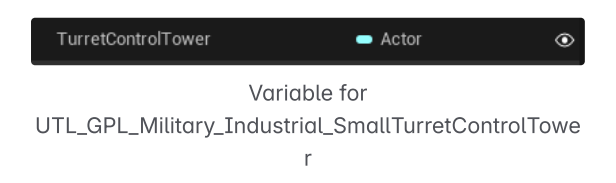

Call Start Tracking Interaction Tasks and plug in the Turret control tower to Tasked Actors.

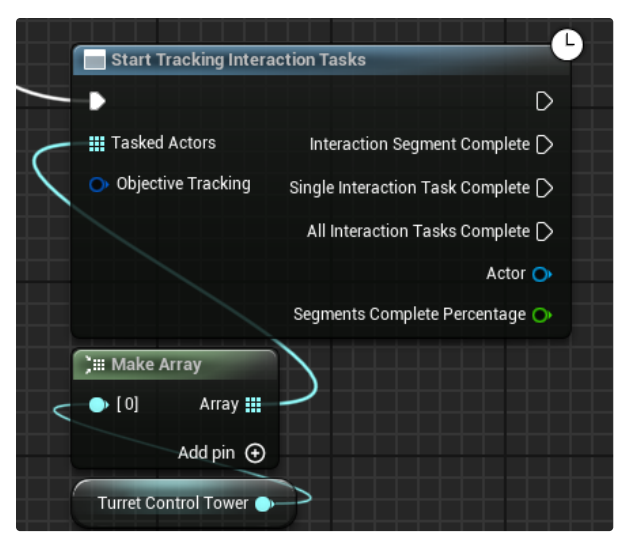

Setup for capturing Turrets

#### Indestructible units @

In the MissionScript, you can make units indestructible with a KelIndestructibleScript Component. Create the component.

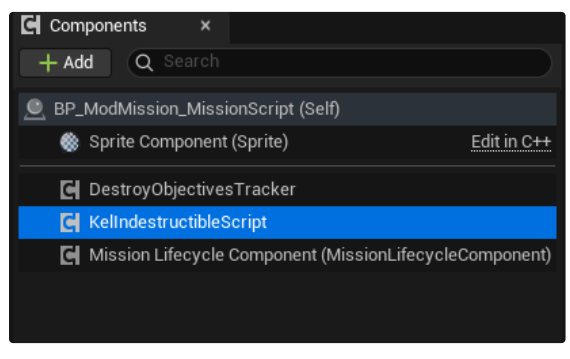

KelIndestructibleScript

In the Details panel, you can tell it which units should be indestructible. Add them to the Spawner List.

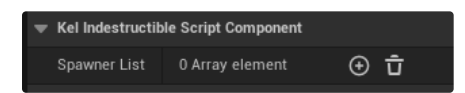

List to tell what units can be indestructible

Drag KelIndestructibleScript in the Eventgraph and call Request Indestructible from it.

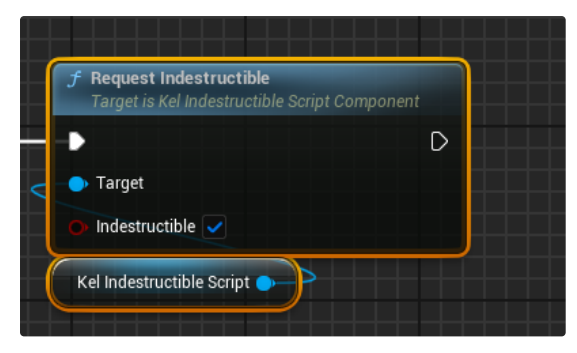

Set to true to make units indestructible

### Gates @

We can open and close gates. There are a couple to choose from, but I'll be using **BP\_Space\_Station\_Gate** for this example. Drag one into your level. I've also grabbed a cube for each side to block the path and make it actually function as a Gate.

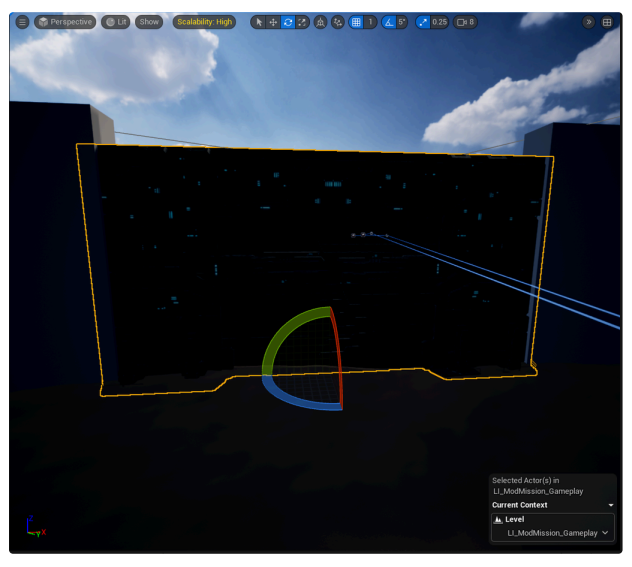

Gate

I've also added a **BP\_Gate\_Terminal** to scan when opening and closing the Gate. Not necessary to do it this way, but makes sense for the example. I also changed some settings in the terminal to open and close the Gate. In the **KelScannableComponent**, set **Interaction|NumSectionRequired** to 1, so it's easier to use. Set **Interaction|bDestroyScanComponentAfterInteraction** and **Interaction|bIsOneTimeInteraction** to **false**.

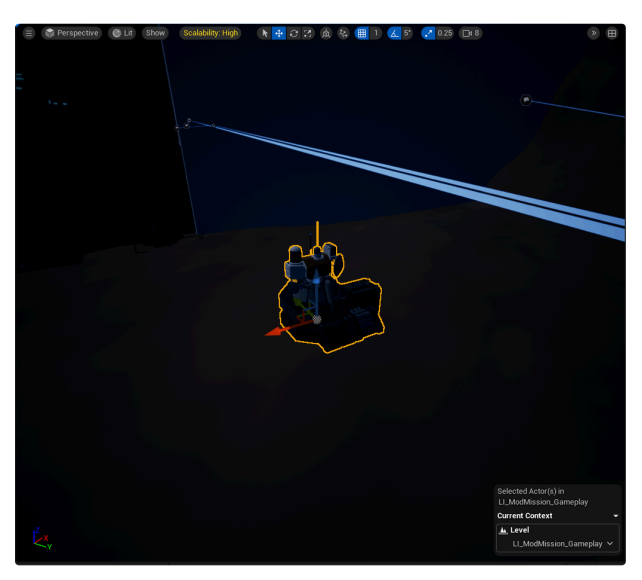

Gate Terminal to scan

| Z        | Details             | ×      | 181    | World P   | artition   |       | •  | World Se   | ettings |          |  |  |  |  |      |      |       |      |     |
|----------|---------------------|--------|--------|-----------|------------|-------|----|------------|---------|----------|--|--|--|--|------|------|-------|------|-----|
| <u>e</u> | BP_GateTerm         | inal   | 2      |           |            |       |    |            |         |          |  |  |  |  | + Ad | d    | -C    | ~    | 6   |
|          |                     |        |        |           |            |       |    |            |         |          |  |  |  |  |      |      |       |      |     |
|          | 🌮 Turret_Co         | ntrol_ | B_Ba   | ise_STM   |            |       |    |            |         |          |  |  |  |  |      | Edit | in Bl | uepr | int |
|          | 👍 KelScanna         | ableC  | ompo   | nent      |            |       |    |            |         |          |  |  |  |  |      | Edit | in Bl | uepr | int |
| Q        |                     |        |        |           |            |       |    |            |         |          |  |  |  |  |      |      | E     | 1    | k 3 |
| 0        | General LOD         |        | Misc   | Phy       |            | Rende |    | All        |         |          |  |  |  |  |      |      |       |      |     |
| 🔻 s      | cannable Settings   |        |        |           |            |       |    |            |         |          |  |  |  |  |      |      |       |      | ¢   |
|          | ObjectType          |        |        |           |            |       | Un | iknown     |         | <b>*</b> |  |  |  |  |      |      |       |      |     |
|          | ObjectName          |        |        |           |            |       | GA | ATE TERM   | IINAL   |          |  |  |  |  |      |      |       |      |     |
|          | Interaction blsInte | eracta | ble    |           |            |       | ~  |            |         |          |  |  |  |  |      |      |       |      |     |
|          | Interaction Metho   | d      |        |           |            |       | Ba | isic Charg | je '    | <b>*</b> |  |  |  |  |      |      |       |      |     |
|          | Interaction Promp   | ot     |        |           |            |       | UF | PLOAD CO   | DES     |          |  |  |  |  |      |      |       |      |     |
|          | Interaction Interac | ctionS | ucces  | sPrompt   |            |       | TE | RMINAL     | ACTIVA  | TED      |  |  |  |  |      |      |       |      |     |
|          | Interaction/NumS    | egme   | ntsRe  | quired    |            |       | 1  |            |         |          |  |  |  |  |      |      |       |      | ¢   |
|          | Interaction bDestr  | roySca | anCon  | nponentAf | terInterac | tion  |    |            |         |          |  |  |  |  |      |      |       |      | ¢   |
|          | Interaction/blsOne  | eTime  | Intera |           |            |       |    |            |         |          |  |  |  |  |      |      |       |      | ¢   |

Gate Terminal KelScannableComponent settings for following example

Create two **SoftObjectReference** variables in the MissionScript, one for the Gate Terminal of type **Actor** and one for the Gate of type **BP\_Space\_Station\_Gate**.

| GateTerminal | <ul> <li>Actor</li> </ul>                | $\odot$ |
|--------------|------------------------------------------|---------|
| Gate         | <ul> <li>BP Space Station Gat</li> </ul> | ۲       |

Variables for opening and closing gate example

Create an event and call Start Tracking Interaction Tasks. Plug in the Gate Terminal variable.

| Custom Event | Start Tracking Intera                  | action Tasks                       |            |
|--------------|----------------------------------------|------------------------------------|------------|
|              |                                        | D                                  |            |
|              | Tasked Actors                          | Interaction Segment Complete D     |            |
|              | <ul> <li>Objective Tracking</li> </ul> | Single Interaction Task Complete D | E Sequence |
|              |                                        | All Interaction Tasks Complete 🔪 — |            |
|              |                                        | Actor 🔿                            | Then 1 🔪 👡 |
|              |                                        | Segments Complete Percentage 🔿     | Add pin 🕣  |
|              | ; III Make Array                       |                                    |            |
|              | 🔶 [ 0] 🛛 Array 🏭                       |                                    |            |
|              | Add pin 🕣                              |                                    |            |
|              | Gate Terminal                          |                                    |            |

Interaction setup for scanning Gate Terminal

To open and close the Gate, I've added a **FlipFlop** to switch between events. Output A calls **Open Door** from the Gate and Output B calls **Close Door** from the Gate. The sequence is there, so I can reset the Interaction after 5 seconds, giving the Gate time to open and close.

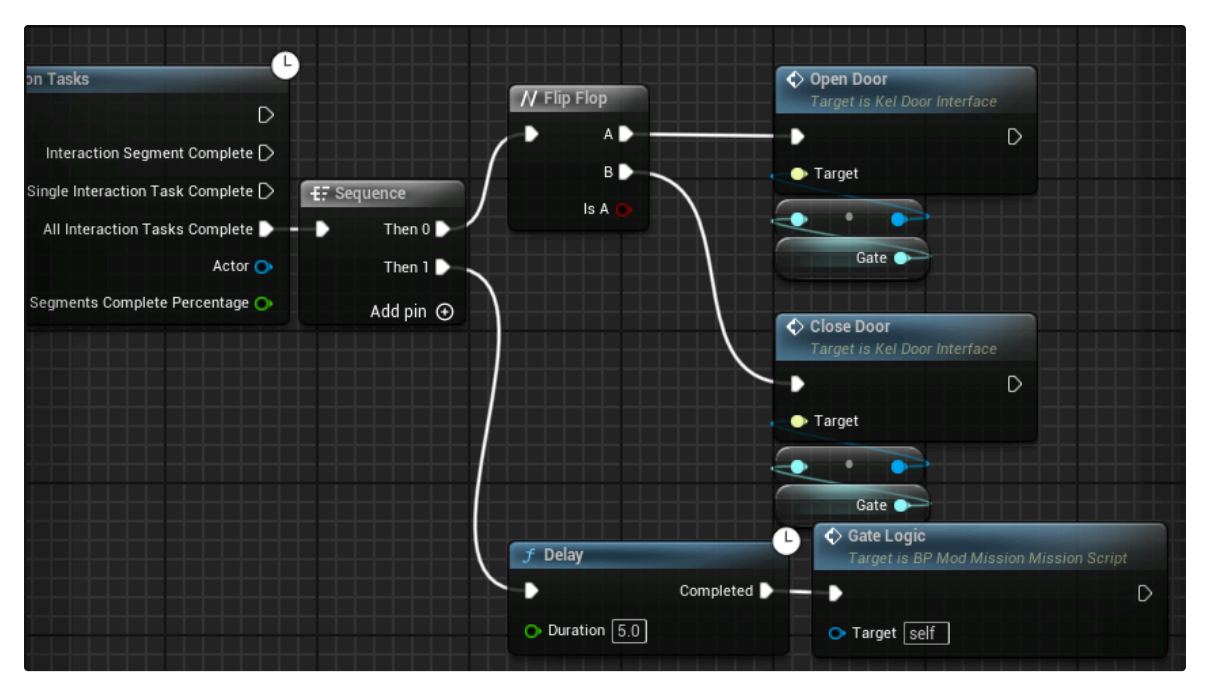

Gate setup to Open and Close after scanning the Terminal

# Hiding Mesh from Battlegrid 🖉

Some levels might have a roof. Could be a structure or maybe a cave. The roof will prevent the players to issue commands in the **Battlegrid**. We can exclude meshes, so the Battlegrid doesn't try to use it.

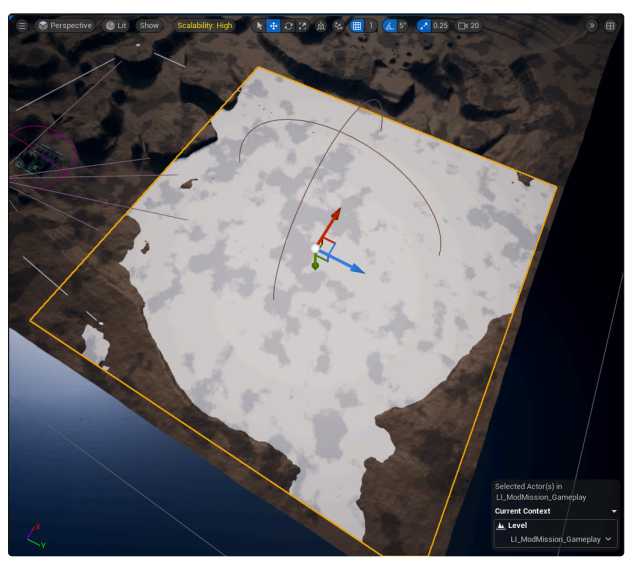

Roof

We have to change some collision settings to exclude it. Set Collision Presets to Custom and set Visibility to Ignore.

| • | Collision                   |                                                    |   |
|---|-----------------------------|----------------------------------------------------|---|
|   | Simulation Generates Hit Ev |                                                    |   |
|   | Phys Material Override      | None V                                             |   |
|   | Generate Overlap Events     |                                                    |   |
|   | Others Generate Overlap Ev  |                                                    |   |
|   | Can Character Step Up On    | Yes 🗸                                              |   |
| • | Collision Presets           | Custom V                                           | ¢ |
|   | Collision Enabled           | Collision Enabled (Query and Physics) $\checkmark$ |   |
|   | Object Type                 | WorldStatic V                                      |   |
|   |                             | Ignore Overlap Block                               |   |
|   | Collision Responses 🥐       |                                                    |   |

Collision with custom settings

| Collision Responses 🧿 | -        | - | -        |  |
|-----------------------|----------|---|----------|--|
| Trace Responses       |          |   |          |  |
| Visibility            | >        |   |          |  |
| Camera                |          |   | <b>~</b> |  |
| FluidTrace            | >        |   |          |  |
| ScanTrace             | <b>~</b> |   |          |  |
| Object Responses      |          |   |          |  |
| WorldStatic           |          |   | <b>~</b> |  |
| WorldDynamic          |          |   | <b>~</b> |  |
| Pawn                  |          |   | <b>~</b> |  |
| PhysicsBody           |          |   | <b>~</b> |  |
| Vehicle               |          |   | <b>~</b> |  |
| Destructible          |          |   | <b>~</b> |  |
| Projectile            |          |   | <b>~</b> |  |
| DestructibleCollider  |          |   | <b>~</b> |  |
| HumanPawn             |          |   | <b>~</b> |  |
| Volume                |          | ~ |          |  |
| Flow                  |          | ~ |          |  |
| MechPawn              |          |   | ~        |  |
|                       |          |   |          |  |

Custom collision settings to exclude mesh from Battlegrid

# Proximity Mines $\mathscr{O}$

You can place **Proximity Mines** either Friendly or Hostile, depending on the gameplay you want.

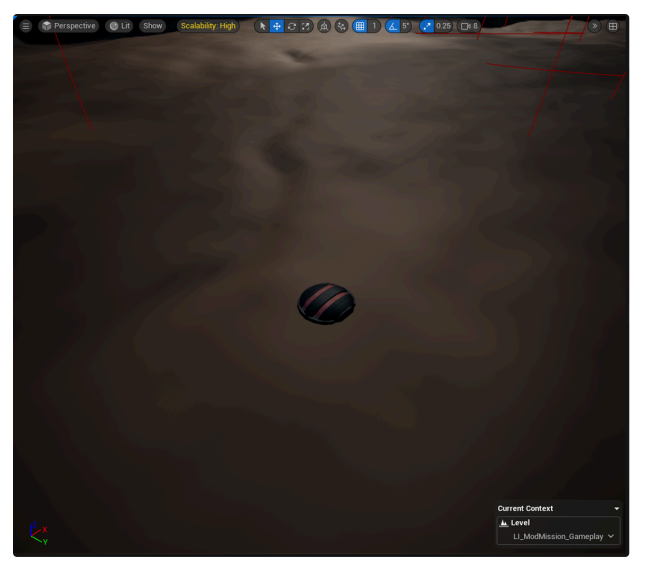

Proximity Mine

Here are some settings that you can change and where you can set the team to be Hostile or Friendly. Hostile in my example. The settings that I haven't mentioned here, shouldn't be touched.

- Explosion Radius (Radius of how far the explosion will reach)
- Explosion Damage (How much damage the explosion will inflict)
- Explosion Delay (Amount of settings for the explosion to trigger after mine had been triggered)
- Health Points (Amount of damage required to destroy the mine)
- Team Membership (Set the mine to Hostile or Friendly here)

| ▼ Aim Targets                 |                                    |   |
|-------------------------------|------------------------------------|---|
| Base Aggro                    | 25.0                               |   |
| Ignore from Garrison Tracking |                                    |   |
| 🔻 Default                     |                                    |   |
| TestAimTarget                 |                                    |   |
| Explosion Radius              | 0.0                                |   |
| Explosion Damage              | 7.0                                |   |
| Explosion Delay               | 1.5                                |   |
| Health Points                 | 12.0                               |   |
| Damage Taken Data             |                                    |   |
| State                         | Undamaged V                        |   |
| Name                          |                                    |   |
| Target Component Class        | DestructibleObjectTargetCr 🗸 🕞 🕞 🗙 |   |
|                               |                                    |   |
| Team Membership               | Hostile V                          | ¢ |

Proximity Mine settings

# NIS (Level Sequences) 🖉

### In game sequence $\mathscr{O}$

Create a **Level Sequence** and create in there what you would like to happen. I usually create a separate folder for my Level Sequences, so they're easy to find. For this example, I'm just going to copy having a Union ship land.

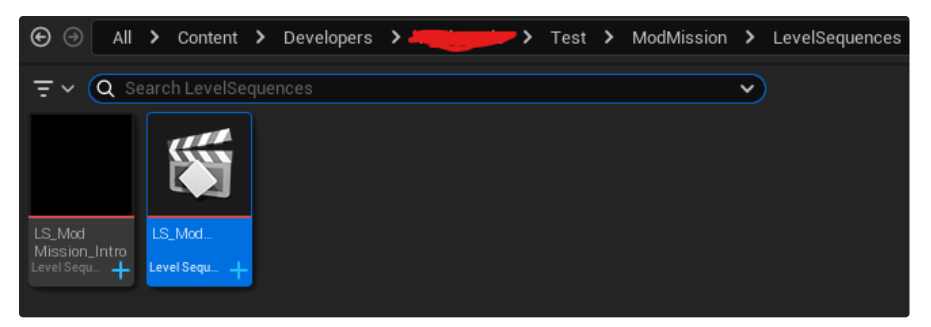

New Level Sequence in LevelSequence folder

Drag a KelGameplaySequence in your level. Select the Level Sequence you created in Sequence Asset.

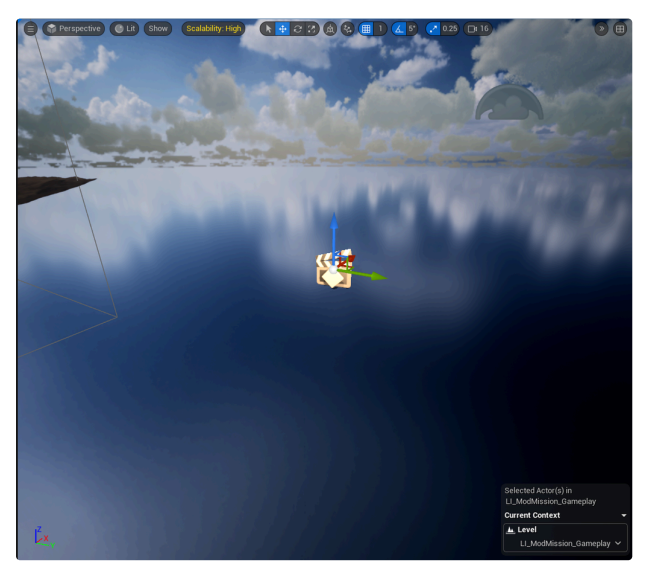

KelGameplaySequence

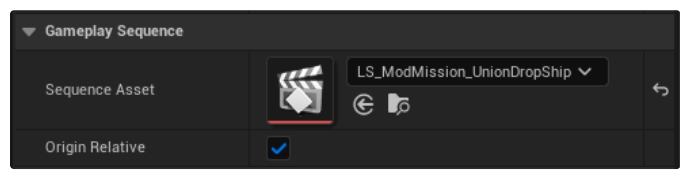

Assigned Level Sequence to Sequence Asset

Create a variable of type **KelGameplaySequence** as a **SoftObjectReference**.

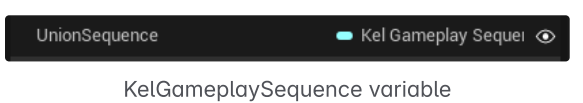

Get the Sequence Player from the variable and call Play.

| SET     |   | <b>f</b> Play<br>Target is Movie S | cene Sequence Player |   |
|---------|---|------------------------------------|----------------------|---|
| jective | • | 🗕 🕨<br>Carget                      | D                    | > |
|         |   | Target Se                          | quence Player        |   |
|         |   | Union Sequence                     |                      |   |
|         |   |                                    |                      |   |

Call Play from the Sequence Player

Assign the KelGameplaySequence to the MissionScript.

| ValidateSettings     |                                 |       |   |
|----------------------|---------------------------------|-------|---|
| Mission Area Volumes | 1 Array element 🛛 🕀 🛱           |       | ¢ |
| Repair Bay           | MobileRepairBase 🗸 🗸            | E 🕅 🖋 | ¢ |
| Bombardment Zone     | BP_ArtilleryBombardmentZone 🗸   | E 🕅 🖋 | ¢ |
| Pop Up Turret        | Turret_AC2_1x1_Popup_Trigge 🗸   | E 🕅 🖋 | ¢ |
| Turret Control Tower | UTL_GPL_Military_Industrial_S 🗸 | E 🕅 🖋 | ¢ |
| Gate Terminal        | BP_GateTerminal2 V              | E 🕅 🖋 | ¢ |
| Gate                 | BP_Space_Station_Gate 🗸 🗸       | E 🕅 🖋 | ¢ |
| Union Sequence       | UnionSequence 🗸                 | E 🕅 🖋 | ¢ |

Assigned the KelGameplaySequence to the MissionScript

## Cinematic sequence $\mathscr{O}$

Create a **Level Sequence** and create in there what you would like to happen. I usually create a separate folder for my Level Sequences, so they're easy to find. For this example, I'm just going to copy having a Union ship land.

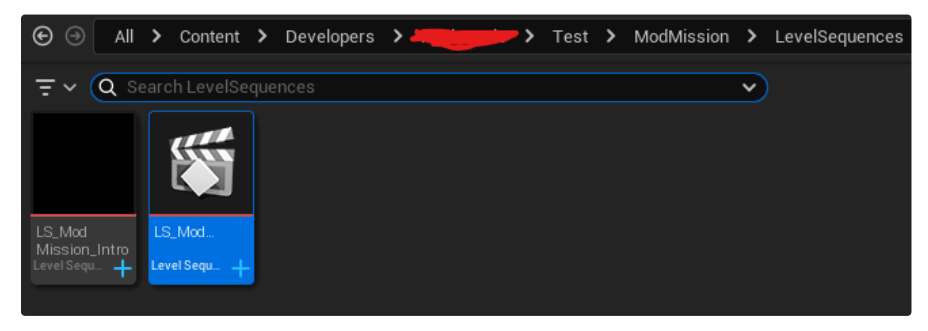

New Level Sequence in LevelSequence folder

Drag a **BP\_CinematicSequence** in your level. Select the Level Sequence you created in **Sequence Asset**.

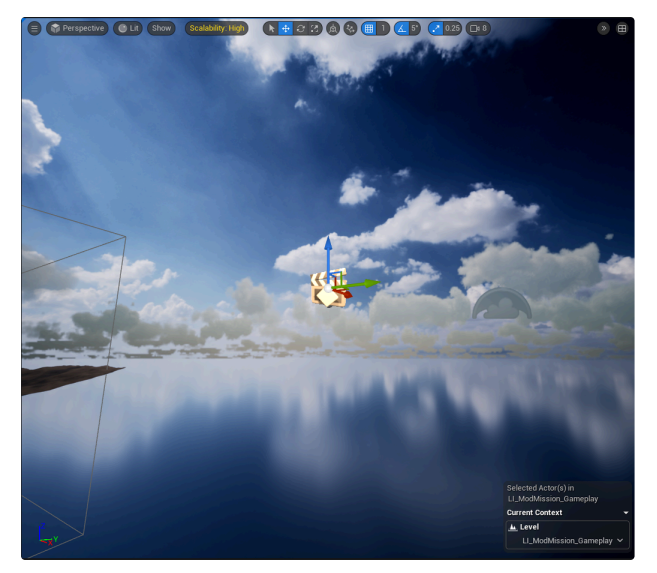

**BP\_CinematicSequence** 

| 🗢 Gameplay Sequence |          |                                      |   |
|---------------------|----------|--------------------------------------|---|
| Sequence Asset      |          | LS_ModMission_UnionDropShip ∨<br>€ ₯ | ¢ |
| Origin Relative     | <b>~</b> |                                      |   |

Assigned Level Sequence to Sequence Asset

 $Create \ a \ variable \ of \ type \ \textbf{BP\_CinematicSequence} \ as \ a \ \textbf{SoftObjectReference}.$ 

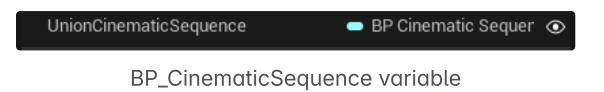

Call Enter Cinematic Presentation State and Play from the BP\_CinematicSequence variable.

| Enter Cinematic Presentation State     Target is BP Cinematic Sequence | J Play<br>Target is Movie Scene Sequence Player |
|------------------------------------------------------------------------|-------------------------------------------------|
| Target                                                                 | - Target                                        |
|                                                                        | Target Sequence Player                          |
| Union Cinematic Sequence                                               |                                                 |

Call Enter Cinematic Presentation State and Play

Bind an event to Sequence Finished and call Exit Cinematic Presentation State to continue gameplay.

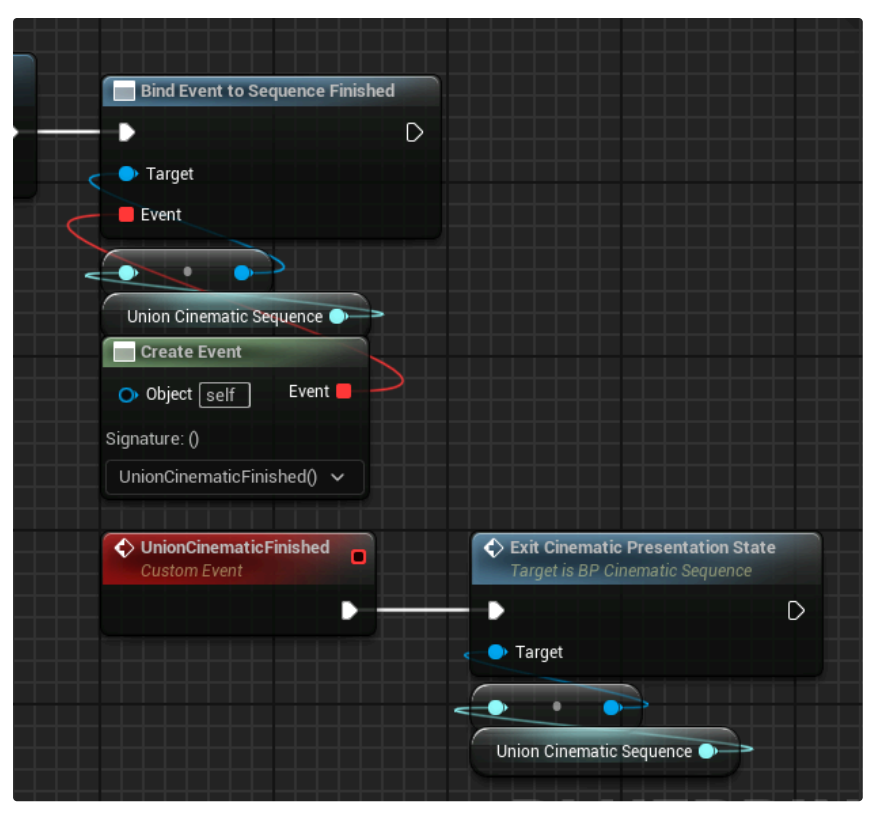

Exit Cinematic Presentation State to continue gameplay

# Union ship Setup @

Drag a **BP\_UnionBoss** into your level. It has some settings to adjust it to your gameplay. The settings that I won't mention aren't used to setup gameplay.

- Turrets HP (Amount of health for each Turret)
- Turret Explosion Damage (Amount of damage it inflicts to the Union when Turret is destroyed)
- Team Attitude (Change Union to Hostile or Friendly)
- Clan (Change Union Skin)
- Mech 1 to 4 (What Mechs it can spawn)
- Turrets 1 to 8 (Select what UnionBoss Turrets to spawn)

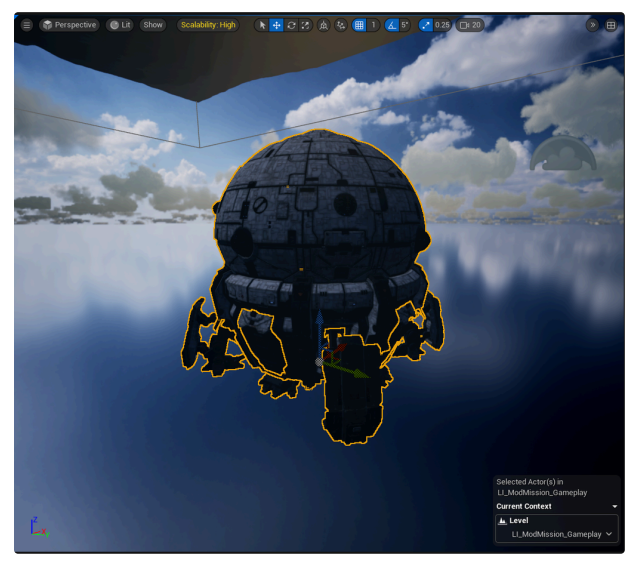

**BP\_UnionBoss** 

| Turrets HP              | 250.0                     |
|-------------------------|---------------------------|
| Turret Explosion Damage | 250.0                     |
| Landing Gear Ejection   | 1.0                       |
| Doors Open Percentage   | 0.0                       |
| Team Attitude           | Hostile 🗸                 |
| Clan                    | No Clan 🗸                 |
| Can Body Affect Nav     | <b>&gt;</b>               |
| Is Hull Damaged         |                           |
| 🔻 Mechs                 |                           |
| Mech 1                  | CDA-2A_UnitCard V<br>© Do |
| Mech 2                  | HBK-4J_UnitCard V<br>© Do |
| Mech 3                  | CPLT-K2_UnitCard ✓<br>€ ₽ |
| Mech 4                  | AS7-KR_UnitCard           |

BP\_UnionBoss settings

| Turret 1 | (۵          | Turret_UnionBoss_AC5_x2 ✓<br>€ ₯    |  |
|----------|-------------|-------------------------------------|--|
| Turret 2 | (۵          | Turret_UnionBoss_MLaser_x5 ∨<br>€ ₯ |  |
| Turret 3 | (۵          | Turret_UnionBoss_AC5_x2 ∨<br>€ ₯    |  |
| Turret 4 | (۵          | Turret_UnionBoss_MLaser_x5 ∨<br>€ ₯ |  |
| Turret 5 | (۵          | Turret_UnionBoss_AC5_x2 ∨<br>€ ₯    |  |
| Turret 6 | <b>\$</b> , | Turret_UnionBoss_MLaser_x5 ∨<br>€ ₯ |  |
| Turret 7 | <b>\$</b> , | Turret_UnionBoss_AC5_x2 ✓<br>€ ₯    |  |
| Turret 8 | <b>1</b> 0, | Turret_UnionBoss_MLaser_x5 ∨<br>€ ₯ |  |

BP\_UnionBoss Turrets

Create a **SoftObjectReference** variable of type **BP\_UnionBoss**.

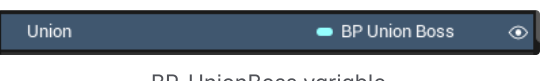

BP\_UnionBoss variable

From the BP\_UnionBoss variable, call **Spawn Turrets**.

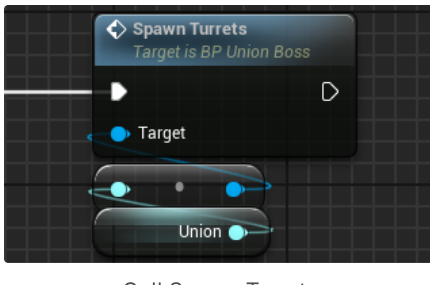

Call Spawn Turrets

You can also spawn Mechs from the Union. Call Open Doors and Spawn Mechs from the BP\_UnionBoss variable.

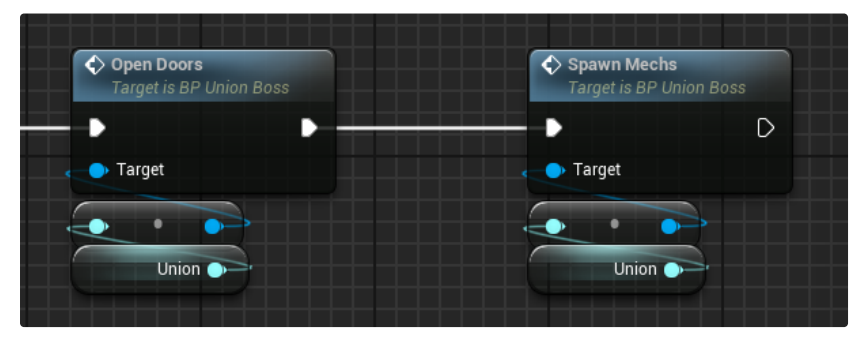

Call Open Doors and Spawn Mechs

Assign the BP\_UnionBoss to the MissionScript.

| 🔀 Details 🛛 🗙 🚟                                                                                                    | World Partition              | 🕽 World Se            | ettings |     |
|----------------------------------------------------------------------------------------------------|------------------------------|-----------------------|---------|-----|
| <u> <u> </u> BP_ModMission_Mission_MissioMissioMissioMissioMissioMissioMissioMissioMissioMissioMissioMissioMissioMissioMissioMissiMissioMissioMissioMissioMissioMissioMissioMissioMissioMissioMissioM</u> | sionScript                   | + Add                 | i •C •  |     |
| BP_ModMission_MissionS                                                                                                    | cript (Self)                 |                       |         |     |
| 🋞 Sprite Component (Sp                                                                                                    | rite)                        |                       | Edit in | C++ |
| Q Search                                                                                                    |                              |                       |         | *   |
| General Actor Mis                                                                                                    | c Physics All                |                       |         |     |
| <ul> <li>Mission Area Volumes</li> </ul>                                                                                                    | 1 Array element 🕒            | υ                     |         | ۴   |
| Index [ 0 ]                                                                                                    | KelMissionAreaVolume 🗸       | E E                   | ð ~     | ¢   |
| Repair Bay                                                                                                    | MobileRepairBase             | ∽ €                   | 8 🖉     | ÷   |
| Bombardment Zone                                                                                                    | BP_ArtilleryBombardmentZo    | ne 🗸 🛛 🗲              | 8 🖉     | ¢   |
| Pop Up Turret                                                                                                    | Turret_AC2_1x1_Popup_Trigg   | e v 🛛 🗲               | 8 🖉     | ¢   |
| Turret Control Tower                                                                                                    | UTL_GPL_Military_Industrial_ | sv e                  | 8 🖉     | ÷   |
| Gate Terminal                                                                                                    | BP_GateTerminal2             | × €                   | 8 🖉     | ¢   |
| Gate                                                                                                    | BP_Space_Station_Gate        | <ul><li>✓ €</li></ul> | 8 🖉     | ÷   |
| Union Sequence                                                                                                    | UnionSequence                | ∽ €                   | 8 🖉     | ¢   |
| Union Cinematic Sequence                                                                                                    | UnionCinematicSequence       | ∽ €                   | 8 0     | ¢   |
| Union                                                                                                    | BP_UnionBoss                 | ~ e                   | 8 🖉     | ¢   |

Assigned BP\_UnionBoss to the MissionScript

## Laser Fence 🖉

This will allow for triggering an alarm when a fence has been hit. Drag in a **BP\_Scannable\_TripwireBeacon** and copy that until they form the shape of the area that you want to guard. Then assign the **Connected Beacons** to them in order to form your shape. You can turn **Debug Show Connection** on to see the fence.

- Enabled (Fence is active and can trigger the alarm)
- Connected Beacons (Assign the next BP\_Scannable\_TripwireBeacon here)
- Regenerate Link (Fence stays active after it's triggered)

- Beam Color (Color that you want the fence to be)
- Debug Show Connection (Can see fence in editor)

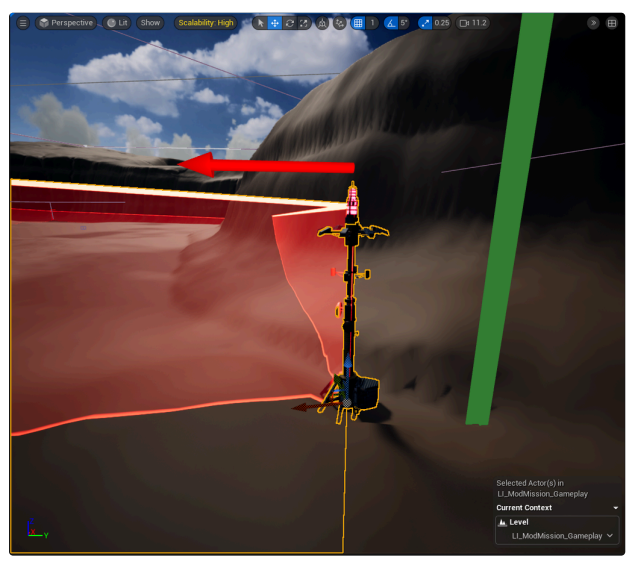

BP\_Scannable\_TripwireBeacon

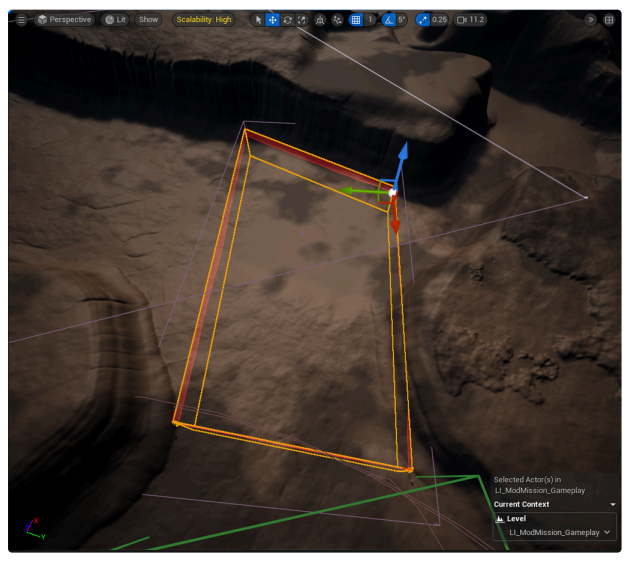

Copied BP\_Scannable\_TripwireBeacon until it forms the shape that I need

|   | Default               |                                     |   |
|---|-----------------------|-------------------------------------|---|
|   | Enabled               | <b>&gt;</b>                         |   |
|   | Connected Beacons     | BP_Scannable_TripwireBeacor 🗸 侯 🔀 🖋 | ¢ |
|   | Regenerate Link       |                                     |   |
| ► | Beam Color            |                                     |   |
| Į | Debug Show Connection |                                     | ¢ |

BP\_Scannable\_TripwireBeacon settings

Put a **NavModifierVolume** around the area that's guarded, so other AI doesn't trigger it. Set Area Class to **AvoidenceArea\_VeryHighCost**.

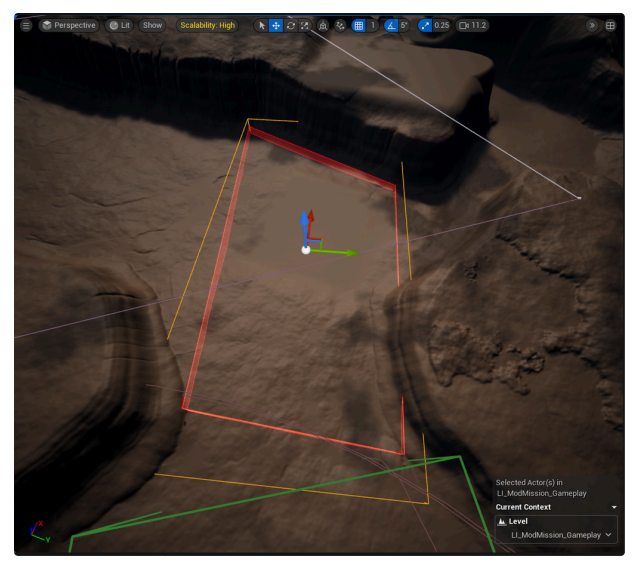

NavModifierVolume

| • | Default               |                                  |     |
|---|-----------------------|----------------------------------|-----|
|   | Area Class            | AvoidanceArea_VeryHighCt 🗸 侯 🍺 🕣 | X 5 |
|   | Area Class to Replace | None 🗸 🗲 🍺 🟵 🗙                   |     |
| ► | Advanced              |                                  |     |
|   |                       |                                  |     |

NavModifier settings

KelBuildMap to make sure the navigation will use your NavModifierVolume.

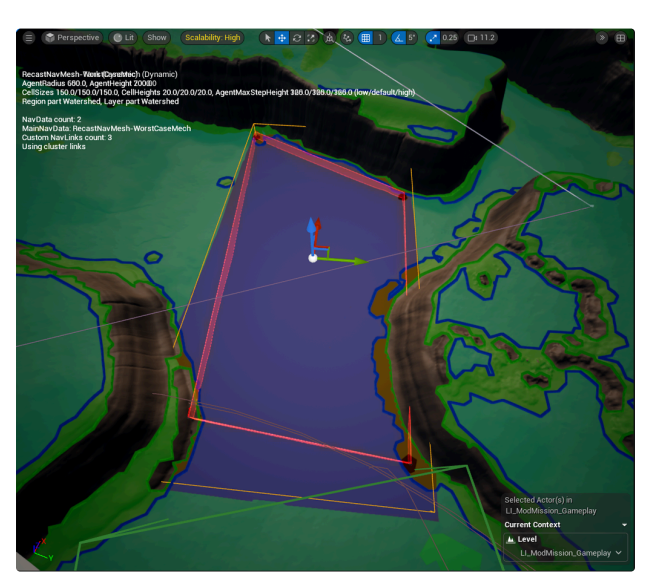

Navigation after KelBuildMap

Drag a **BP\_AlarmTrigger\_Manager** into your level. Assign the **BP\_Scannable\_TripwireBeacons** and the **NavModifierVolume**.

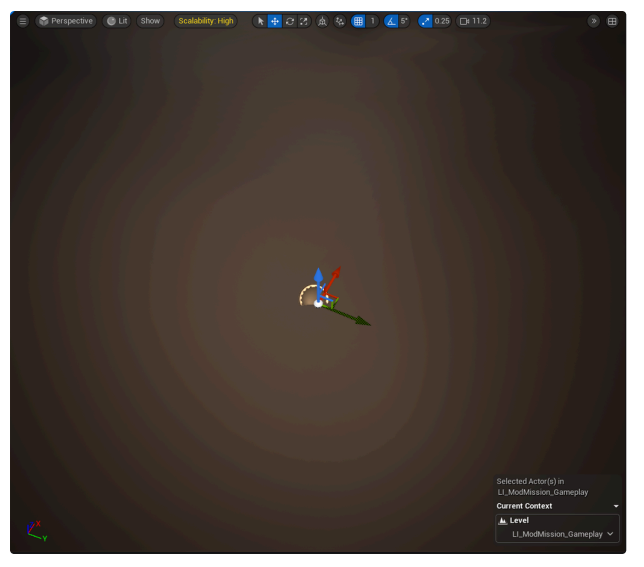

BP\_AlarmTrigger\_Manager

| • | Default                  |                         |   |                |   |   |   |
|---|--------------------------|-------------------------|---|----------------|---|---|---|
| • | Beacons                  | 4 Array elements 🔶      | Û |                |   |   | ¢ |
|   | Index [ 0 ]              | BP_Scannable_Tripwire 🗸 | e | $\mathfrak{X}$ | Ø | ~ | ¢ |
|   |                          | BP_Scannable_Tripwire 🗸 | e | $\mathfrak{K}$ | Ø | ~ | ¢ |
|   | Index [2]                | BP_Scannable_Tripwire 🗸 | e | $\mathfrak{X}$ | Ø | ~ | ¢ |
|   | Index [3]                | BP_Scannable_Tripwire 🗸 | e | $\mathfrak{K}$ | Ø | ~ | ¢ |
|   | Nav Modifier Area Volume | NavModifierVolume2      | ~ | e              | R | Ø | ¢ |

BP\_AlarmTrigger\_Manager settings

In the MissionScript, create a **SoftObjectReference** variable of type **BP\_AlarmTrigger\_Manager**.

AlarmTriggerManager 🛛 🗢 BP Alarm Trigger M: 👁

BP\_AlarmTrigger\_Manager variable

Bind an event to **On Alarm Triggered** and you can fire what logic you want happening after.

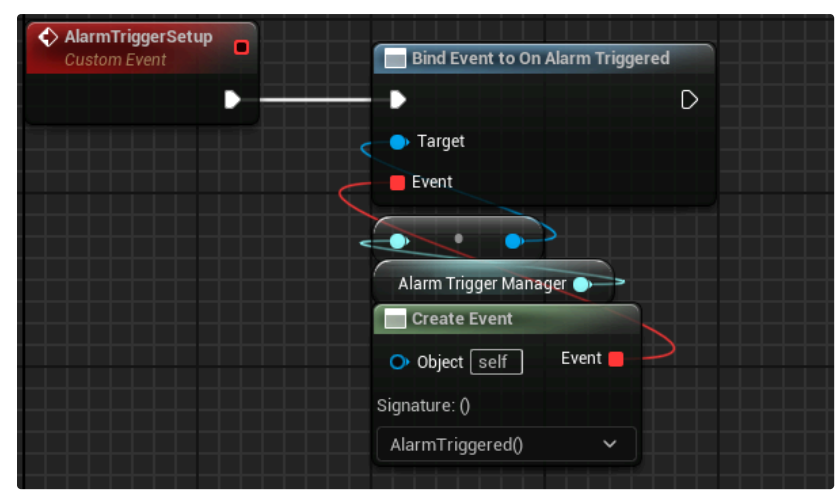

Bind event to On Alarm Triggered

Assign the BP\_AlarmTrigger\_Manager to the MissionScript.

| Q Search                 |                                 |           | ⊟          | * |
|--------------------------|---------------------------------|-----------|------------|---|
| General Actor Misc       | c Physics All                   |           |            |   |
|                          |                                 | $\sim$ c. | <b>ι</b> ν |   |
| Bombardment Zone         | BP_ArtilleryBombardmentZone 🗸   | e K       | ; 8        | ¢ |
| Pop Up Turret            | Turret_AC2_1x1_Popup_Trigge 🗸   | e 1       | ; 8        | ¢ |
| Turret Control Tower     | UTL_GPL_Military_Industrial_S 🗸 | e 1       | ; 8        | ¢ |
| Gate Terminal            | BP_GateTerminal2 V              | e 1       | ; 8        | ¢ |
| Gate                     | BP_Space_Station_Gate 🗸 🗸       | e K       | ; 8        | ¢ |
| Union Sequence           | UnionSequence 🗸                 | e 14      | ; 8        | ¢ |
| Union Cinematic Sequence | UnionCinematicSequence 🗸        | e 1       | ; 8        | ¢ |
| Union                    | BP_UnionBoss V                  | e K       | ; 8        | ¢ |
| Alarm Trigger Manager    | BP_AlarmTrigger_Manager 🗸 🗸     | e 14      | ; 8        | ¢ |
|                          |                                 |           |            |   |

BP\_AlarmTrigger\_Manager assigned to MissionScript

## Ammo/Treasure Crates @

## Ammo Crate 🖉

An Ammo Crate is called a **Resupply Actor**. Drag it in your level and it works. There are some settings that you can change.

- Refill Percentage (Amount of ammo to replenish)
- Uses (Amount of times this crate can be used)
- Infinite Uses (Check this box for infinite uses)

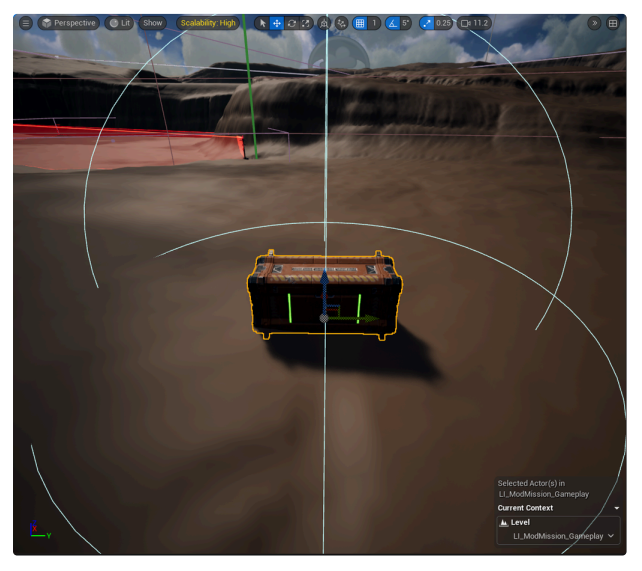

**Resupply Actor** 

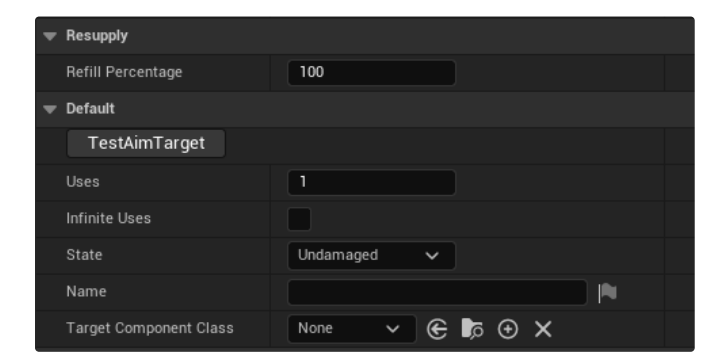

#### Treasure Crate 🖉

Drag a TreasureActor in and it should work. A separate actor tells it what treasure it contains.

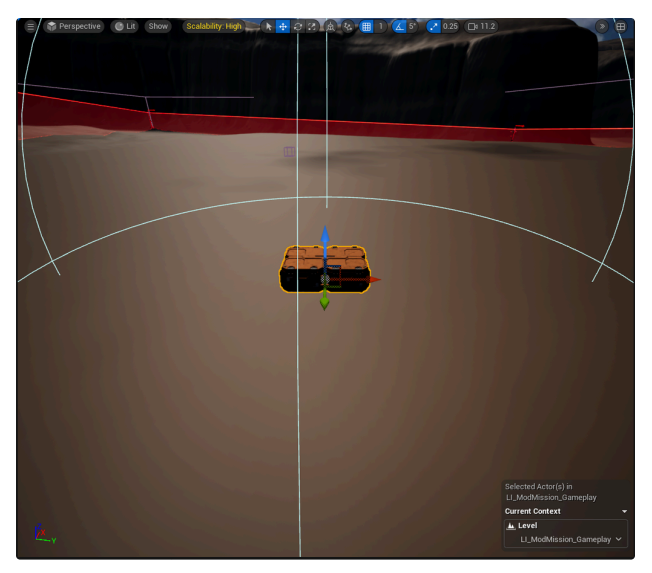

**Treasure Actor** 

You can create a **KelMetaRewards Asset** in your Mission folder. Inside this asset, you can add rewards for the player to receive when scanning a **TreasureActor**.

| 💌 Kel Meta Rewards Asset |                               |
|--------------------------|-------------------------------|
| ▼ Rewards                | 4 Array elements 📀 🛱          |
| ▼ Index [0]              | ⑦ Currency ✓ ✓                |
| Currency. Type           | Salvage_MechComponents V      |
| Currency.Amount          | 100                           |
| ▼ Index [1]              | 🕜 Currency 🗸 🗸                |
| Currency. Type           | Salvage_WeaponComponents ~    |
| Currency.Amount          | 100                           |
| ▼ Index [2]              | 🕜 Currency 🗸 🗸                |
| Currency. Type           | Salvage_EquipmentComponents V |
| Currency.Amount          | 100                           |
| ✓ Index [3]              | ⑦ Currency ✓ ✓                |
| Currency. Type           | Kerenskies_CurrencyItem ~     |
| Currency.Amount          | 10000                         |

Reward example in KelMetaRewardsAsset

### AeroSpaceFighterSequence @

### BP\_AeroSpaceFighterAttackSequence $\mathscr{O}$

You can add some flying **Shilones** or **Jagatai** to the mission. Drag a **BP\_AeroSpaceFighterAttackSequence** into your level. Assign **Shilone** or **Jagatai Unitcards** to Slot 1,2 and 3. There's a **Box** component attached to this actor. You can size the box to the size that you need. When a player is inside, it will **Play** the sequence for the Aerospacefighters.

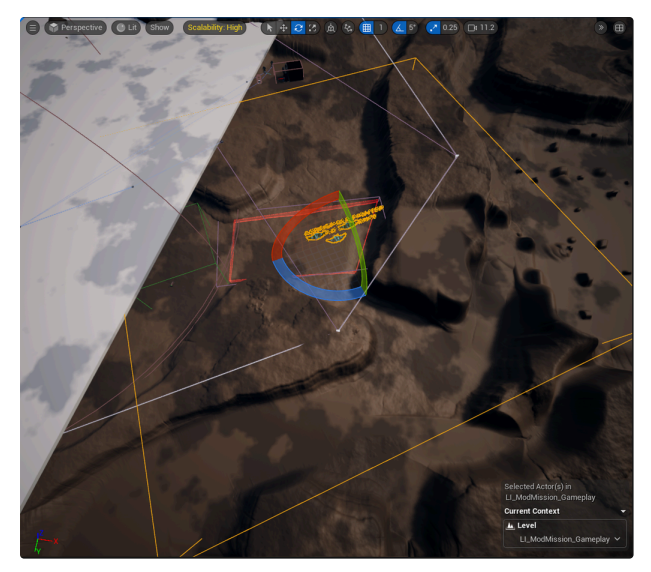

BP\_AeroSpaceFighterAttackSequence

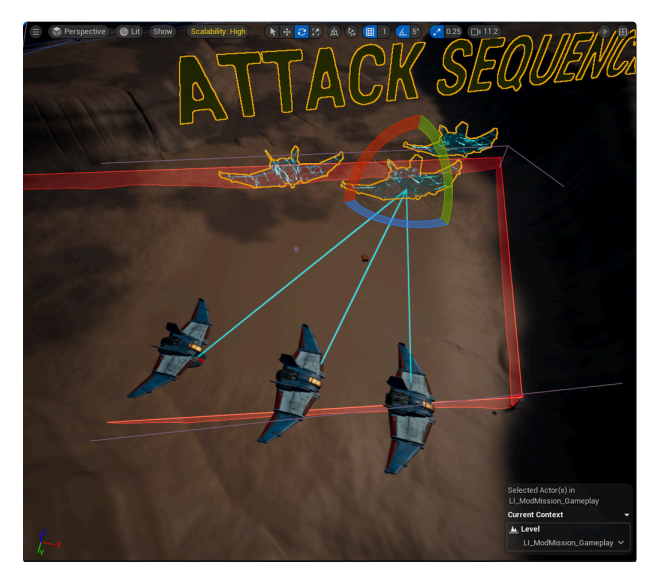

Shilone Unitcards assigned

| ▼ SpawnSequence             |                              |       |   |
|-----------------------------|------------------------------|-------|---|
| ▼ Unit Spawner Slot Assignm | 3 Map elements               |       |   |
| Slot1                       | ShiloneBomber_PPCx1_AC2x2, V | E 🕅 🖋 | ¢ |
| Slot2                       | ShiloneBomber_PPCx1_AC2x2, V | E 🕅 🖋 | ¢ |
| Slot3                       | ShiloneBomber_PPCx1_AC2x2, V | E K 🖉 | ¢ |

Each Unitcard assigned to a slot

 ${\tt BP\_AeroSpaceFighterAttackSequence\_Triggerable} \ \mathscr{O}$ 

Use this AeroSpaceFighter Actor to trigger in the MissionScript when needed. Drag a **BP\_AeroSpaceFighterAttackSequence\_Triggerable** into your level.

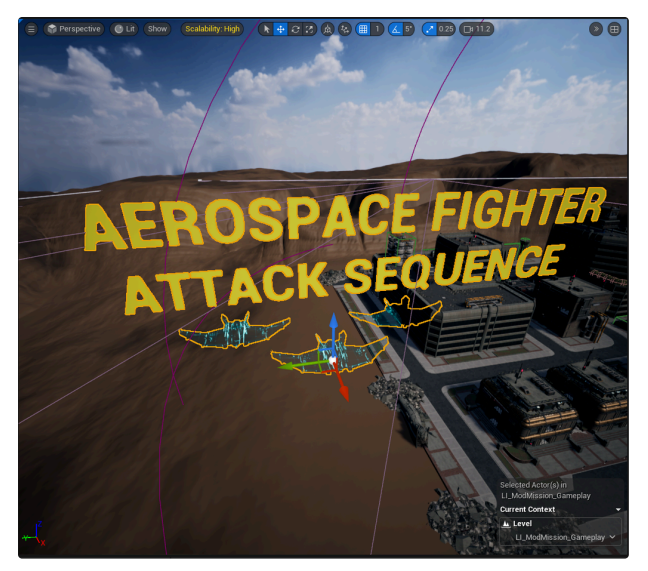

BP\_AeroSpaceFighterAttackSequence\_Triggerable

Assign Shilone or Jagatai Unitcards to BP\_AeroSpaceFighterAttackSequence\_Triggerable.

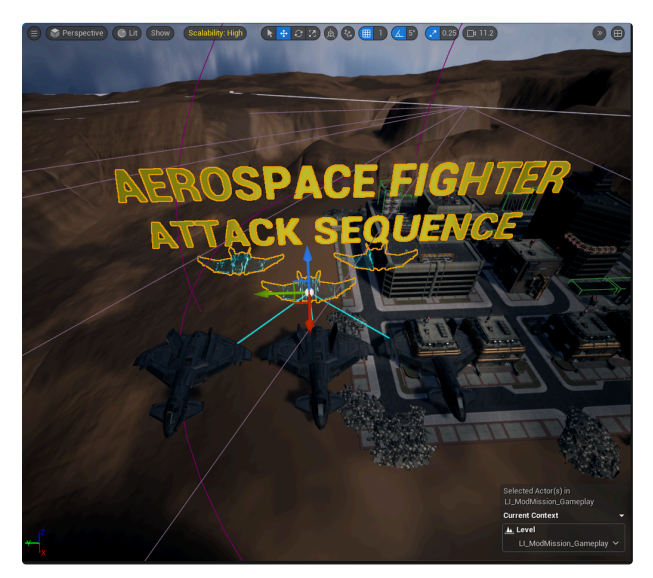

Assigned Unitcards to BP\_AeroSpaceFighterAttackSequence\_Triggerable

| SpawnSequence           |                                     |   |
|-------------------------|-------------------------------------|---|
| 🗢 Unit Spawner Slot Ass | ignm 3 Map elements                 |   |
| Slot1                   | Jagatai_PPCx2_AC20x2_UnitC: 🗸 侯 🔀 🖋 | ۴ |
| Slot2                   | Jagatai_PPCx2_AC20x2_UnitC: 🗸 🌀 🏠 🖋 | ¢ |
| Slot3                   | Jagatai_PPCx2_AC20x2_UnitC: 🗸 侯 🏠 🖋 | ¢ |

Assigned Unitcards to a Slot

Create a **SoftObjectReference** variable of type **BP\_AeroSpaceFighterAttackSequence\_Triggerable** in the MissionScript.

AeroSpaceFighterSequence 🛛 🗢 BP Aero Space Fight 💿

BP\_AeroSpaceFighterAttackSequence\_Triggerable variable

Call **Play Looping** from the **Sequence Player** to trigger when you need it.

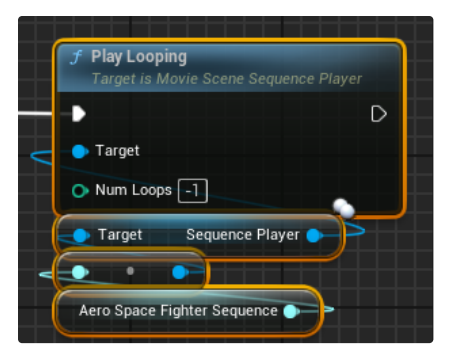

Call Play Looping from Sequence Player

Assign BP\_AeroSpaceFighterAttackSequence\_Triggerable to the MissionScript.

| Bombardment Zone            | BP_ArtilleryBombardmentZone   | ~        | e | R              | ð | ¢ |
|-----------------------------|-------------------------------|----------|---|----------------|---|---|
| Pop Up Turret               | Turret_AC2_1x1_Popup_Trigge   | <b>~</b> | e | $\mathfrak{K}$ | Ø | ¢ |
| Turret Control Tower        | UTL_GPL_Military_Industrial_S | ~        | e | $\mathfrak{S}$ | Ø | ¢ |
| Gate Terminal               | BP_GateTerminal2              | ~        | e | 33             | Ø | ¢ |
| Gate                        | BP_Space_Station_Gate         | ~        | e | $\mathfrak{K}$ | Ø | ¢ |
| Union Sequence              | UnionSequence                 | ~        | e | R              | Ø | ¢ |
| Union Cinematic Sequence    | UnionCinematicSequence        | <b>~</b> | e | R              | Ø | ¢ |
| Union                       | BP_UnionBoss                  | ~        | e | $\mathfrak{K}$ | Ø | ¢ |
| Alarm Trigger Manager       | BP_AlarmTrigger_Manager       | ~        | e | 3              | Ø | ¢ |
| Aero Space Fighter Sequence | BP_AeroSpaceFighterAttackSe   | ~        | e | Ю              | Ø | ¢ |
|                             |                               |          |   |                |   |   |

Assigned BP\_AeroSpaceFighterAttackSequence\_Triggerable to the MissionScript

# Dialogue 🖉

Create a folder for your dialogue files. In that folder, create an **MWDialogueBook Asset**. In this file, you can add your lines. Fill in **Persona** and choose any character that you want to speak. **Caption** to fill in the line that you want the character to say. Give it a **Name**, we'll need this to tell what line we're talking about.

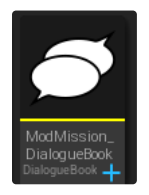

MWDialogu eBook Asset

| ▼ Default                               |                                                         |
|-----------------------------------------|---------------------------------------------------------|
| UpdateBinkVideoPaths                    |                                                         |
| ▼ MWDialogue Book Asset                 |                                                         |
|                                         | 1 Array element 💮 🛱                                     |
| ▼ (Id= [Priority.MissionCritical]: None |                                                         |
|                                         | ModMission_D01_L01                                      |
| Persona                                 | MWPersonaAsset:Austin 🗸 🗲 🎼 🗙                           |
| Audio Event Path                        | None V                                                  |
| Play Audio                              | Play Audio                                              |
| Override Bink URL                       |                                                         |
|                                         | DialogueContext.Priority.MissionCritical $	imes$ $\sim$ |
|                                         | Clear all objective quickly!                            |
| Duration                                |                                                         |
| Max Plays Per Mission                   | 0                                                       |
| Max Plays Per Campaign                  | 0                                                       |
|                                         | 0                                                       |
| Cooldown Time Seconds                   | 0.0                                                     |

MWDialogueBook settings

Create a **KelConversationAsset** and open it. You'll need one of these for each conversation in your mission. In sequence, tell it to **Play** and add one of the lines from the **MWDialogueBook** to the **Dialogue Line Name**. Continue adding lines to finish the conversation that you want to play.

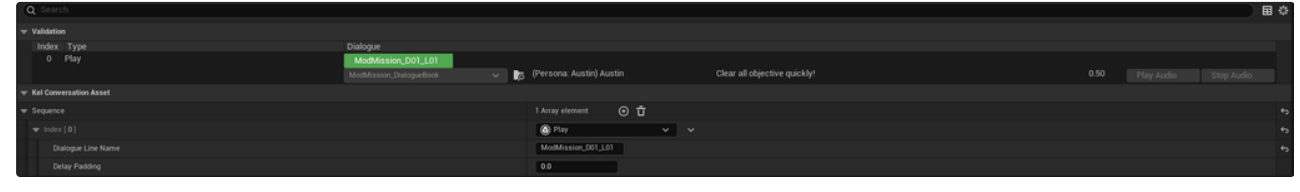

KelConversationAsset settings

Call **PostDialogue** in the MissionScript. In **Mission Dialogue Asset**, you can choose the **KelConversationAsset** you created. Now it should play the conversation when you need it.

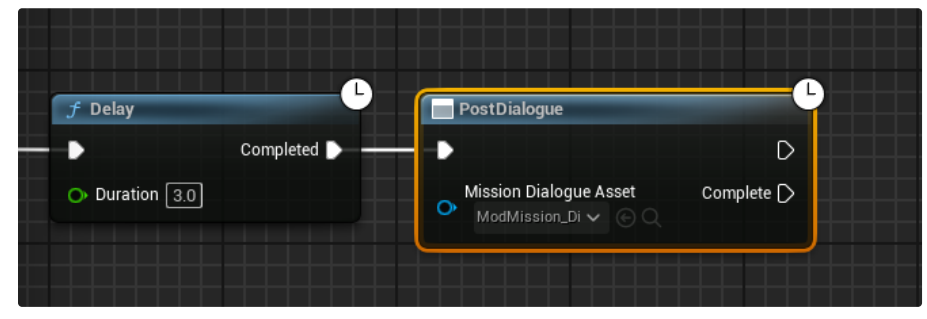

PostDialogue in MissionScript